### **State of Delaware**

Department of Natural Resources and Environmental Control (DNREC) Accidental Release Prevention (ARP) Program

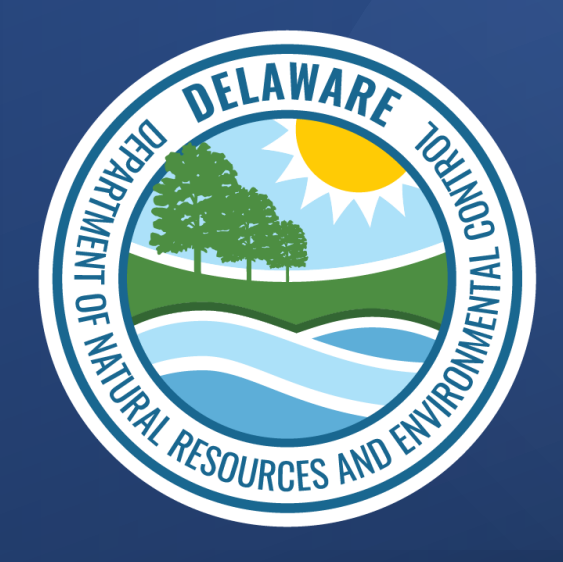

### Virtual Workshop for ARP/Tier II Reporting System - September 2022

## What is ARP/Tier II Reporting System?

- DNREC created an online database for state's ARP Program users.
- Online database is called 'ARP/Tier II Reporting System'.
- Opportunity to submit & periodically review/update RMP online.
- A platform to pay Annual ARP Fee online

 The online database is expected to improve the efficiency of the process and convenience for the facilities in their ARP reporting

## **Goals of The Workshop**

- Understand how to register as a 'User'
- Review various reporting options and requirements
- Annual administrative reporting
  - ✓ Pay annual ARP fee
  - ✓ Review RMP

ARP: Accidental Release Prevention RMP: Risk Management Plans

## **Important Messages**

- Images shown in the presentation are from software under development.
  - URL may have the word "test" in the address
- It is a LIVE / OPERATIONAL database now.
  - $\checkmark$  Accurate URL will be provided at the end of training

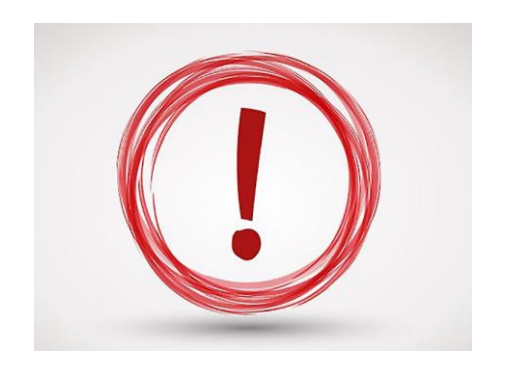

• New Users will need to register for a user account at the end of this workshop.

## Table of Contents

### 1) Section 1

- New User Registration
- Annual Administrative Report

### 2) Section 2

- Regulatory Report
- Correction Report
- Resubmission Report
- Deregistration Report

### 3) Section 3

- Inspection Reports
- Recommendations

### 4) Section 4: Let's Take Action NOW

- New User Registration
- Annual Admin Report
- ARP Fee Payment

### Note:

It is recommended that each facility identifies a single point of contact for the ARP reporting system

# New User Registration

September 2022

## ARP/Tier II Reporting System – Registration Page

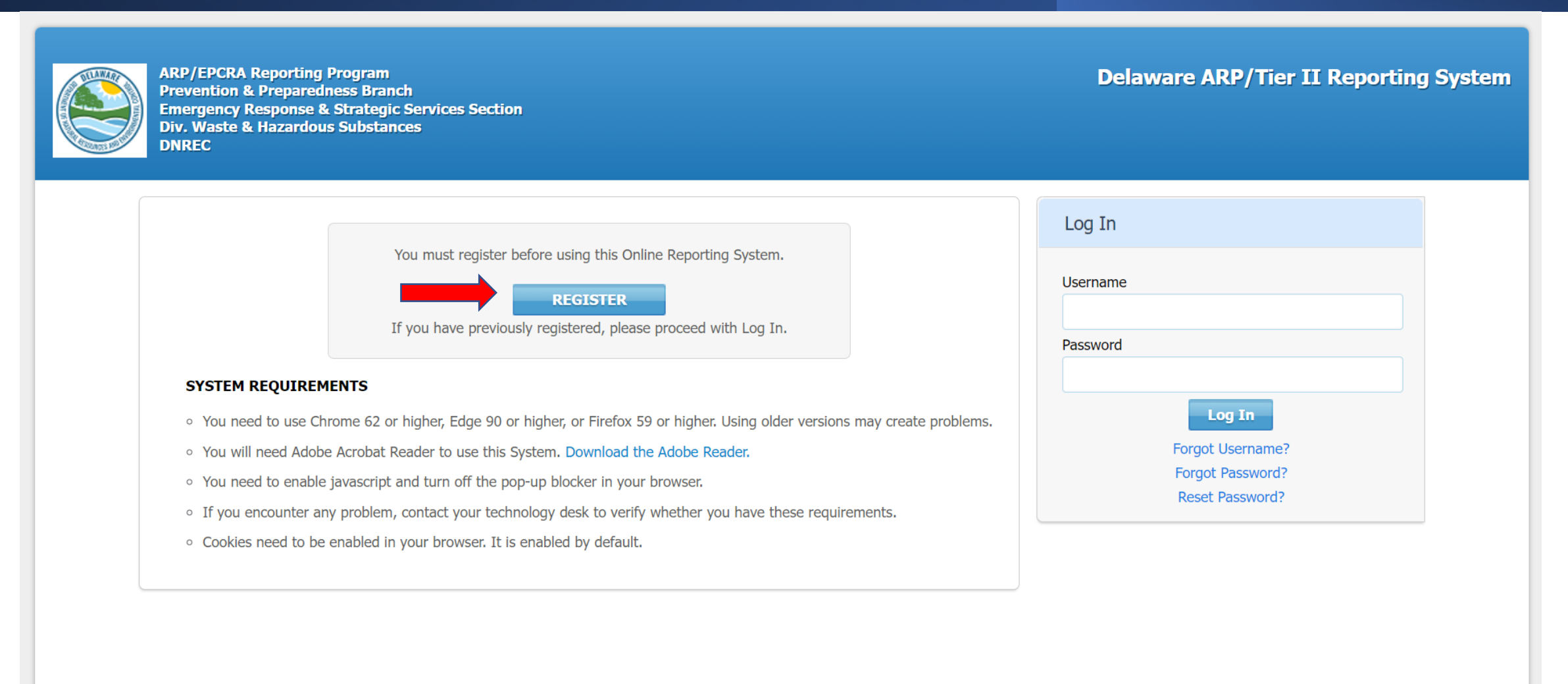

## ARP/Tier II Reporting System – New User Type

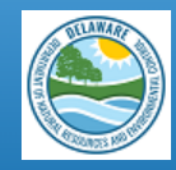

ARP/EPCRA Reporting Program Prevention & Preparedness Branch Emergency Response & Strategic Services Section Div. Waste & Hazardous Substances DNREC

### Delaware ARP/Tier II Reporting System

### New User Registration

What Type of User are you? \*

Reporting Facility/Business L 🗸

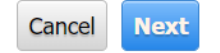

## ARP/Tier II Reporting System – New User Registration

 $\sim$ 

| A CONTRACT |
|------------|
|            |

ARP/EPCRA Reporting Program Prevention & Preparedness Branch Emergency Response & Strategic Services Section Div. Waste & Hazardous Substances DNREC **Delaware ARP/Tier II Reporting System** 

### New User Registration

### User Account Details

| Username*                      | Password *   | Retype Password * |
|--------------------------------|--------------|-------------------|
| SubmitUser1                    | •••••        | •••••             |
| Hint Question*                 | Hint Answer* |                   |
| What is your favorite hobby? 🗸 | Reading      |                   |

### User Contact

| First Name*                | Last Name*                 | Role*          |               |
|----------------------------|----------------------------|----------------|---------------|
| Eileen                     | Butler                     | Owner 🗸        |               |
| Company Name *             |                            |                |               |
| ZZZ                        |                            |                |               |
| Street 1*                  | Street 2                   |                |               |
| 7 Main Street              |                            |                |               |
| City*                      | State*                     | Zip Code*      | Country*      |
| Newark                     | Delaware V                 | 19711-         | United States |
| Email*                     | Retype Email*              | Phone*         | -             |
| Eileen.Butler@delaware.gov | Eileen.Butler@delaware.gov | β02-395-2520 x | ]             |

## ARP/Tier II Reporting System – Program Access

### Access to Programs

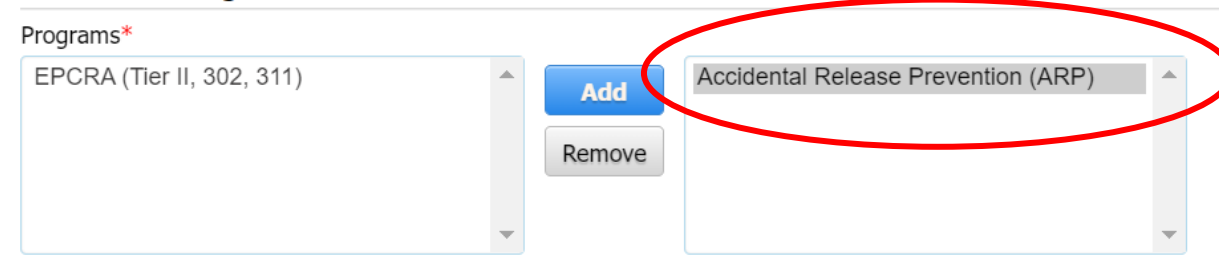

To get approved for the Accidental Release Prevention (ARP) Program, create a letter on company letterhead and send it to the ARP program. Click here to get a sample of the letter format.

| Please enter the characters as<br>shown *<br>9FDF티 | 9 F D E |                    |  |
|----------------------------------------------------|---------|--------------------|--|
|                                                    |         | Cancel Back Submit |  |

## ARP/Tier II Reporting System – Company Letter

|                                                                                                    | × |
|----------------------------------------------------------------------------------------------------|---|
| [Date]                                                                                                    |   |
| Accidental Release Prevention Program<br>Division of Waste & Hazardous Substances<br>DNREC<br>391 Lukens Drive<br>New Castle, DE 19720                                                                                                    |   |
| To Administrator,                                                                                                    |   |
| I,, plant manager/operator verify that Registered Person Name: is a facility point of contact at Company Name:<br>and is permitted to enter Extremely Hazardous Substance information according to 7 Del. C., Ch. 77, and as per the chemical lists found in<br>Administrative Code 1201, Accidental Release Prevention Regulation, on behalf of the company. |   |
| Sincerely,                                                                                                    |   |
| Signature:                                                                                                    |   |
| Printed Name:                                                                                                    |   |
| Contact Phone/Email:                                                                                                    |   |
|                                                                                                    |   |

## ARP/Tier II Reporting System – Message

### Information

Your registration information has been sent to the Administrator for approval. You will be contacted by email when your account is approved.

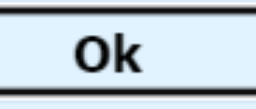

## ARP/Tier II Reporting System – ARP Email Acknowledgment for Account Registration

New 'Submit User' User Account Registered - Delaware ARP/Tier II Reporting System

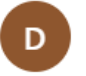

DNREC\_WHS\_ARP\_Mail@delaware.gov Mon 7/11/2022 4:19 PM To: Butler, Eileen M. (DNREC)

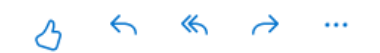

has been

This is an Automated Message from the Delaware ARP/Tier II Reporting System. A new user was registered on 7/11/2022 4:18:43 PM with Username: EMWfacuser The following information was registered:

| Company Name :         | ZZZ                                         |
|------------------------|---------------------------------------------|
| First Name:            | Eileen                                      |
| Last Name:             | Walsh                                       |
| Address:               | 7 Main Street, Newark, Delaware 19711       |
| Telephone:             | 3023952520                                  |
| Email:                 | Eileen.Butler@delaware.gov                  |
| Programs Requested:    | ARP                                         |
| The Administrator will | contact you by email when your User Account |

activated.

## ARP/Tier II Reporting System – ARP Email Acknowledgment for Account Registration

To get approved for the Accidental Release Prevention (ARP) Program, create a letter on company letterhead and send it to the ARP program using the below format.

### Date:

Accidental Release Prevention Program Division of Waste Hazardous Substances DNREC 391 Lukens Drive New Castle, DE 19720

To Administrator,

I, \_\_\_\_\_, the plant manager/operator verify that Registered Person Name: \_\_\_\_\_\_

is a facility point of contact for Facility Name:

\_\_\_located at Facility Address:

and is permitted to enter EHS information on the company's behalf. I request you to approve the User Account Registration.

## ARP/Tier II Reporting System – ARP Email Confirmation for Approval of Account

New 'Submit User' User Account Approved - Delaware ARP/Tier II Reporting System.

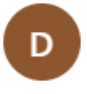

DNREC\_WHS\_ARP\_Mail@delaware.gov Mon 7/11/2022 4:21 PM To: Butler, Eileen M. (DNREC)

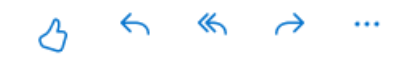

This is an Automated Message from the Delaware ARP/Tier II Reporting System.

Your User Account for Username: EMWfacuser has been approved as of 7/11/2022 4:20:37 PM.

You can now log in to the Delaware ARP/Tier II Reporting System with your Username and Password.

If you have requested access to additional Programs, you will be notified when your access is reviewed.

Please keep this information for future reference!

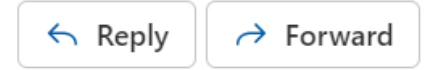

## ARP/Tier II Reporting System – Program Access

Program Access changed for User Account - Delaware ARP/Tier II Reporting System.

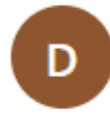

DNREC\_WHS\_ARP\_Mail@delaware.gov Mon 7/11/2022 4:21 PM To: Butler, Eileen M. (DNREC)

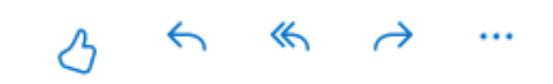

This is an Automated Message from the Delaware ARP/Tier II Reporting System. Username: EMWfacuser now has access to the following Programs: Accidental Release

Prevention (ARP).

Please keep this information for future reference!

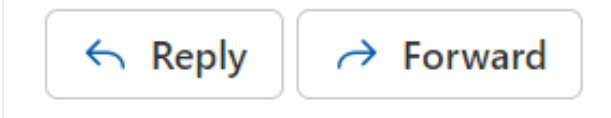

# Annual Administrative Report Submission

September 2022

## ARP/Tier II Reporting System – Logging In

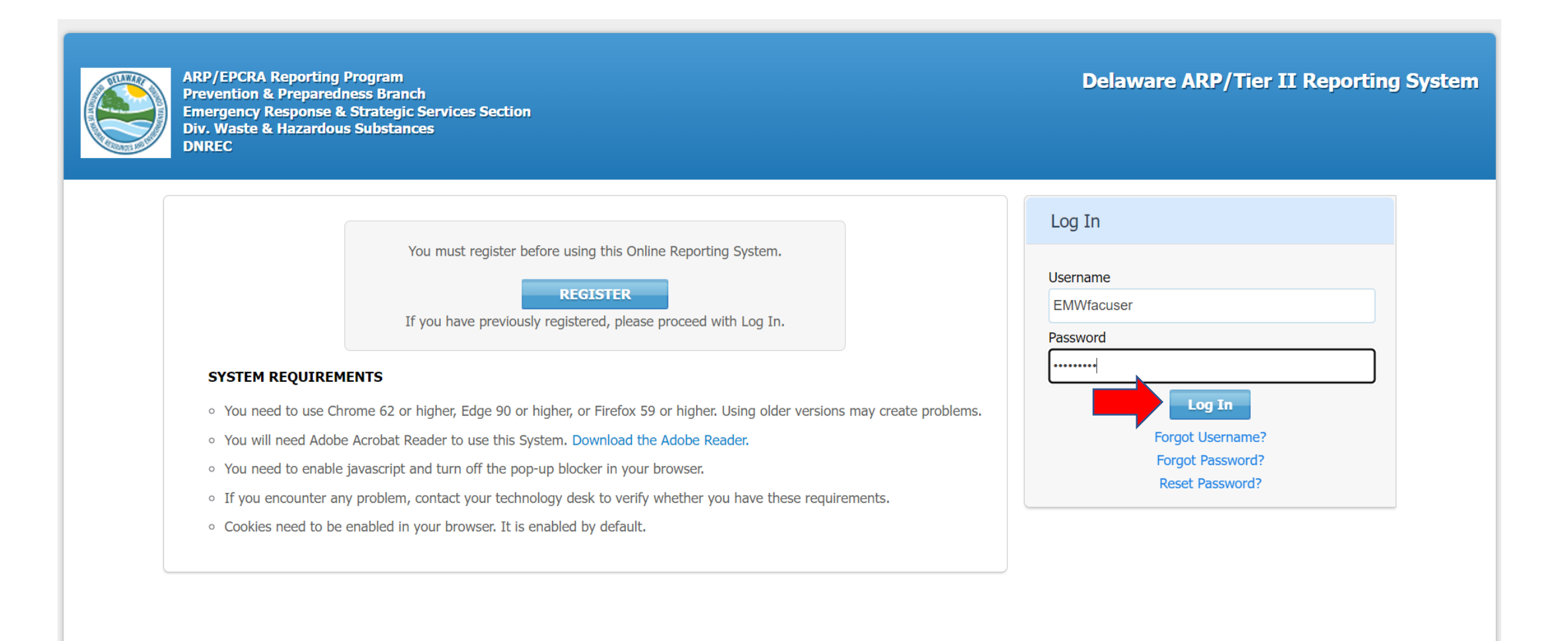

## ARP/Tier II Reporting System - Facility User Homepage

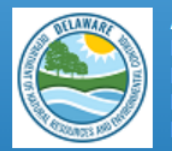

ARP/EPCRA Reporting Program Prevention & Preparedness Branch Emergency Response & Strategic Services Section Div. Waste & Hazardous Substances DNREC Delaware ARP/Tier II Reporting System Tier II Reporting Year : 2021 Welcome Eileen, ZZZ Last Login: 07/13/2022, 10:38 AM Submit User Log Out

Home Facilities My Account ARP Billing Resources ARP Inspections

#### 

Please click here to access the Training materials. Before starting a submission, please watch or read the materials thoroughly to understand both the requirements and the online reporting process.

#### Important Notice:

Users should avoid using the back and forward arrows in the top corner of the Windows. Instead use the Back, Cancel, or Proceed buttons on the bottom of pages. To log out, users MUST click on the "Log Out" link in the screen header. Users should NOT click on the red "X" in the top right corner of the window. Please be aware that if the program sits idle for a period of time a warning box will appear telling you that the system will automatically log you off and any data entered and not saved will be lost if you do not proceed with adding data. To prevent this from happening, please ensure you have all the necessary data for your reports gathered and available to you before you begin the reporting process.

### **EPCRA Program**

Please refer to the reporting instructions noted above for guidance on the required data. Please ensure that you have the following before beginning (this is a summary...see the instructions for full information):

- 1. Phone numbers for 3 emergency contacts, including their work phone and 24 hour phone numbers.
- 2. Owner/Operator address and phone number.
- 3. Compliance contact address, phone number, and e-mail address.
- 4. All chemical information for the facility, including: CAS number; chemical name; average daily amounts (lbs); maximum daily amounts(lbs); physical and health hazards; storage container types; and storage locations at each site.

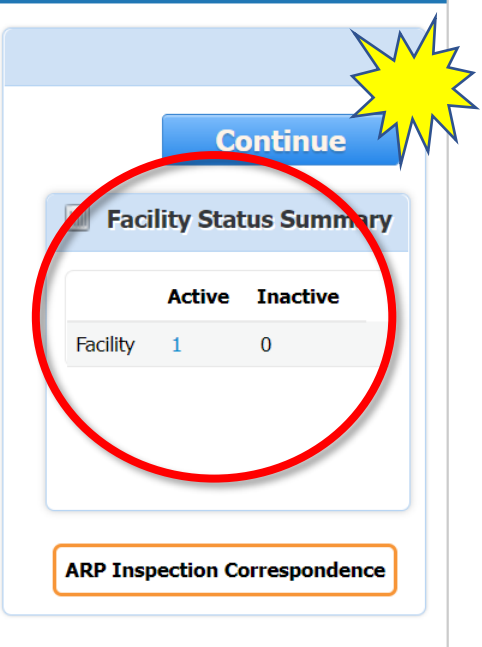

## ARP/Tier II Reporting System - Facility User Homepage

- 2. Fees are due on or before the deadline, along with the reports. Submissions are not considered complete until any associated fee payments have been received.
- 3. Late fee charges will automatically be added to invoices through the system for payments completed after the report due date, as authorized by Delaware statute. If you will need information from your accounting department in order to make your fee payment, please keep the timing in mind in order to avoid late fee charges.
- 4. <u>Combined Invoice capability</u>. For those who may be reporting for multiple facilities, and want to pay one combined invoice for all of them, please contact the EPRCA Reporting Program initially, so that this capability can be assigned for you.

Click the link near the top of this page for more detailed instructions for New and Existing businesses.

Please Note: TIER II MANAGER<sup>™</sup> is a "live" system. Changes to annual chemical inventories can be made at any time throughout the year. The system also accepts 302 and 311 reports. If you have any questions throughout the year, EPCRA staff is available to answer your questions at 302-739-9405.

**IMPORTANT: You must submit a 2021 ANNUAL to complete your submission for this year!** (Submitting a 2022 UPDATE does not meet the requirement).

### **Accidental Release Prevention (ARP) Program**

Please refer to the reporting instructions noted above for guidance on the required data. Please ensure that you have the following before beginning (this is a summary...see the instructions for full information):

- 1. Phone numbers for facility and owner/operator contacts, including their work phone and 24-hour phone numbers.
- 2. Owner/Operator address and phone number.
- 3. RMP Implementor and Emergency Contact phone number and e-mail addresses.
- 4. All chemical information for the facility, including: CAS number, chemical name, and maximum daily amounts (lbs).
- 5. A copy of the facility Risk Management Plan

#### Concerning Fee Payments (for those subject to fees):

- 1. All payments must be completed online. If not paying by credit card, check payments must be entered as electronic check payments. Please see the instructions for more detail.
- 2. Fees are due on or before the deadline as part of submitting the Annual Administrative Report. The Annual Administrative Report is not considered complete until the ARP Annual Fee payment has been received.

## ARP/Tier II Reporting System – List Facilities Page

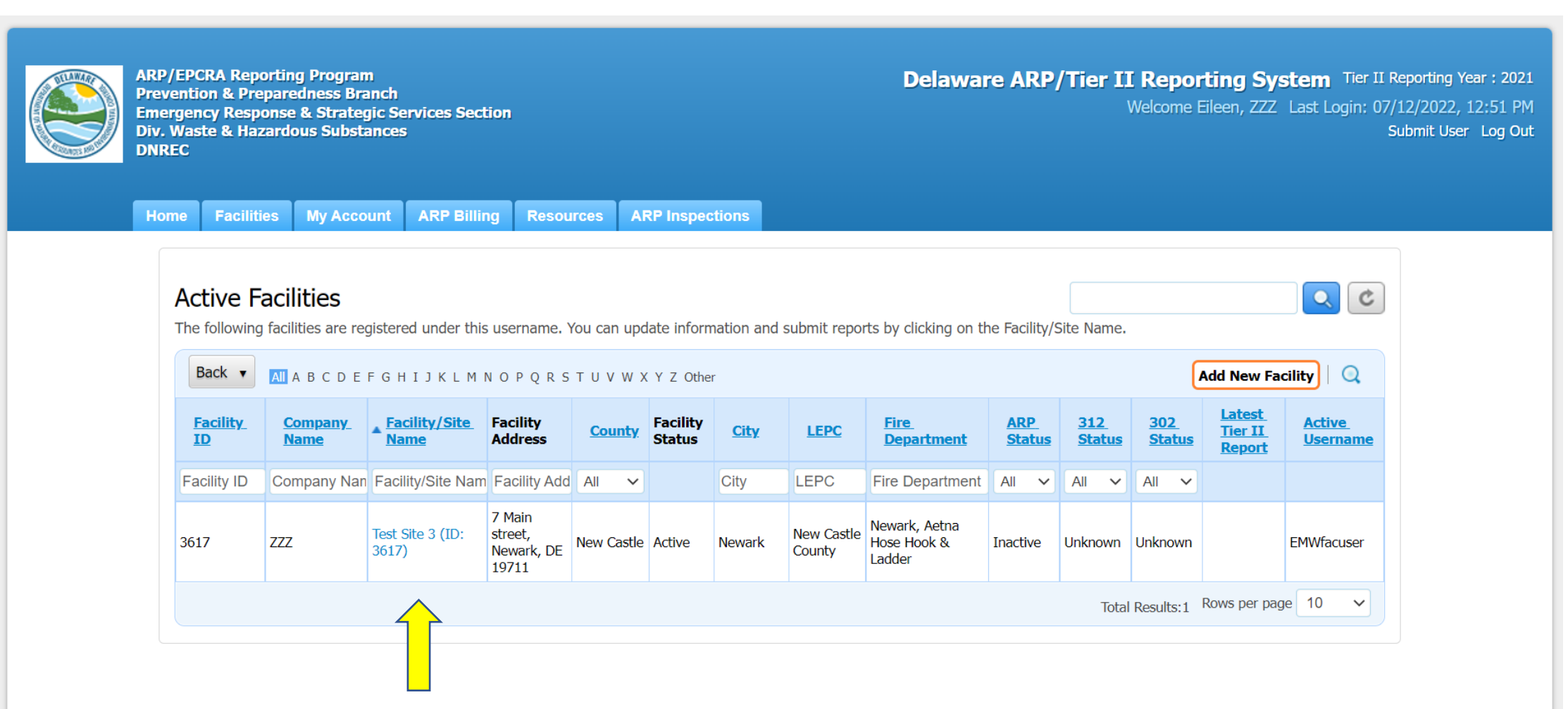

## ARP/Tier II Reporting System – Facility Report Page

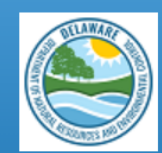

ARP/EPCRA Reporting Program Prevention & Preparedness Branch Emergency Response & Strategic Services Section Div. Waste & Hazardous Substances DNREC Delaware ARP/Tier II Reporting System Tier II Reporting Year : 2021 Welcome Eileen, ZZZ Last Login: 07/13/2022, 10:38 AM Submit User Log Out

Home Facilities My Account ARP Billing Resources ARP Inspections

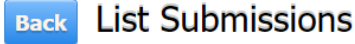

To create and submit a new report, click on the "Add a New Submission" button. To continue work on a previously started submission, click on the name of the report in the list. To view a previously reviewed or submitted report, click on the icon under the "View" column next to the report.

| est Site 3                                         | 3 (Facilit                                      | y ID: 36                      | 517)                                |             |                                      |                      |                           |            |
|----------------------------------------------------|-------------------------------------------------|-------------------------------|-------------------------------------|-------------|--------------------------------------|----------------------|---------------------------|------------|
| Main street, N                                     | lewark, DE 19                                   | 711, United                   | States                              |             |                                      |                      |                           |            |
| tatus: Active                                      | <i>Type:</i> Facility                           |                               |                                     |             |                                      |                      |                           |            |
|                                                    |                                                 |                               |                                     |             |                                      |                      |                           |            |
|                                                    |                                                 |                               |                                     |             |                                      |                      |                           |            |
| leports                                            |                                                 |                               |                                     |             |                                      |                      | Add a New                 | Submission |
|                                                    |                                                 |                               |                                     |             |                                      |                      |                           |            |
|                                                    |                                                 |                               |                                     |             |                                      |                      |                           |            |
|                                                    |                                                 |                               |                                     |             |                                      |                      |                           |            |
| Tier II Re                                         | port (312                                       | 2 Annua                       | l Report)                           |             |                                      |                      |                           |            |
| Tier II Re<br>Report ID                            | port (312<br>Report                             | 2 Annua<br>Status             | Report)<br>Signed By                | Signed Date | Submission Type                      | Is Revision Required | Revision Required Reasons | View       |
| Tier II Re<br>Report ID                            | port (312<br>Report                             | 2 Annua<br>Status             | Report)<br>Signed By                | Signed Date | Submission Type                      | Is Revision Required | Revision Required Reasons | View       |
| Tier II Re<br>Report ID<br>No items to             | port (312<br>Report                             | 2 Annua<br>Status             | Report)<br>Signed By                | Signed Date | Submission Type                      | Is Revision Required | Revision Required Reasons | View       |
| Tier II Re<br>Report ID<br>No items to             | Report (312<br>Report                           | 2 Annua<br>Status             | Report)<br>Signed By                | Signed Date | Submission Type                      | Is Revision Required | Revision Required Reasons | View       |
| Tier II Re<br>Report ID<br>No items to<br>302 Repo | Report (312<br>Report<br>be listed<br>rt (Emerg | 2 Annua<br>Status<br>gency Pl | l Report)<br>signed By<br>anning No | Signed Date | Submission Type<br>EHS Equal to or E | Is Revision Required | Revision Required Reasons | View       |

## ARP/Tier II Reporting System – Start a New Report

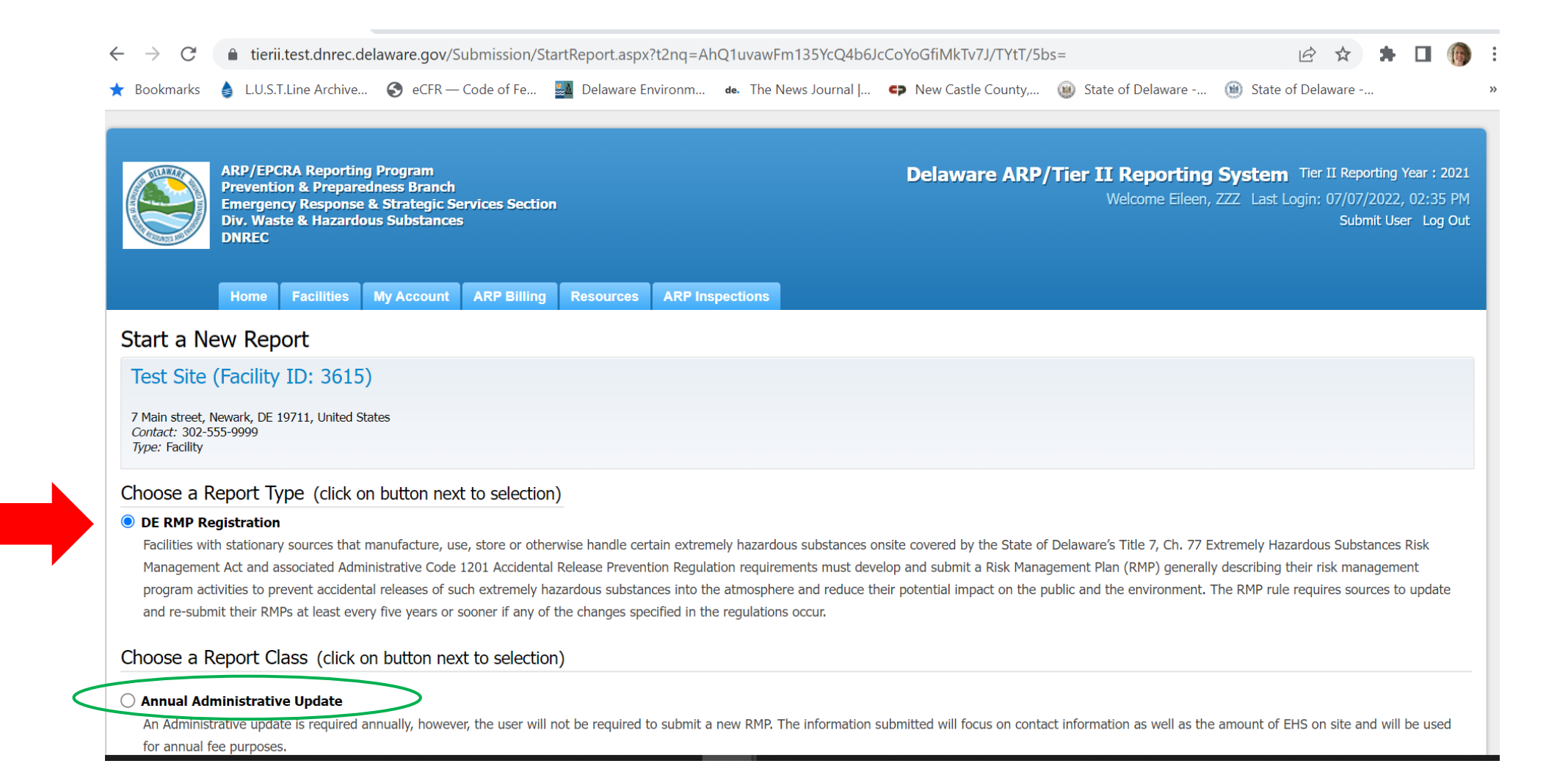

# ARP/Tier II Reporting System – Annual Administrative Update Report

### Choose a Report Class (click on button next to selection)

#### Annual Administrative Update

An Administrative update is required annually, however, the user will not be required to submit a new RMP. The information submitted will focus on contact information as well as the amount of EHS on site and will be used for annual fee purposes.

#### ○ Regulatory Update

A Regulatory update is required by a regulated facility (prior to a resubmission) should there be a change in emergency contact information, a change in quantity of EHS, a change in process or a change in the worst case. The user will be required to upload an updated RMP.

#### ○ Resubmission

A Resubmission is an update of all sections of the RMP. If you are the owner or operator of a RMP-covered facility, the State of Delaware's Title 7, Ch. 77 Extremely Hazardous Substances Risk Management Act and associated Administrative Code 1201 Accidental Release Prevention Regulation require that the facility fully update and resubmit its RMP at least once every five years. Resubmitting the RMP will re-set the facility's five-year anniversary date.

#### $\bigcirc$ Correction

A Correction should be used to report administrative or other changes at the facility (e.g., changes in emergency contact information, facility address, or change in accident history). This does not require an update of the entire RMP. Submitting a corrected RMP does not change the facility's five-year anniversary date. If the facility has not resubmitted a RMP by its anniversary date, the user will not be able to make a RMP Correction and will be required to resubmit the facility's RMP.

#### ○ Deregistration

Changes may occur at the facility that make it no longer subject to the RMP regulations (e.g., source replaced the regulated substances in the process with unregulated substances; source reduced inventory of all regulated substances below Threshold Quantities; source no longer uses any regulated substance; source terminated operations). If the facility is no longer covered by a RMP, the facility must de-register from the Program by submitting a letter signed by the owner or operator to the ARP Program within six months and include the effective date of the de-registration (the date on which the facility was no longer covered by the State of Delaware's Title 7, Ch. 77 Extremely Hazardous Substances Risk Management Act and associated Administrative Code 1201 Accidental Release Prevention Regulation).

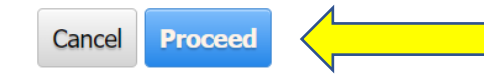

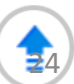

## ARP/Tier II Reporting System – Annual Admin Update Report

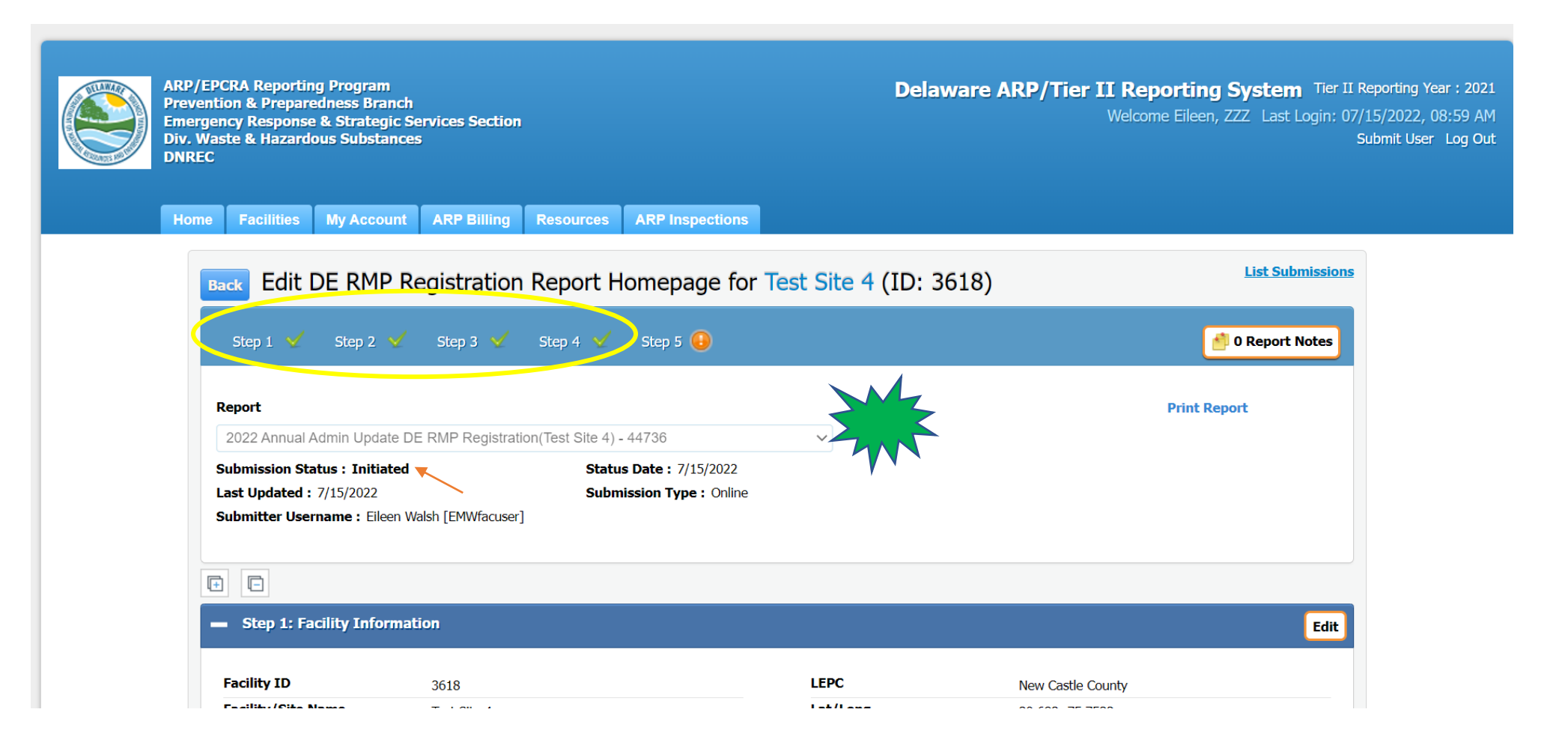

## ARP/Tier II Reporting System – Facility Information

| <ul> <li>Step 1: Facility Info</li> </ul> | rmation                                                          |                               |                   | Edit |
|-------------------------------------------|------------------------------------------------------------------|-------------------------------|-------------------|------|
|                                           |                                                                  |                               |                   |      |
| Facility ID                               | 3615                                                             | LEPC                          | New Castle County |      |
| Facility/Site Name                        | Test Site                                                        | Lat/Long                      | 39.683,-75.7533   |      |
| Company Name                              | ZZZ                                                              | Maximum Number of             | 5                 |      |
| ARP ID                                    |                                                                  | Occupants at one time         |                   |      |
| Facility Status                           | Active                                                           | Facility Type                 | Facility          |      |
| Inactive Reasons                          |                                                                  | Nature of Business            | Bulk Propane      |      |
| Inactive as Of                            |                                                                  | NAICS                         | 424710            |      |
| Physical Location                         | 7 Main street, Newark, DE 19711, United States                   | SIC Code                      |                   |      |
| County                                    | New Castle                                                       | Dun & Brad No                 | N/A               |      |
| Development/Industrial                    | Park                                                             | RMP Registration Type         |                   |      |
| Fire District                             | Newark, Aetna Hose Hook & Ladder                                 | RMP Registration Expiration   | 7/7/2027          |      |
| Site Phone                                | 3025559999                                                       | Date                          |                   |      |
| Manned                                    | Yes                                                              |                               | Unknown           |      |
| Owner/Operator                            | Carol Lumbar, 7 Main Street, Newark, DE 19711-,<br>United States | Effective Deregistration Date |                   |      |

26

Step 2: Chemical Inventory for Chemicals Onsite from Jan 1, 2021 - Dec 31, 2021 Total:

## ARP/Tier II Reporting System – Chemical Inventory and **Contact Information**

| f you want to                                                                    |                                                                                                    |                                                                         |                                      |                                 |            |                            |                 |          |  |  |
|----------------------------------------------------------------------------------|----------------------------------------------------------------------------------------------------|-------------------------------------------------------------------------|--------------------------------------|---------------------------------|------------|----------------------------|-----------------|----------|--|--|
| ottom left T                                                                     | you want to modify chemicals, you need to submit changes as a REGULATORY UPDATE. First you need to cancel this report by clicking on the Cancel Report link on the far         |                                                                         |                                      |                                 |            |                            |                 |          |  |  |
|                                                                                  | Strom left. Then, click on Add a New Submission button and select Regulatory Update.                                                                                           |                                                                         |                                      |                                 |            |                            |                 |          |  |  |
| CAS No                                                                           | Chemical Name                                                                                                    | Regulation                                                              | <u>TQ / SQ</u>                       | Max Intended I                  | v Amt      | Amount Unit                | Exceeds TQ/SQ   | Is Valid |  |  |
| 7664-41-7                                                                        | Ammonia (anhydrous)                                                                                                    | Section 5 Chem                                                          | 10000                                | 60000                           |            | lbs                        | Yes             | ×        |  |  |
| Step 3:                                                                          | Report Contacts Number                                                                                                    | er of Emergency Contacts                                                | : 2                                  |                                 |            |                            |                 |          |  |  |
| <ul> <li>Step 3:</li> <li>Facility an</li> <li>Name</li> </ul>                   | Report Contacts Number<br>d Owner/Operator Co                                                                                                    | er of Emergency Contacts<br>Dontacts                                    | : 2<br>Phone                         |                                 | 4 Hr Phone | Fmail                      |                 | Edit     |  |  |
| <ul> <li>Step 3:</li> <li>Facility an</li> <li>Name</li> <li>Facility</li> </ul> | Report Contacts Number<br>d Owner/Operator Contact Type<br>Direct Site Comm                                                                                                    | er of Emergency Contacts<br>Dontacts<br>nunication                      | : 2<br>Phone<br>302-555-             | 9999                            | 4 Hr Phone | Email                      |                 | Edit     |  |  |
| Step 3:     Facility an     Name     Facility Carol Lumbar                       | Report Contacts Number<br>d Owner/Operator Contact Type<br>Direct Site Common<br>Owner/Operator                                                                                | er of Emergency Contacts<br>Dontacts<br>nunication                      | : 2<br>Phone<br>302-555-<br>302-555- | 9999<br>9999                    | 4 Hr Phone | <b>Email</b><br>Eileen.But | er@delaware.gov | Edit     |  |  |
| Step 3:     Facility an     Name     Facility Carol Lumbar Compliance            | Report Contacts       Number         d Owner/Operator Contact Type       Contact Type         Direct Site Common       Owner/Operator         ce/Emergency Contact             | er of Emergency Contacts<br>Dontacts<br>nunication                      | : 2<br>Phone<br>302-555-<br>302-555- | 9999<br>9999                    | 4 Hr Phone | <b>Email</b><br>Eileen.But | er@delaware.gov | Edit     |  |  |
| Step 3:<br>acility an<br>lame<br>acility<br>arol Lumbar<br>omplianc              | Report Contacts       Number         d Owner/Operator Contact Type       Contact Type         Direct Site Common       Owner/Operator         ce/Emergency Contact       Title | er of Emergency Contacts<br>ontacts<br>nunication<br>ts<br>Contact Type | : 2<br>Phone<br>302-555-<br>302-555- | 9999<br>9999<br>9999<br>24 Hr P | 4 Hr Phone | Email<br>Eileen.But        | er@delaware.gov | Edit     |  |  |

## ARP/Tier II Reporting System – Annual Admin Update

| Step 4: Attachments                                                                                                    |                                                                                                    |                                                                                                    | Edit                                         |
|----------------------------------------------------------------------------------------------------|----------------------------------------------------------------------------------------------------|----------------------------------------------------------------------------------------------------|----------------------------------------------|
| If you want to modify the RMP Attachment, you need to submit of<br>the far bottom left. Then, click on Add a New Submission button a<br>Does the facility maintain a flammable substance used as a fuel at                                                                                                    | changes as a REGULATORY UPDATE. First y<br>and select Regulatory Update.<br>t the facility or held for sale as fuel at Retai                                                                                                    | rou need to cancel this report by clicking on the Cancel Re                                                                                                    | eport link on                                |
|                                                                                                    |                                                                                                    | •                                                                                                    |                                              |
| Description                                                                                                    | File                                                                                                    | File Type                                                                                                    |                                              |
| RMP Attachment                                                                                                    |                                                                                                    |                                                                                                    |                                              |
| Step 5: Submit Report You are almost done! Click here to a                                                                                                    | Submit your Report.                                                                                                    |                                                                                                    |                                              |
| Step 5: Submit Report You are almost done! Click here to a IMPORTANT NOTICE                                                                                                    | Submit your Report.                                                                                                    |                                                                                                    |                                              |
| Step 5: Submit Report You are almost done! Click here to<br>IMPORTANT NOTICE<br>Once you click on the "Submit Report" button, you w                                                                                                    | Submit your Report.<br>vill not be able to exit the process r                                                                                                    | nid-stream without completing the submission                                                                                                    | process.                                     |
| Step 5: Submit Report You are almost done! Click here to a IMPORTANT NOTICE Once you click on the "Submit Report" button, you we As such, you will need to be ready as follows:                                                                                                    | Submit your Report.<br>vill not be able to exit the process r                                                                                                    | nid-stream without completing the submission                                                                                                    | process.                                     |
| Step 5: Submit Report You are almost done! Click here to a<br>IMPORTANT NOTICE<br>Once you click on the "Submit Report" button, you we<br>As such, you will need to be ready as follows:<br>If you want to make any final changes to the above<br>DNREC_WHS_ARP_Mail@delaware.gov                                                                                                    | Submit your Report.<br>vill not be able to exit the process r<br>re info, click edit for the section you                                                                                                    | nid-stream without completing the submission<br>1 want to change. If you have questions, contac                                                                                                    | process.<br>ct                               |
| Step 5: Submit Report You are almost done! Click here to a IMPORTANT NOTICE Once you click on the "Submit Report" button, you we As such, you will need to be ready as follows: If you want to make any final changes to the above DNREC_WHS_ARP_Mail@delaware.gov The submission process will include payment of any fees due, entering check/account numbers (often referred to as an elect                                                                                                    | Submit your Report.<br>vill not be able to exit the process r<br>re info, click edit for the section you<br>All payments must be made online. You w<br>tronic check (E-check), or Automated Clear                                                                                                    | nid-stream without completing the submission<br>I want to change. If you have questions, contact<br>Il need either a credit card, or you can pay online by check<br>ing House (ACH) payment).                      | <b>process.</b><br><b>ct</b><br>ck by simply |
| Step 5: Submit Report You are almost done! Click here to a IMPORTANT NOTICE Once you click on the "Submit Report" button, you w As such, you will need to be ready as follows: If you want to make any final changes to the above DNREC_WHS_ARP_Mail@delaware.gov The submission process will include payment of any fees due. entering check/account numbers (often referred to as an elect Vou will be able to print an invoice once you start the submission                                                              | Submit your Report.<br>vill not be able to exit the process r<br>re info, click edit for the section you<br>All payments must be made online. You w<br>tronic check (E-check), or Automated Clear<br>sion process, at which point the fees are for                                                   | nid-stream without completing the submission<br>I want to change. If you have questions, contact<br>Il need either a credit card, or you can pay online by check<br>ing House (ACH) payment).<br>mally calculated. | <b>process.</b><br><b>ct</b><br>ck by simply |
| Step 5: Submit Report You are almost done! Click here to a IMPORTANT NOTICE Once you click on the "Submit Report" button, you w As such, you will need to be ready as follows: If you want to make any final changes to the above DNREC_WHS_ARP_Mail@delaware.gov The submission process will include payment of any fees due. entering check/account numbers (often referred to as an elect You will be able to print an invoice once you start the submissi You will also need the name and title of the person designated | Submit your Report.<br>vill not be able to exit the process r<br>re info, click edit for the section you<br>All payments must be made online. You w<br>tronic check (E-check), or Automated Clear<br>sion process, at which point the fees are for<br>d as certifying the information in this report | nid-stream without completing the submission<br>I want to change. If you have questions, contact<br>Il need either a credit card, or you can pay online by check<br>ing House (ACH) payment).<br>mally calculated. | <b>process.</b><br><b>ct</b><br>ck by simply |

## ARP/Tier II Reporting System – Certify Report

| Home Facil                                                                                  | ities My A                  | count ARP Billing Resources ARP                      | Inspections                   |              |                        |                            |                                 |                  |
|---------------------------------------------------------------------------------------------|-----------------------------|------------------------------------------------------|-------------------------------|--------------|------------------------|----------------------------|---------------------------------|------------------|
| View Fee Summary                                                                            |                             |                                                      |                               |              |                        |                            |                                 |                  |
| Test Site 3 (Facility ID                                                                    | : 3617)                     |                                                      |                               |              |                        | 2022 DI                    | RMP Registration Annua          | l Admin Update   |
| 7 Main street, Newark, DE 19711, U<br><i>Contact:</i> 302-555-9999<br><i>Type:</i> Facility | Inited States               |                                                      |                               |              |                        |                            |                                 |                  |
| The Invoice Amount is calculated added at the facility prior to Decer                       | based on the fa<br>nber 31. | acility's Risk Management Plan chemical inventor     | ry. Payment of the complet    | e invoice ar | nount is required. Add | litional annual fees may o | come due if additional chemic   | cal inventory is |
| Billing rules: A unit is calculated by                                                      | y the maximum               | intended inventory amount divided by Thresho         | ld Quantity (TQ) or Sufficie  | ent Quantity | / (SQ).                |                            |                                 |                  |
| Unit Fee Cap is capped at a total of                                                        | of \$7,975.                 |                                                      |                               |              |                        |                            |                                 |                  |
| Less than 1 unit has no fee. The fi substance.                                              | rst whole unit              | is \$500. Any additional units are billed at \$25 pe | er unit, capping additional   | units at 299 | . Bulk Propane and Ar  | nmonium Nitrate are bille  | ed as a single whole unit at \$ | 500 for each     |
| Item                                                                                        | TQ/SQ                       | Max Intended Inv Amt (lbs)                           | Exceed TQ/SQ                  | Units        | Billed Units           | First Unit Amt             | Addl. Units Amt                 | Total Amt        |
| Propane (CAS 74-98-6)                                                                       | 2700                        | 200,000.00                                           | Yes                           | 74           | 1                      | 500.00                     | 0.00                            | 500.00           |
|                                                                                             |                             | 2 M                                                  | Total Due Amount :<br>Pay Now | \$500        |                        |                            |                                 |                  |

## ARP/Tier II Reporting System – Payment of ARP Fee

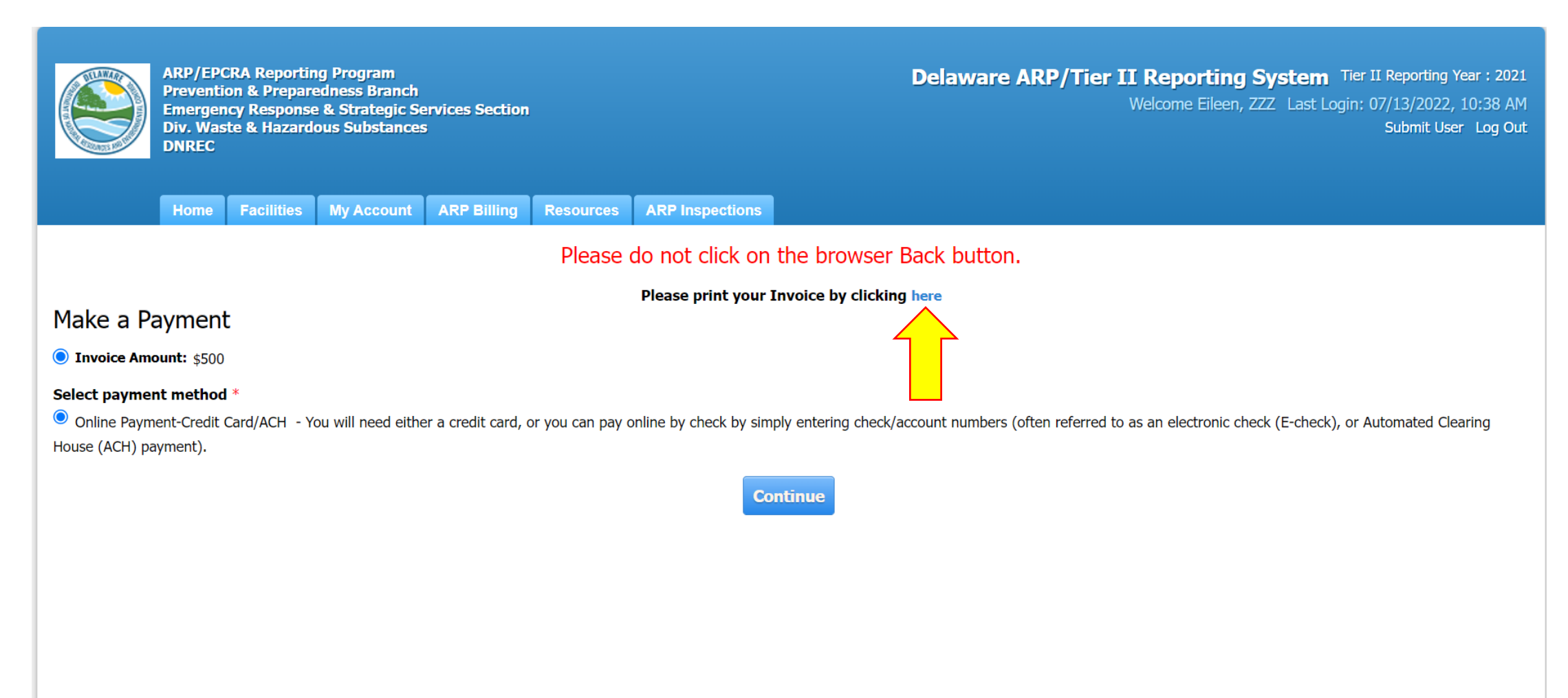

## ARP/Tier II Reporting System – ARP Fee Invoice

| THE REPORT OF THE REPORT OF TH |       |                                  | St<br>D/<br>AF<br>Pr<br>En<br>Se<br>Di<br>Di | ate of De<br>ATABASE<br>P/EPCRA I<br>evention &<br>nergency R<br>rvices Sect<br>v. Waste &<br>NREC | Reporting Prog<br>Preparedness<br>esponse & Str<br>ion<br>Hazardous Su | ST<br>gram<br>5 Branch<br>ategic<br>1bstances |
|----------------------------------------------------------------------------------------------------|-------|----------------------------------|----------------------------------------------|----------------------------------------------------------------------------------------------------|------------------------------------------------------------------------|-----------------------------------------------|
|                                                                                                    |       | Inve                             | oice                                         |                                                                                                    |                                                                        |                                               |
| Invoice#: 27955                                                                                                    |       |                                  | Facility ID:                                 | 3617                                                                                               |                                                                        |                                               |
| Date: 07/13/202                                                                                                    | 22    |                                  | Facility Name:                               | Test Site 3                                                                                        | 3                                                                      |                                               |
| Due Date: 05/01/202                                                                                                    | 22    |                                  | Report Year:                                 | 2022                                                                                               |                                                                        |                                               |
| Attn:                                                                                                    |       |                                  | Facility Address:                            | 7 Main str<br>Newark, D                                                                            | eet,<br>)E 19711                                                       |                                               |
| Item                                                                                                    | TQ/SQ | Max<br>Intended Inv<br>Amt (lbs) | Exceed<br>TQ/SQ                              | Units                                                                                              | Billed Units                                                           | Amount                                        |
| Propane (CAS 74-98-6)                                                                                                    | 2700  | 200000                           | Yes                                          | 74                                                                                                 | 1                                                                      | \$500.00                                      |
| Sub Total                                                                                                    | 1     | 1                                | 1                                            |                                                                                                    |                                                                        | \$500.00                                      |
| Invoice Amount                                                                                                    |       |                                  |                                              |                                                                                                    |                                                                        | \$500.00                                      |

## ARP/Tier II Reporting System – Confirmation

| ARP/EPCRA Reporting Program<br>Prevention & Preparedness Branch<br>Emergency Response & Strategic Services Section<br>Div. Waste & Hazardous Substances<br>DNREC | Delaware ARP/Tier II Reporting System Tier II Reporting Year : 2021<br>Welcome Eileen, ZZZ Last Login: 07/13/2022, 10:38 AM<br>Submit User Log Out                         |  |  |  |  |  |
|----------------------------------------------------------------------------------------------------|----------------------------------------------------------------------------------------------------|--|--|--|--|--|
| Home Facilities My Account ARP Billing                                                                                                    | Resources ARP Inspections                                                                                                    |  |  |  |  |  |
| Please do not click on the browser Back button.                                                                                                    |                                                                                                    |  |  |  |  |  |
| Please print your Invoice by clicking here                                                                                                    |                                                                                                    |  |  |  |  |  |
| Confirm Payment Details                                                                                                    |                                                                                                    |  |  |  |  |  |
| Amount : \$500                                                                                                    |                                                                                                    |  |  |  |  |  |
| You will be leaving the Delaware ARP/Tier II Rep<br>the Delaware ARP/Tier II Reporting System to ce<br>considered INCOMPLETE.                                    | orting System to the online payment provider to make your payment. You must return to<br>rtify your report after completing your online payment. Otherwise, your report is |  |  |  |  |  |

## ARP/Tier II Reporting System – Payment Method

ARP/EPCRA Reporting Program Prevention & Preparedness Branch Emergency Response & Strategic Services Section Div. Waste & Hazardous Substances DNREC

Delaware ARP/Tier II Reporting System

### Payments

Select Payment Method

Please Choose the Method of Payment

O Pay by Credit or Debit Card

O Pay by Personal Check

O Pay by Corporate Check

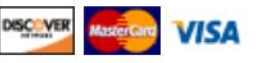

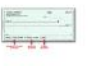

A la la

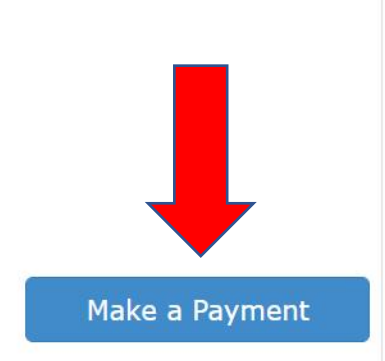

## ARP/Tier II Reporting System – Payment

### **Payments**

| Payment Information Cardholder's Name* () | Bill/Invoice Information |                        |
|-------------------------------------------|--------------------------|------------------------|
| PleaseComplete PleaseComple               | ete                      | \$ 500.00              |
| Card Number* 👔                            |                          | ⊟ Bill/Invoice Details |
| Card Security Code* 💡                     | Expiration Date* 🕢       |                        |
|                                           | MM ~ YYYY ~              |                        |
| Address Line 1* 🕡                         | Address Line 2 🕡         |                        |
| PleaseComplete                            |                          |                        |
| Country*                                  | ZIP Code* 👔              | _                      |
| United States                             | ∽ PleaseComp             |                        |
| City 👔                                    | State 🕡                  | _                      |
| PleaseComplete                            | Select One V             | •                      |
| Receipt Email Address 👔                   |                          |                        |
|                                           |                          |                        |

## ARP/Tier II Reporting System – Confirm Payment

### Payments

### **Payment Confirmation**

| Payment Information |                               | Bill/Invoice Information |          |  |
|---------------------|-------------------------------|--------------------------|----------|--|
| Cardholder's Name:  | PleaseComplete PleaseComplete | Amount:                  | \$500.00 |  |
| Card Type:          | VISA                          |                          |          |  |
| Card Number:        | ***********1111               |                          |          |  |
| Card Security Code: | ****                          |                          |          |  |
| Expiration Date:    | 11/2023                       |                          |          |  |
| Address Line 1:     | PleaseComplete                |                          |          |  |
| Country:            | United States                 |                          |          |  |
| City:               | PleaseComplete                |                          |          |  |
| ZIP Code:           | PleaseComp                    |                          |          |  |
| Email Address:      | Eileen.Butler@delaware.gov    |                          |          |  |
|                     |                               |                          |          |  |

Confirm

Modify

Exit

Change Payment Method

## ARP/Tier II Reporting System – Annual Admin Update Report Submission

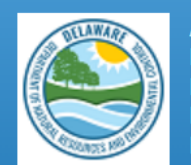

ARP/EPCRA Reporting Program Prevention & Preparedness Branch Emergency Response & Strategic Services Section Div. Waste & Hazardous Substances DNREC Delaware ARP/Tier II Reporting System Tier II Reporting Year : 2021 Welcome Eileen, ZZZ Last Login: 07/13/2022, 10:38 AM Submit User Log Out

Home Facilities My Account ARP Billing Resources ARP Inspections

### **Online Transaction Details**

 Base Amount:
 \$ 500.00

 Date:
 7/13/2022 10:56:51 AM

The reference number for this payment is : 6ea897b5912202197ca84076dee44ceb

### PLEASE CLICK 'Continue with Submission' BUTTON TO COMPLETE REPORT CERTIFICATION.

Back To Report Continue with Submission
### ARP/Tier II Reporting System – Certify Report

|                                                                    | Home                          | Facilities                      | My Account                | ARP Billing     | Resources         | ARP Inspections                                                                                                    |
|--------------------------------------------------------------------|-------------------------------|---------------------------------|---------------------------|-----------------|-------------------|----------------------------------------------------------------------------------------------------|
| Certify Re                                                         | eport                         |                                 |                           |                 |                   |                                                                                                    |
| Test Site                                                          | 3 (Facili                     | ity ID: 36                      | 517)                      |                 |                   | 2022 DE RMP Registration Annual Admin Update                                                                                          |
| 7 Main street, I<br><i>Contact:</i> 302-5<br><i>Type:</i> Facility | Newark, DE :<br>555-9999      | 19711, United                   | States                    |                 |                   |                                                                                                    |
| I certify under p<br>information is t                              | penalty of la<br>rue, accurat | aw that I have<br>te and comple | e personally exam<br>ete. | ined and am fam | iliar with the in | nformation, and that based on my inquiry of those individuals responsible for obtaining the information, I believe that the submitted |
| I understa<br>authorities                                          | nd that I a<br>s.             | am officially                   | submitting this           | report and ass  | sociated infor    | rmation to authorities. I also understand that once the submission is completed it will become an official archive for                |
| Please preview                                                     | the DE RM                     | 1P Registratio                  | on before Submis          | sion            |                   |                                                                                                    |
| Name of Owner<br>Authorized Rep                                    | r/Operator o<br>resentative   | or<br>* Offic                   | cial Title *              |                 |                   |                                                                                                    |
| Telephone Num                                                      | ber *                         | Date                            | e *                       |                 |                   |                                                                                                    |
|                                                                    |                               | 07/                             | 13/2022                   | 1               |                   |                                                                                                    |
|                                                                    |                               |                                 | Before clic               | kina "submit"   | user must ch      | heck the acknowledgement statement above.                                                                                             |
|                                                                    |                               |                                 |                           |                 |                   | Submit                                                                                                    |

### ARP/Tier II Reporting System – Successful Submission

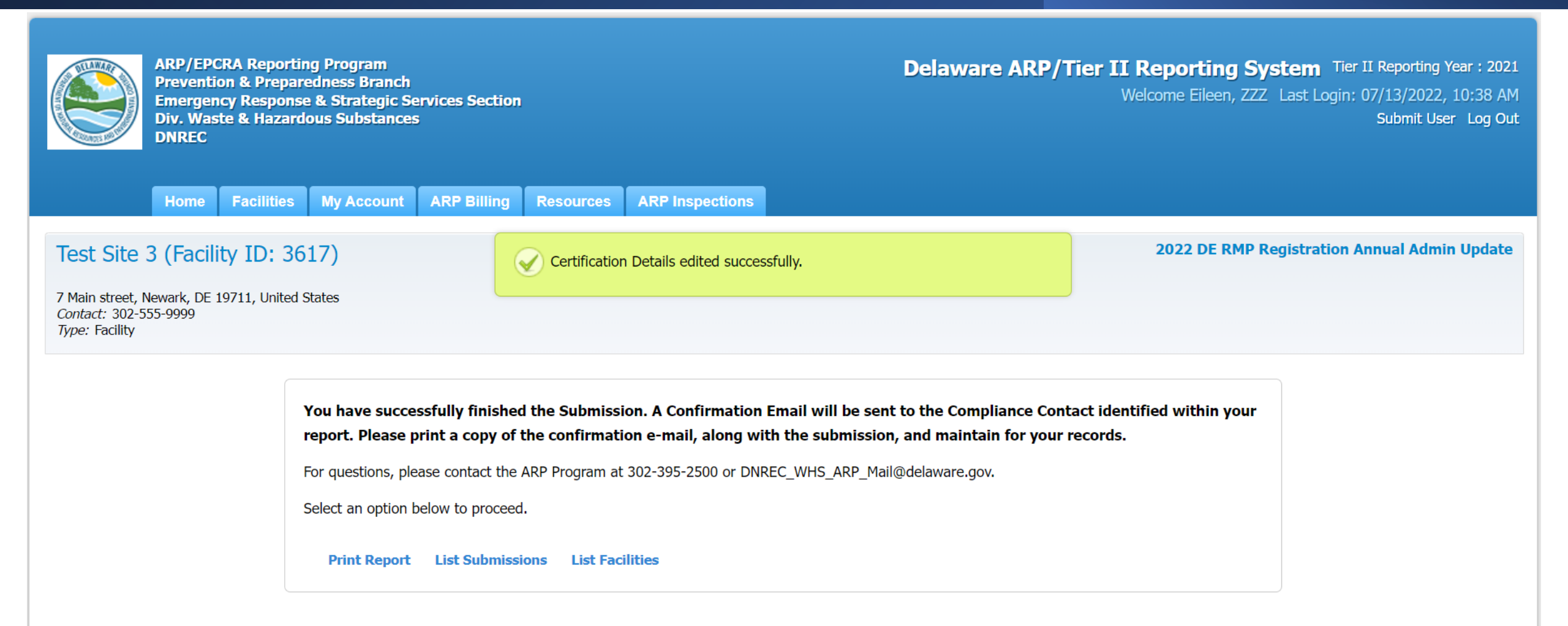

### ARP/Tier II Reporting System – Payment Email Receipt

### Payment Receipt: Accidential Release Program (ARP) Test

noreply@velocitypayment.com To OButler, Eileen M. (DNREC)

### Successful Payment Receipt

Please print this receipt for your records Remittance ID: 13992 Received: July 13, 2022 10:56AM EDT Amount: \$500.00 Transaction Type: Authorization and Capture Approval Code: 517469512 Card Information: Visa PleaseComplete PleaseComplete \*\*\*\*\*\*\*\*\*\*\*\*1111 Billing information: Address Line 1: PleaseComplete Country: United States City: PleaseComplete ZIP Code: Pleas

Wed 7/13/2022 10:57 AM

The information contained herein (or in any attachment) is privileged and confidential and intended only for the recipient listed above. If you are not the intended recipient, please advise the sender immediately by reply e-mail and delete this message and any attachments without retaining a copy. Review, re-transmission, dissemination or other use of, or action taken in reliance upon, this information by persons or entities other than the intended recipient is prohibited. While reasonable efforts have been made to ensure that attachments are virus-free, it is the recipient's sole responsibility to scan all

# ARP/Tier II Reporting System – Annual Admin Update Email for Report Submission

| 8        | りひ ↑           | ד ⇒ 1            | est Site 3 (Fa | cility ID :361    | 7) 2022 ARP /    | Annual Ad | min Upda  | te Submiss   | ion Submi     | tte 🖸          | - 1  |                       | × |
|----------|----------------|------------------|----------------|-------------------|------------------|-----------|-----------|--------------|---------------|----------------|------|-----------------------|---|
| File     | Message        | Help             | Q Tell ı       | me what yo        | ou want to do    |           |           |              |               |                |      |                       |   |
| <b>1</b> |                | Ŵ                | 5              | IJ                | 4                |           | P         | 9            | (A))          | a a            | Q    | Ê                     |   |
| ~ &      | Delete Archive | Sent<br>Packages | Respond<br>~   | Share to<br>Teams | Quick<br>Steps ∽ | Move<br>~ | Tags<br>~ | Editing<br>~ | Read<br>Aloud | Translate<br>~ | Zoom | Phish Alert<br>Report |   |
|          | Delete         | Egress           |                | Teams             | Quick Ste 🗳      |           |           |              | Speech        | Language       | Zoom | Phish Alert           | ^ |

Test Site 3 (Facility ID :3617) 2022 ARP Annual Admin Update Submission Submitted - Delaware...

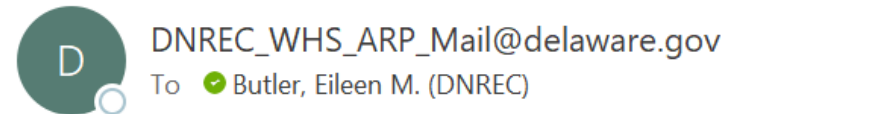

| ← Reply | 🤲 Reply All | $\rightarrow$ Forward | •••    |
|---------|-------------|-----------------------|--------|
|         | ١           | Ned 7/13/2022 11      | :02 AM |

This is an automated message from the Delaware ARP/Tier II Reporting System.

At 7/13/2022 11:01:07 AM, the following activity took place: 2022 ARP Annual Admin Update Submission Submitted. The action was done by username: EMWfacuser for Test Site 3, Facility ID : 3617 located at 7 Main street, Newark, DE 19711.

The DE RMP Registration Submission ID is 44728.

# ARP/Tier II Reporting System

# Questions???

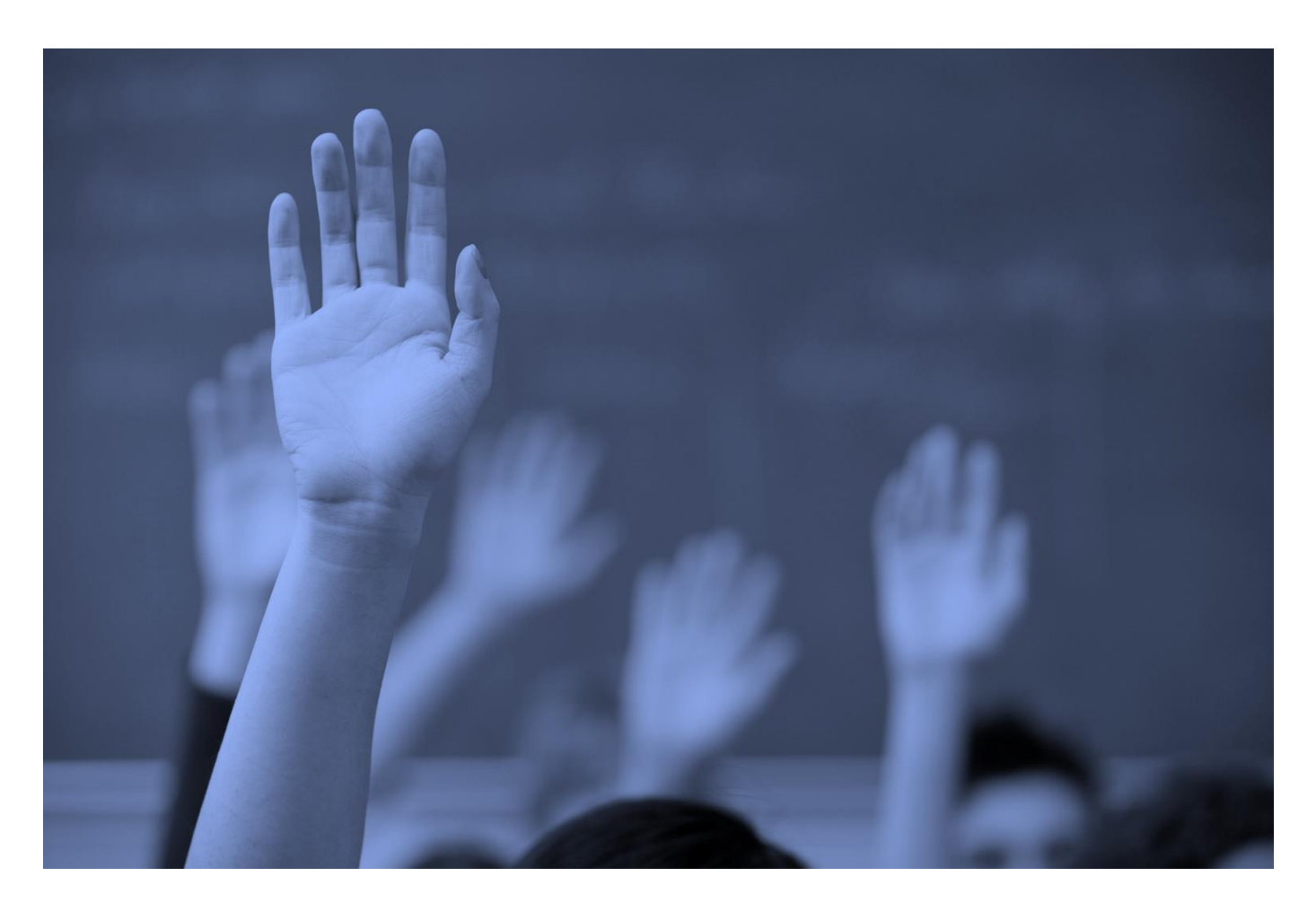

# Regulatory Report Submission

September 2022

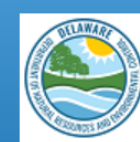

ARP/EPCRA Reporting Program Prevention & Preparedness Branch Emergency Response & Strategic Services Section Div. Waste & Hazardous Substances DNREC Delaware ARP/Tier II Reporting System Tier II Reporting Year : 2021 Welcome Eileen, ZZZ Last Login: 07/13/2022, 10:38 AM Submit User Log Out

Home Facilities My Account ARP Billing Resources ARP Inspections

#### A Introduction and Guidance

Please click here to access the Training materials. Before starting a submission, please watch or read the materials thoroughly to understand both the requirements and the online reporting process.

#### Important Notice:

Users should avoid using the back and forward arrows in the top corner of the Windows. Instead use the Back, Cancel, or Proceed buttons on the bottom of pages. To log out, users **MUST** click on the "Log Out" link in the screen header. Users should NOT click on the red "X" in the top right corner of the window. Please be aware that if the program sits idle for a period of time a warning box will appear telling you that the system will automatically log you off and any data entered and not saved will be lost if you do not proceed with adding data. To prevent this from happening, please ensure you have all the necessary data for your reports gathered and available to you before you begin the reporting process.

### **EPCRA** Program

Please refer to the reporting instructions noted above for guidance on the required data. Please ensure that you have the following before beginning (this is a summary...see the instructions for full information):

- 1. Phone numbers for 3 emergency contacts, including their work phone and 24 hour phone numbers.
- 2. Owner/Operator address and phone number.
- 3. Compliance contact address, phone number, and e-mail address.
- 4. All chemical information for the facility, including: CAS number; chemical name; average daily amounts (lbs); maximum daily amounts(lbs); physical and health hazards; storage container types; and storage locations at each site.

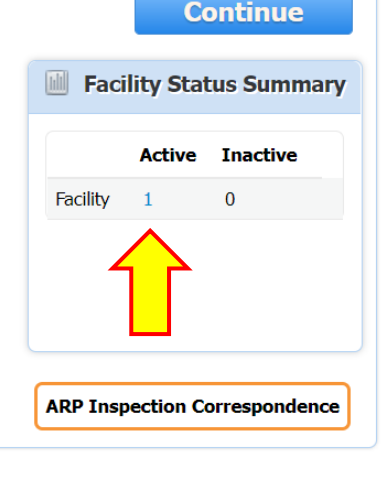

### ARP/Tier II Reporting System – Active Facilities Page

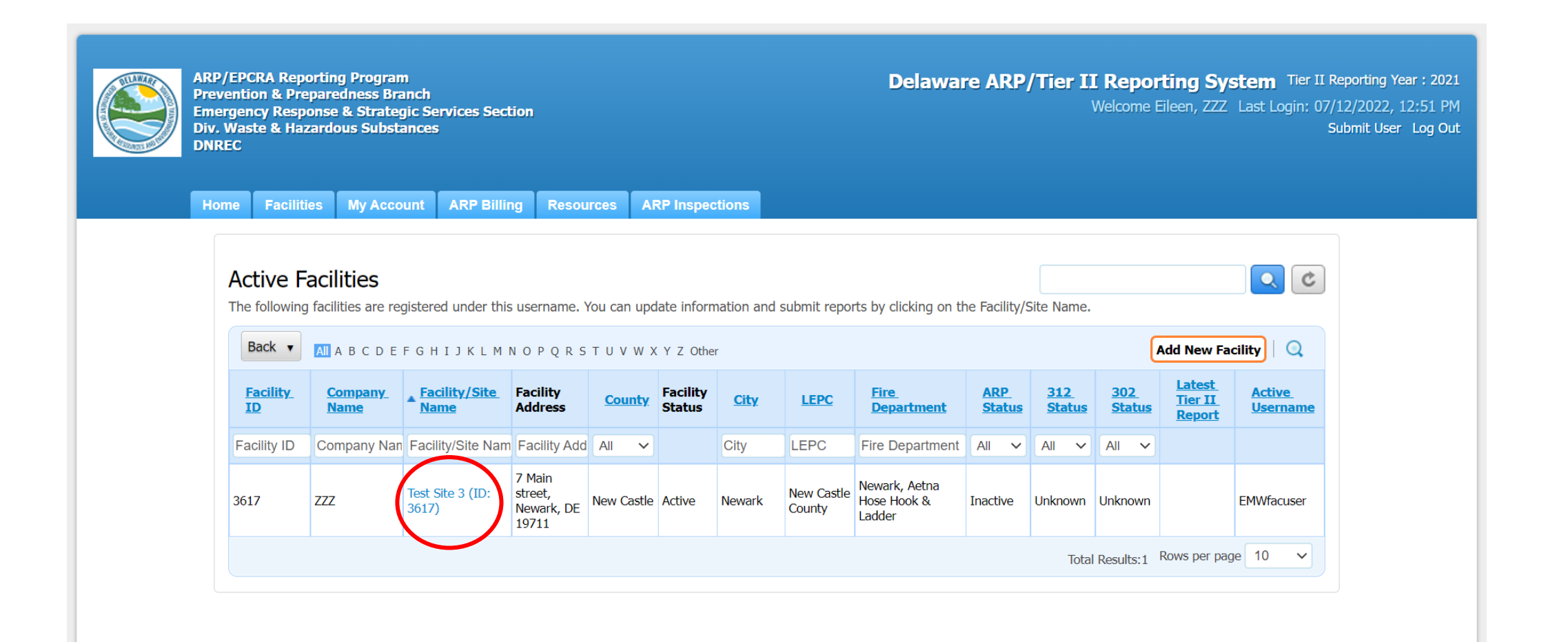

## ARP/Tier II Reporting System – Add a New Report

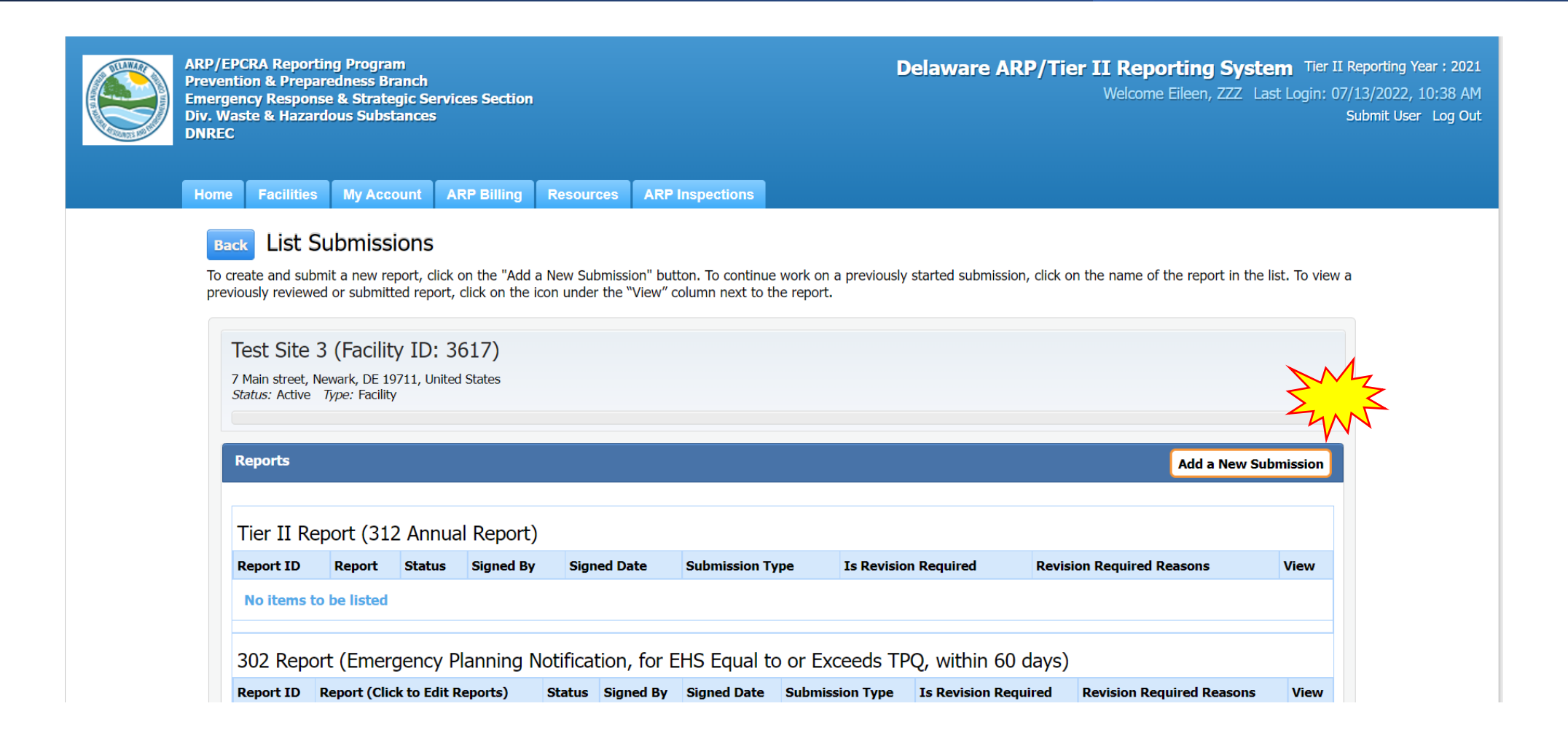

Home Facilities My Account ARP Billing Resources ARP Inspections

#### Start a New Report

New Castle (Facility ID: 3619)

7 Main street, Newark, DE 19711, United States Contact: 302-999-5555 Type: Facility

#### Choose a Report Type (click on button next to selection)

#### DE RMP Registration

Facilities with stationary sources that manufacture, use, store or otherwise handle certain extremely hazardous substances onsite covered by the State of Delaware's Title 7, Ch. 77 Extremely Hazardous Substances Risk Management Act and associated Administrative Code 1201 Accidental Release Prevention Regulation requirements must develop and submit a Risk Management Plan (RMP) generally describing their risk management program activities to prevent accidental releases of such extremely hazardous substances into the atmosphere and reduce their potential impact on the public and the environment. The RMP rule requires sources to update and re-submit their RMPs at least every five years or sooner if any of the changes specified in the regulations occur.

#### Choose a Report Class (click on button next to selection)

#### O Annual Administrative Update

An Administrative update is required annually, however, the user will not be required to submit a new RMP. The information submitted will focus on contact information as well as the amount of EHS on site and will be used for annual fee purposes.

#### Regulatory Update

A Regulatory update is required by a regulated facility (prior to a resubmission) should there be a change in accident history, a change in quantity of EHS, a change in process or a change in the worst case. The user will be required to upload an updated RMP.

# ARP/Tier II Reporting System – Report Page

#### O Annual Administrative Update

An Administrative update is required annually, however, the user will not be required to submit a new RMP. The information submitted will focus on contact information as well as the amount of EHS on site and will be used for annual fee purposes.

#### Regulatory Update

A Regulatory update is required by a regulated facility (prior to a resubmission) should there be a change in accident history, a change in quantity of EHS, a change in process or a change in the worst case. The user will be required to upload an updated RMP.

#### Resubmission

A Resubmission is an update of all sections of the RMP. If you are the owner or operator of a RMP-covered facility, the State of Delaware's Title 7, Ch. 77 Extremely Hazardous Substances Risk Management Act and associated Administrative Code 1201 Accidental Release Prevention Regulation require that the facility fully update and resubmit its RMP at least once every five years. Resubmitting the RMP will re-set the facility's five-year anniversary date.

#### O Correction

A Correction should be used to report administrative or other changes at the facility (e.g., changes in emergency contact information, facility address). This does not require an update of the entire RMP. Submitting a corrected RMP does not change the facility's five-year anniversary date. If the facility has not resubmitted a RMP by its anniversary date, the user will not be able to make a RMP Correction and will be required to resubmit the facility's RMP.

#### ○ Deregistration

Changes may occur at the facility that make it no longer subject to the RMP regulations (e.g., source replaced the regulated substances in the process with unregulated substances; source reduced inventory of all regulated substances below Threshold Quantities; source no longer uses any regulated substance; source terminated operations). If the facility is no longer covered by a RMP, the facility must de-register from the Program by submitting a letter signed by the owner or operator to the ARP Program within six months and include the effective date of the de-registration (the date on which the facility was no longer covered by the State of Delaware's Title 7, Ch. 77 Extremely Hazardous Substances Risk Management Act and associated Administrative Code 1201 Accidental Release Prevention Regulation).

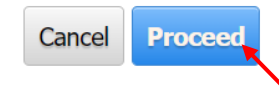

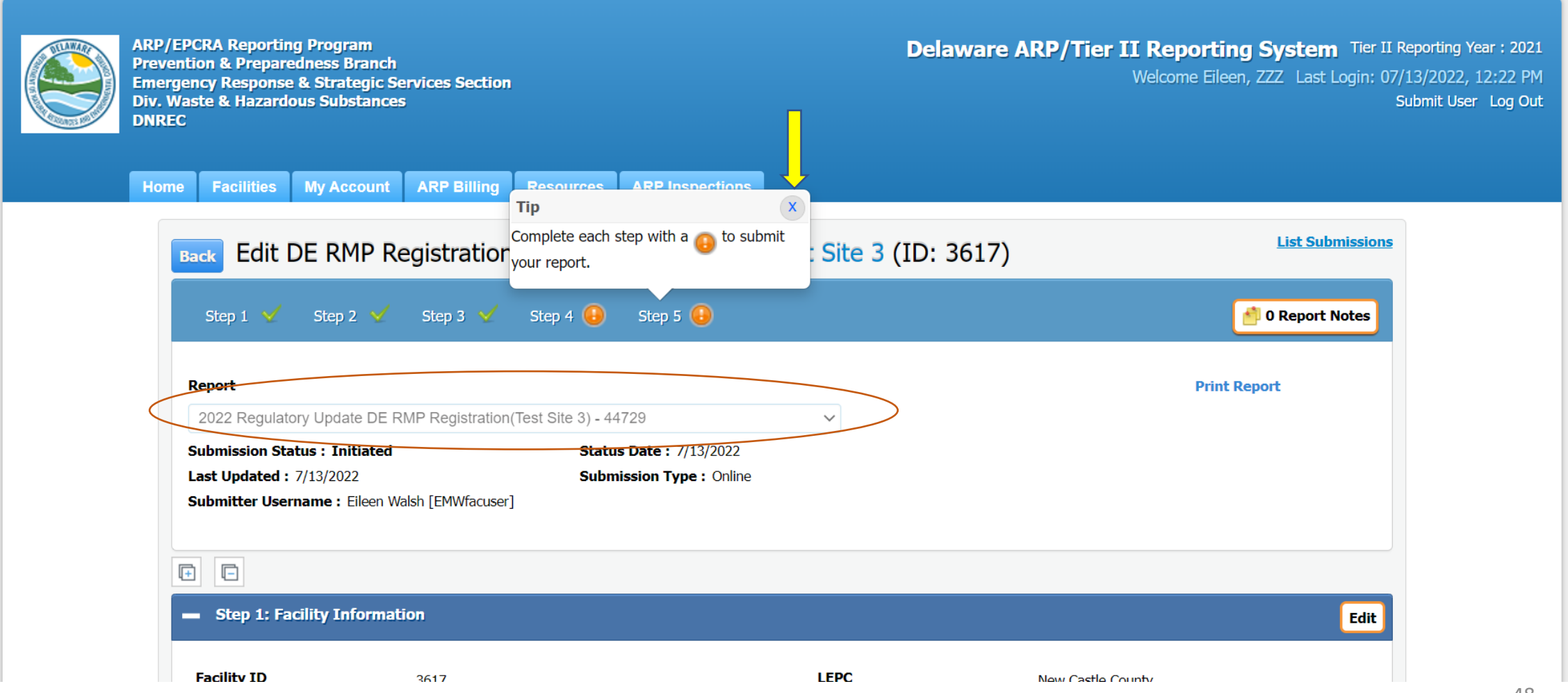

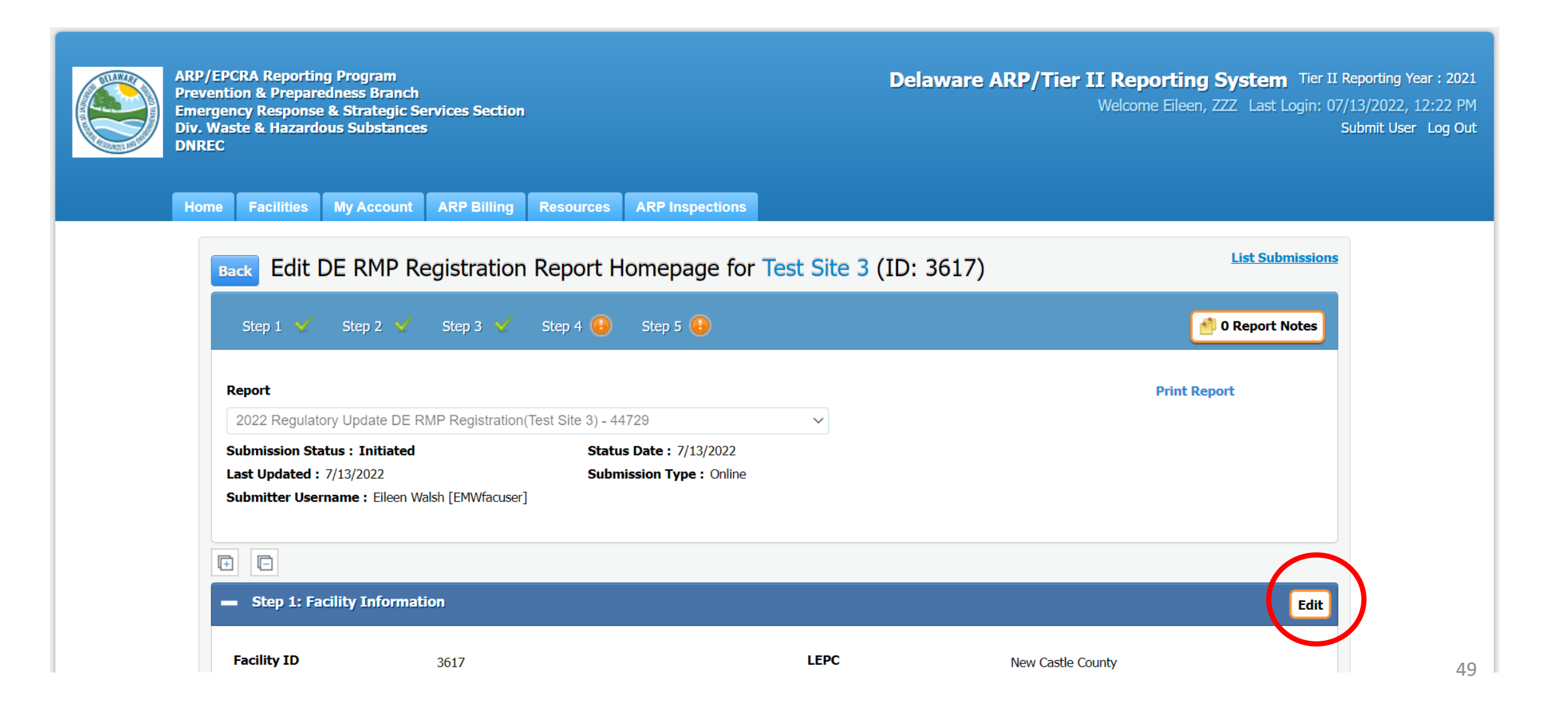

| <ul> <li>Step 1: Facility Informa</li> </ul> | ation                                          |
|----------------------------------------------|------------------------------------------------|
| Facility ID                                  | 2617                                           |
| Facility/Site Name                           | Test Site 3                                    |
| Company Name                                 | 777                                            |
| ARP ID                                       |                                                |
| Facility Status                              | Active                                         |
| Inactive Reasons                             |                                                |
| Inactive as Of                               |                                                |
| Physical Location                            | 7 Main street, Newark, DE 19711, United States |
| County                                       | New Castle                                     |
| Development/Industrial Par                   | 'n                                             |
| Fire District                                | Newark, Aetna Hose Hook & Ladder               |
| Site Phone                                   | 3025559999                                     |

3025559999

United States

Yes

Manned

**Owner/Operator** 

| LEPC                                       | New Castle County |
|--------------------------------------------|-------------------|
| Lat/Long                                   | 39.683,-75.7533   |
| Maximum Number of<br>Occupants at one time | 5                 |
| Facility Type                              | Facility          |
| Nature of Business                         | Bulk Propane      |
| NAICS                                      | 424710            |
| SIC Code                                   |                   |
| Dun & Brad No                              | N/A               |
| RMP Registration Type                      |                   |
| RMP Registration Expiration<br>Date        | 7/13/2027         |
| Subject To ARP                             | Unknown           |
| Effective Deregistration Date              |                   |
| Effective Decommission Date                |                   |

Chuck Connors, 7 Main Street, Newark, DE 19711-,

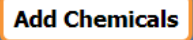

Edit

50

| CAS No                                                                   | Chemical Name                                                                     | Regulation                                                                                     | <u>TQ / SQ</u>           | Max Intended Inv An                | nt Am       | ount Unit | Exceeds TQ/SQ                         | Edit  | Delete   | Is Valio |
|--------------------------------------------------------------------------|-----------------------------------------------------------------------------------|------------------------------------------------------------------------------------------------|--------------------------|------------------------------------|-------------|-----------|---------------------------------------|-------|----------|----------|
| 74-98-6                                                                  | Propane                                                                           | Section 6 - Flammable                                                                          | 2700                     | 200000                             | lbs/        | min       | Yes                                   | Þ     | ŵ        | ×        |
|                                                                          |                                                                                   |                                                                                                |                          |                                    |             |           | Total Results:1                       | Rows  | per page | 25       |
| Step 3:                                                                  | Report Contacts                                                                   | Number of Emergency Contac                                                                     | ts: 2                    |                                    |             |           |                                       |       |          |          |
| Step 3:                                                                  | Report Contacts<br>d Owner/Opera                                                  | Number of Emergency Contac                                                                     | ts: 2                    |                                    |             |           |                                       |       |          | E        |
| Step 3:<br>acility an<br>Name                                            | Report Contacts<br>d Owner/Opera<br>Cont                                          | Number of Emergency Contac<br>tor Contacts<br>act Type                                         | :ts: 2<br>Pł             | hone                               | 24 Hr Phone | e         | Email                                 |       |          | E        |
| Step 3:<br>acility an<br>Name                                            | Report Contacts Id Owner/Opera Cont                                               | Number of Emergency Contact<br>tor Contacts<br>act Type<br>: Site Communication                | tts: 2<br>PH<br>30       | <b>hone</b><br>)2-555-9999         | 24 Hr Phone | e         | Email                                 |       |          | E        |
| Step 3:<br>acility an<br>Name<br>Facility<br>Chuck Connor                | Report Contacts d Owner/Opera Cont Oprect Same Same Same Same Same Same Same Same | Number of Emergency Contact<br>tor Contacts<br>act Type<br>: Site Communication<br>r/Operator  | tts: 2<br>PH<br>30<br>30 | hone<br>)2-555-9999<br>)2-999-5555 | 24 Hr Phone | e         | <b>Email</b><br>Eileen.Butler@delawar | e.gov |          | E        |
| Step 3:<br>Facility an<br>Name<br>Facility<br>Chuck Connor<br>Compliance | Report Contacts Id Owner/Opera Contacts Contacts Sec/Emergency C                  | Number of Emergency Contacts<br>tor Contacts<br>act Type<br>: Site Communication<br>r/Operator | ts: 2<br>Pł<br>30<br>30  | hone<br>)2-555-9999<br>)2-999-5555 | 24 Hr Phone | 2         | Email<br>Eileen.Butler@delawar        | e.gov |          | (        |

# ARP/Tier II Reporting System – Adding a Chemical

| Chemical                                                                                           | Information                                                                                         |                        |               |  |  |  |      |                       |            |
|----------------------------------------------------------------------------------------------------|----------------------------------------------------------------------------------------------------|------------------------|---------------|--|--|--|------|-----------------------|------------|
| Test Site<br>7 Main street N<br>Contact: 30255<br>Parent Compan<br>Owner/Operato<br>Type: Facility | 3 (Facility ID: 361<br>ewark, Delaware 19711, Unit<br>59999<br><i>y:</i><br><i>r:</i> Chuck Connors | <b>7)</b><br>ed States |               |  |  |  | 2022 | DE RMP Registration R | Regulatory |
| Chemical Li                                                                                        | st                                                                                                  |                        |               |  |  |  |      |                       |            |
| Add/Edit Ch                                                                                        | emical                                                                                              |                        |               |  |  |  |      |                       |            |
| You must use                                                                                       | the Search by CAS/Chemi                                                                             | cal Name lookup to a   | ld chemicals. |  |  |  |      |                       |            |
| Search by (                                                                                        | CAS/Chemical Name                                                                                   |                        |               |  |  |  |      |                       |            |
| CAS Numbe                                                                                          | r (If no CAS, type N/A) *                                                                           | EHS Name *             |               |  |  |  |      |                       |            |
| TQ/SQ :                                                                                            |                                                                                                    | Regulation :           |               |  |  |  |      |                       |            |
| Unit :                                                                                             |                                                                                                    |                        |               |  |  |  |      |                       |            |
| Maximum I                                                                                          | ntended Inventory Amount                                                                            |                        |               |  |  |  |      |                       |            |

## ARP/Tier II Reporting System – Chemical List

| Chemical List                           |            |       |                   |             |
|-----------------------------------------|------------|-------|-------------------|-------------|
| Chemical                                | CAS NO     | TQ/SQ | <b>Regulation</b> | Amount Unit |
| Acrolein [2-Propenal]                   | 107-02-8   | 5000  | Section 5 Chem    | lbs         |
| Acrylonitrile [2-Propenenitrile]        | 107-13-1   | 20000 | Section 5 Chem    | lbs         |
| Acrylyl chloride [2-Propenoyl chloride] | 814-68-6   | 5000  | Section 5 Chem    | lbs         |
| Allyl alcohol [2-Propen-1-ol]           | 107-18-6   | 15000 | Section 5 Chem    | lbs         |
| Allylamine [2-Propen-1-amine]           | 107-11-9   | 10000 | Section 5 Chem    | lbs         |
| Ammonia (anhydrous)                     | 7664-41-7  | 10000 | Section 5 Chem    | lbs         |
| Ammonia (conc 20% or greater)           | 7664-41-7  | 20000 | Section 5 Chem    | lbs         |
| Arsenous trichloride                    | 7784-34-1  | 15000 | Section 5 Chem    | lbs         |
| Arsine                                  | 7784-42-1  | 1000  | Section 5 Chem    | lbs         |
| Boron trichloride [Borane, trichloro-]  | 10294-34-5 | 5000  | Section 5 Chem    | lbs         |

### ARP/Tier II Reporting System – Chemical Information

Home Facilities My Account ARP Billing Resources ARP inspections

### **Chemical Information**

Test Site 3 (Facility ID: 3617)

7 Main street Newark, Delaware 19711, United States Contact: 3025559999 Parent Company: Owner/Operator: Chuck Connors Type: Facility

#### **Chemical List**

#### Add/Edit Chemical

You must use the Search by CAS/Chemical Name lookup to add chemicals.

#### Search by CAS/Chemical Name

| CAS Number (If no CAS, type N/A) *              | EHS Name *                  |
|-------------------------------------------------|-----------------------------|
| 7664-41-7                                       | Ammonia (anhydrous)         |
| TQ/SQ:10000                                     | Regulation : Section 5 Chem |
| Unit : Ibs                                      |                             |
| Maximum Intended Inventory Amount<br>*<br>30000 |                             |

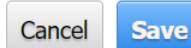

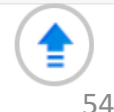

2022 DE RMP Registration Regulatory Update

### ARP/Tier II Reporting System – Chemical Information

| Manned                  |                      | Yes                                              |                      | Subject               | To ARP                                       | Unknown         |      |          |         |
|-------------------------|----------------------|--------------------------------------------------|----------------------|-----------------------|----------------------------------------------|-----------------|------|----------|---------|
| Owner/Operator          |                      | Chuck Connors, 7 Main Street, N<br>United States | ewark, DE 19711-,    | , Effectiv            | e Deregistration Date<br>e Decommission Date |                 |      |          |         |
| Step 2                  | : Chemical Invento   | ry for Chemicals Onsite fror                     | n Jan 1, 2021 -      | • Dec 31, 2021 To     | tal: 2                                       |                 |      | Add      | Chemic  |
| CAS No                  | <u>Chemical Name</u> | Regulation                                       | <u>TQ / SQ</u>       | Max Intended Inv A    | mt Amount Unit                               | Exceeds TQ/SQ   | Edit | Delete   | Is Vali |
| 74-98-6                 | Propane              | Section 6 - Flammable                            | 2700                 | 200000                | lbs/min                                      | Yes             |      | ŵ        | ×       |
| 7664-41-7               | Ammonia (anhydrous   | ) Section 5 Chem                                 | 10000                | 30000                 | lbs                                          | Yes             |      | ŵ        | 1       |
|                         |                      |                                                  |                      |                       |                                              | Total Results:2 | Rows | per page | 25      |
|                         |                      |                                                  |                      |                       |                                              |                 |      |          |         |
| Step 3                  | : Report Contacts    | Number of Emergency Contacts                     | :: 2                 |                       |                                              |                 |      |          |         |
| Facility a              | nd Owner/Opera       | tor Contacts                                     |                      |                       |                                              |                 |      |          | ſ       |
|                         |                      |                                                  |                      |                       |                                              |                 |      |          | Ċ       |
|                         |                      |                                                  |                      |                       |                                              |                 |      |          |         |
| Name                    | Cont                 | act Type                                         | Phor                 |                       | 24 Hr Phone                                  | Email           |      |          |         |
| <b>Name</b><br>Facility | Cont<br>Direc        | act Type<br>Site Communication                   | <b>Phor</b><br>302-5 | <b>1e</b><br>555-9999 | 24 Hr Phone                                  | Email           |      |          |         |

### ARP/Tier II Reporting System – Emergency Contacts

| Step 3: Report Contacts Number of Emergency Contacts: 2                                                                                                    |                   |                               |                        |                             |                   |                         |        |              |
|----------------------------------------------------------------------------------------------------|-------------------|-------------------------------|------------------------|-----------------------------|-------------------|-------------------------|--------|--------------|
| Facility and                                                                                                    | Owner/Operator (  | contacts                      |                        |                             |                   |                         |        | Edit         |
| Name                                                                                                    | Contact Ty        | Contact Type Ph               |                        | Phone 24 Hr Phone           |                   | Email                   |        |              |
| Facility                                                                                                    | Direct Site C     | Direct Site Communication 302 |                        |                             |                   |                         |        |              |
| Chuck Connors                                                                                                    | Owner/Oper        | ator                          | 302-999-5555           |                             |                   | Eileen.Butler@delaware. | .gov   |              |
| Compliance,                                                                                                    | Emergency Conta   | cts                           |                        |                             |                   |                         |        | Edit         |
| Name                                                                                                    | Title             | Contact Type                  | Phone                  | 24 Hr Phone                 | Email             |                         | Delete | Is Valid     |
| Lulu Lemon                                                                                                    | RMP Implementor   | RMP Implementor               | 302-999-5555           | 302-999-5555                | Eileen.Butler     | @delaware.gov           | ŵ      | $\checkmark$ |
| John Wayne                                                                                                    | Emergency Contact | Emergency Contacts            | 302-999-5555           | 99-5555 302-999-5555 Eileer |                   | @delaware.gov           | ŵ      | ✓            |
|                                                                                                    |                   |                               |                        |                             |                   |                         |        |              |
| Step 4: At                                                                                                    | tachments         |                               |                        |                             |                   |                         |        | Edit         |
| Does the facility maintain a flammable substance used as a fuel at the facility or held for sale as fuel at Retail Facilities? Yes, this chemical is regulated under provisions of Section 6 in Administrative Code 1201 |                   |                               |                        |                             |                   |                         |        |              |
| No Changes                                                                                                    | Made              | RMP Worst-Case Sec            | tion 2: 5 Year Acciden | t History                   | Section 3: Preven | tion Program            |        |              |
| Section 4: Er                                                                                                    | nergency Response |                               |                        |                             |                   |                         |        |              |

| <b></b> Step 4: Attachr                          | nents                                                                       | Edit                                                                                                  |
|--------------------------------------------------|-----------------------------------------------------------------------------|----------------------------------------------------------------------------------------------------|
| Does the facility main<br>Section 6 in Administr | tain a flammable substance used as a fuel at the facilit<br>ative Code 1201 | cy or held for sale as fuel at Retail Facilities? Yes, this chemical is regulated under provisions of |
| No Changes Made                                  | Section 1: RMP Worst-Case Section                                           | 2: 5 Year Accident History Section 3: Prevention Program                                              |
| Section 4: Emerge                                | ncy Response                                                                |                                                                                                    |
|                                                  |                                                                             |                                                                                                    |
| Description                                      | File                                                                        | File Type                                                                                             |
| RMP Attachment                                   | ARP RMP De-Registration Form D.docx                                         | application/vnd.openxmlformats-officedocument.wordprocessingml.document                               |
|                                                  |                                                                             |                                                                                                    |

Step 5: Submit Report Missing Information or Conflicts in the Report Data

Click the Step name with Alerts to fix data problems.

Aud/Euli DE RIME REGISTIATION REPORT ATTACHMENTS

Test Site 3 (Facility ID: 3617)

7 Main street, Newark, DE 19711, United States Contact: 302-555-9999 Type: Facility

Does the facility maintain a flammable substance used as a fuel at the facility or held for sale as fuel at Retail Facilities? What is this? \*

You have reported chemicals regulated under Section 5.

Submit data to the EPA using CDX. Go to https://www.epa.gov/rmp to learn more.

EPA CDX RMP ID : \* 19293947777

You have reported chemicals regulated under Section 6. Determine the RMP Program Level, download the attachment, complete it, and upload it in this step. **Program Level Definitions** 

ARP Program Level 1/2 ARP Program Level 3

#### Change Type \*

No Changes Made

Section 3: Prevention Program Section 4: Emergency Response

2022 DE RMP Registration Regulatory Update

| You have reported chemicals regulated under Section 5                                                                                                    |                           |                            |
|----------------------------------------------------------------------------------------------------|---------------------------|----------------------------|
| Submit data to the EPA using CDX. Go to https://www.epa.gov/rmp to learn more.                                                                               |                           |                            |
| EPA CDX RMP ID : * 19293947777                                                                                                    |                           |                            |
|                                                                                                    |                           |                            |
| You have reported chemicals regulated under Section 6.<br>Determine the RMP Program Level, download the attachment, complete it, and upload it in this step. | Program Level Definitions |                            |
| ARP Program Level 1/2 ARP Program Level 3                                                                                                    |                           |                            |
|                                                                                                    |                           |                            |
| Change Type *                                                                                                    |                           |                            |
| No Changes Made                                                                                                    |                           |                            |
| Section 1: RMP Worst-Case Section 2: 5 Year Accident History                                                                                                 |                           |                            |
| Section 3: Prevention Program Section 4: Emergency Response                                                                                                  |                           |                            |
|                                                                                                    |                           |                            |
| Attachment                                                                                                    | File                      | Browse File to Upload      |
| RMP Attachment *                                                                                                    |                           | Choose File No file chosen |
|                                                                                                    | Cancel Save               |                            |

# ARP/Tier II Reporting System – Submit Report

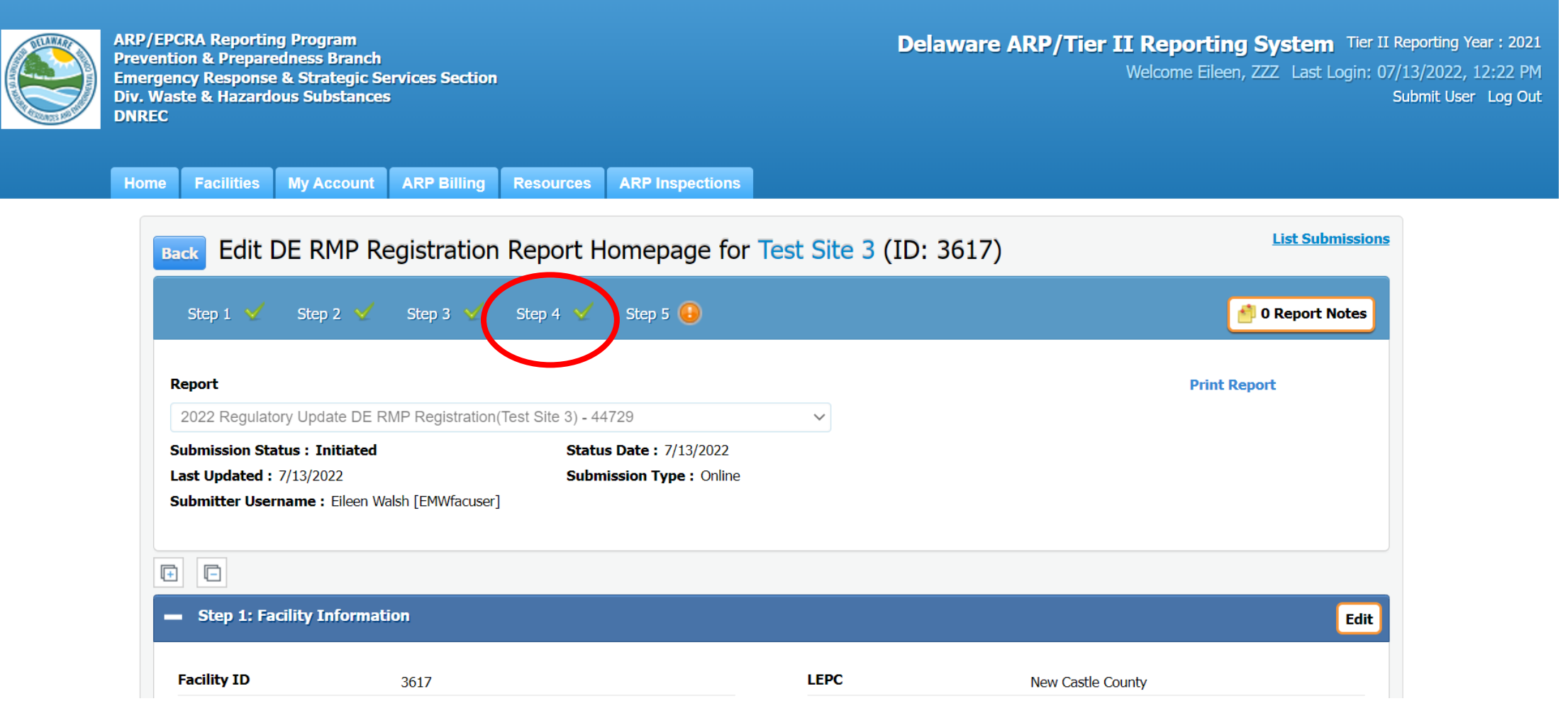

# ARP/Tier II Reporting System – Submit Report

Step 5: Submit Report You are almost done! Click here to Submit your Report.

#### IMPORTANT NOTICE

Once you click on the "Submit Report" button to complete and send this report to authorities, you will not be able to exit the process midstream without completing the submission process.

As such, you will need to be ready as follows:

• If you want to make any final changes to the above info, click edit for the section you want to change.

• You will also need the name and title of the person designated as certifying the information in this report.

If you need time to accumulate this info, you can stop at this point in your report, and log out of the system. When you return, simply click on this facility, and then the name of this report in your List Submissions screen, and complete the submittal process. If you are ready, click on "Submit Report" to complete the submission process.

Submit Report

Cancel Report (This will discard all Report data)

| CONTRACTOR OF    | DNREC      |                 |            |             |           |                 |
|------------------|------------|-----------------|------------|-------------|-----------|-----------------|
|                  |            |                 |            |             |           |                 |
|                  | Home       | Facilities      | My Account | ARP Billing | Resources | ARP Inspections |
| Certify Re       | port       |                 |            |             |           |                 |
| Test Site        | 3 (Facili  | ity ID: 36      | 17)        |             |           |                 |
| 7 Main street, N | lewark, DE | 19711, United S | States     |             |           |                 |
| Contact: 302-55  | 55-9999    |                 |            |             |           |                 |

I certify under penalty of law that I have personally examined and am familiar with the information, and that based on my inquiry of those individuals responsible for obtaining the information, I believe that the submitted information is true, accurate and complete.

I understand that I am officially submitting this report and associated information to authorities. I also understand that once the submission is completed it will become an official archive for authorities.

#### Please preview the DE RMP Registration before Submission

Name of Owner/Operator or<br/>Authorized Representative \*Official Title \*John SmithOwnerTelephone Number \*Date \*\beta02-999-5555 x\_\_\_\_\_07/13/2022

Before clicking "submit", user must check the acknowledgement statement above.

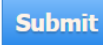

## ARP/Tier II Reporting System – Success

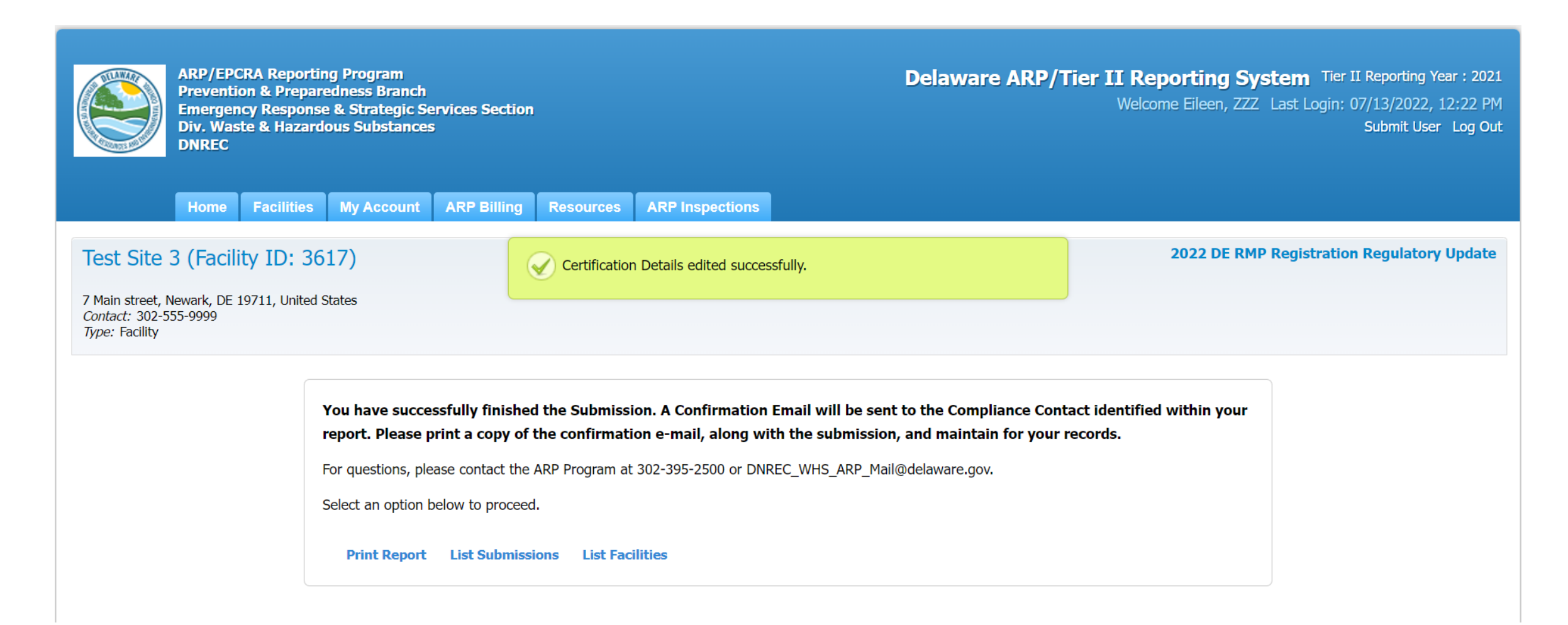

# ARP/Tier II Reporting System – Reg Report Email

|          | ୨୯↑            | ↓                | lest Site 3 (Fa | cility ID :361    | 7) 2022 ARP F    | Regulatory | Update S  | ubmission    | Submitted     | l              | <b>D</b> – |                       | K |
|----------|----------------|------------------|-----------------|-------------------|------------------|------------|-----------|--------------|---------------|----------------|------------|-----------------------|---|
| File     | Message        | Help             | Q Tell ı        | me what yo        | ou want to do    |            |           |              |               |                |            |                       |   |
| <b>5</b> |                | Ŵ                | 5               | Ē                 | 4                | Þ          | P         | ρ            | A))           | a J            | Q          | Ŕ                     |   |
| ~ &      | Delete Archive | Sent<br>Packages | Respond<br>~    | Share to<br>Teams | Quick<br>Steps ~ | Move<br>~  | Tags<br>~ | Editing<br>~ | Read<br>Aloud | Translate<br>~ | Zoom       | Phish Alert<br>Report |   |
|          | Delete         | Egress           |                 | Teams             | Quick Ste        |            |           |              | Speech        | Language       | Zoom       | Phish Alert           | ^ |

Test Site 3 (Facility ID :3617) 2022 ARP Regulatory Update Submission Submitted - Delaware AR...

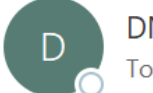

DNREC\_WHS\_ARP\_Mail@delaware.gov To OButler, Eileen M. (DNREC)

| ← Reply | 🤲 Reply All | $\rightarrow$ Forward | •••     |
|---------|-------------|-----------------------|---------|
|         |             | Wed 7/13/2022 1       | 1:38 PM |

This is an automated message from the Delaware ARP/Tier II Reporting System.

At 7/13/2022 1:37:23 PM, the following activity took place: 2022 ARP Regulatory Update Submission Submitted. The action was done by username: EMWfacuser for Test Site 3, Facility ID : 3617 located at 7 Main street, Newark, DE 19711.

The DE RMP Registration Submission ID is 44729.

### ARP/Tier II Reporting System – Revision Required

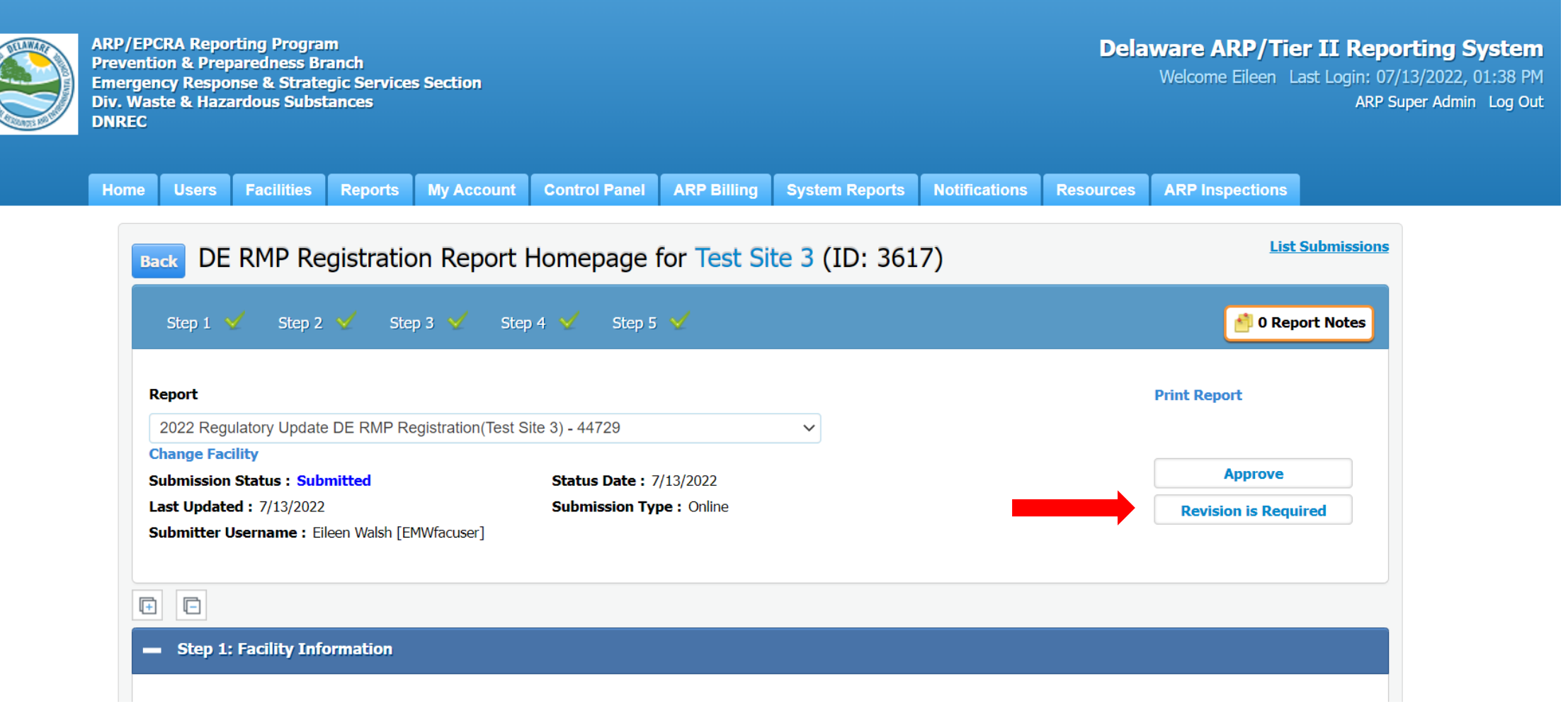

### ARP/Tier II Reporting System – Revision Required Email

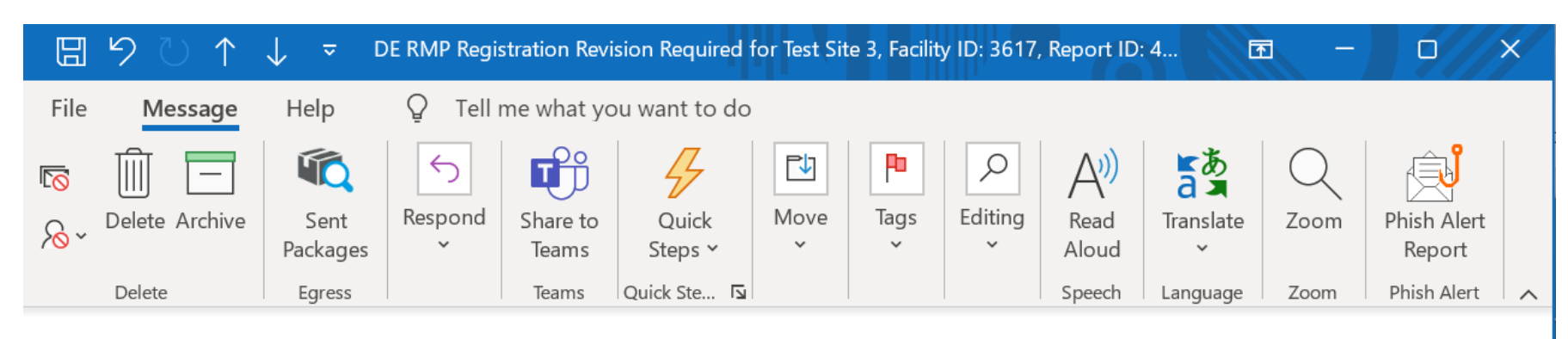

### DE RMP Registration Revision Required for Test Site 3, Facility ID: 3617, Report ID: 44729

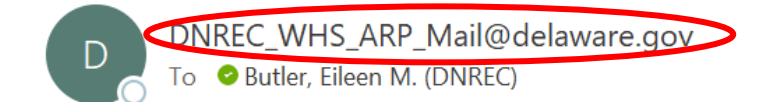

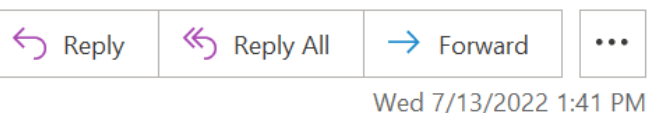

This is an Automated Message from the Delaware ARP/Tier II Reporting System.

A review of 2022 DE RMP Registration Regulatory Update, Report ID: 44729 submitted for Test Site 3 (Facility ID: 3617) identified that a correction was required for the following reasons:

Worst Case Scenario needs to be updated in RMP on file with ARP Program.

A report has been started for you to complete.

Log into your account to complete the Revision/Correction report that was initiated for you.

If you have any questions, please contact ARP Program at <u>DNREC\_WHS\_ARP\_Mail@delaware.gov</u> or 302-395-2500.

### ARP/Tier II Reporting System – Start Revised Report

ARP/EPCRA Reporting Program Prevention & Preparedness Branch Emergency Response & Strategic Services Section Div. Waste & Hazardous Substances DNREC Delaware ARP/Tier II Reporting System Tier II Reporting Year : 2021 Welcome Eileen, ZZZ Last Login: 07/13/2022, 01:44 PM Submit User Log Out

Home Facilities My Account ARP Billing Resources ARP Inspections

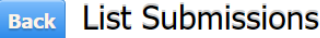

To create and submit a new report, click on the "Add a New Submission" button. To continue work on a previously started submission, click on the name of the report in the list. To view a previously reviewed or submitted report, click on the icon under the "View" column next to the report.

| lest site :                        | 3 (Facilit                            | y ID: 36          | 617)      |             |                 |                      |                                  |            |
|------------------------------------|---------------------------------------|-------------------|-----------|-------------|-----------------|----------------------|----------------------------------|------------|
| ' Main street, N<br>Status: Active | ewark, DE 19<br><i>Type:</i> Facility | )711, United<br>/ | States    |             |                 |                      |                                  |            |
|                                    |                                       |                   |           |             |                 |                      |                                  |            |
| Reports                            |                                       |                   |           |             |                 |                      | Add a New                        | Submission |
|                                    |                                       |                   |           |             |                 |                      |                                  |            |
| Tier II Re                         | port (31                              | 2 Annua           | l Report) |             |                 |                      |                                  |            |
| Report ID                          | Report                                | Status            | Signed By | Signed Date | Submission Type | Is Revision Required | <b>Revision Required Reasons</b> | View       |
| No items to                        | be listed                             |                   |           |             |                 |                      |                                  |            |
|                                    |                                       |                   |           |             |                 |                      |                                  |            |

### ARP/Tier II Reporting System – Start Revised Report

| Tier II F                                                                                   | Report (312                                                | 2 Annua                        | l Report)   |                       |                                 |                                                        |                    |                         |                            |                                                     |      |
|---------------------------------------------------------------------------------------------|------------------------------------------------------------|--------------------------------|-------------|-----------------------|---------------------------------|--------------------------------------------------------|--------------------|-------------------------|----------------------------|-----------------------------------------------------|------|
| Report ID                                                                                   | Report                                                     | Status                         | Signed By   | Sign                  | ed Date                         | Submission Ty                                          | pe Is Rev          | ision Required          | Revis                      | ion Required Reasons                                | View |
| No items                                                                                    | s to be listed                                             |                                |             |                       |                                 |                                                        |                    |                         |                            |                                                     |      |
| 302 Rep                                                                                     | port (Emerg                                                | gency P                        | lanning N   | lotificat             | tion, for                       | EHS Equal to                                           | or Exceeds         | TPQ, within 6           | 0 days)                    |                                                     |      |
| Report ID                                                                                   | Report (Clic                                               | k to Edit R                    | eports)     | Status                | Signed By                       | Signed Date                                            | Submission Typ     | e Is Revision R         | equired                    | <b>Revision Required Reasons</b>                    | View |
| No items                                                                                    | s to be listed                                             |                                |             |                       |                                 |                                                        |                    |                         |                            |                                                     |      |
| 311 Report (within 3 months of the chemical first being on site above the threshold amount) |                                                            |                                |             |                       |                                 |                                                        |                    |                         |                            |                                                     |      |
| Report ID                                                                                   | Report (Clic                                               | k to Edit R                    | eports)     | Status                | Signed By                       | Signed Date                                            | Submission Typ     | e Is Revision R         | equired                    | <b>Revision Required Reasons</b>                    | View |
| No items                                                                                    | s to be listed<br>P Registration                           | on                             |             |                       |                                 |                                                        |                    |                         |                            |                                                     |      |
| Report<br>ID                                                                                | Report (Click t                                            | o Edit Repo                    | orts)       | Status                | Signed<br>By                    | Signed Date                                            | Submission<br>Type | Is Revision<br>Required | Revision R                 | equired Reasons                                     | Vie  |
| 44730                                                                                       | 2022 DE RMP Re<br>Update (Correctio                        | gistration Re<br>on)           | egulatory   | Initiated             |                                 |                                                        | Online             | No                      |                            |                                                     |      |
|                                                                                             |                                                            |                                |             |                       |                                 |                                                        |                    |                         |                            |                                                     |      |
| 44729                                                                                       | 2022 DE RMP Re<br>Update                                   | gistration Re                  | egulatory   | Submitted             | John<br>Smith                   | 07/13/2022<br>01:37:23 PM                              | Online             | Yes                     | Worst Case<br>on file with | Scenario needs to be updated in RMF<br>ARP Program. |      |
| 44729<br>44728                                                                              | 2022 DE RMP Re<br>Update<br>2022 DE RMP Re<br>Admin Update | gistration Re<br>gistration Ar | egulatory a | Submitted<br>Reviewed | John<br>Smith<br>George<br>King | 07/13/2022<br>01:37:23 PM<br>07/13/2022<br>11:01:07 AM | Online<br>Online   | Yes No                  | Worst Case<br>on file with | Scenario needs to be updated in RMF<br>ARP Program. |      |

# ARP/Tier II Reporting System – Modify Report

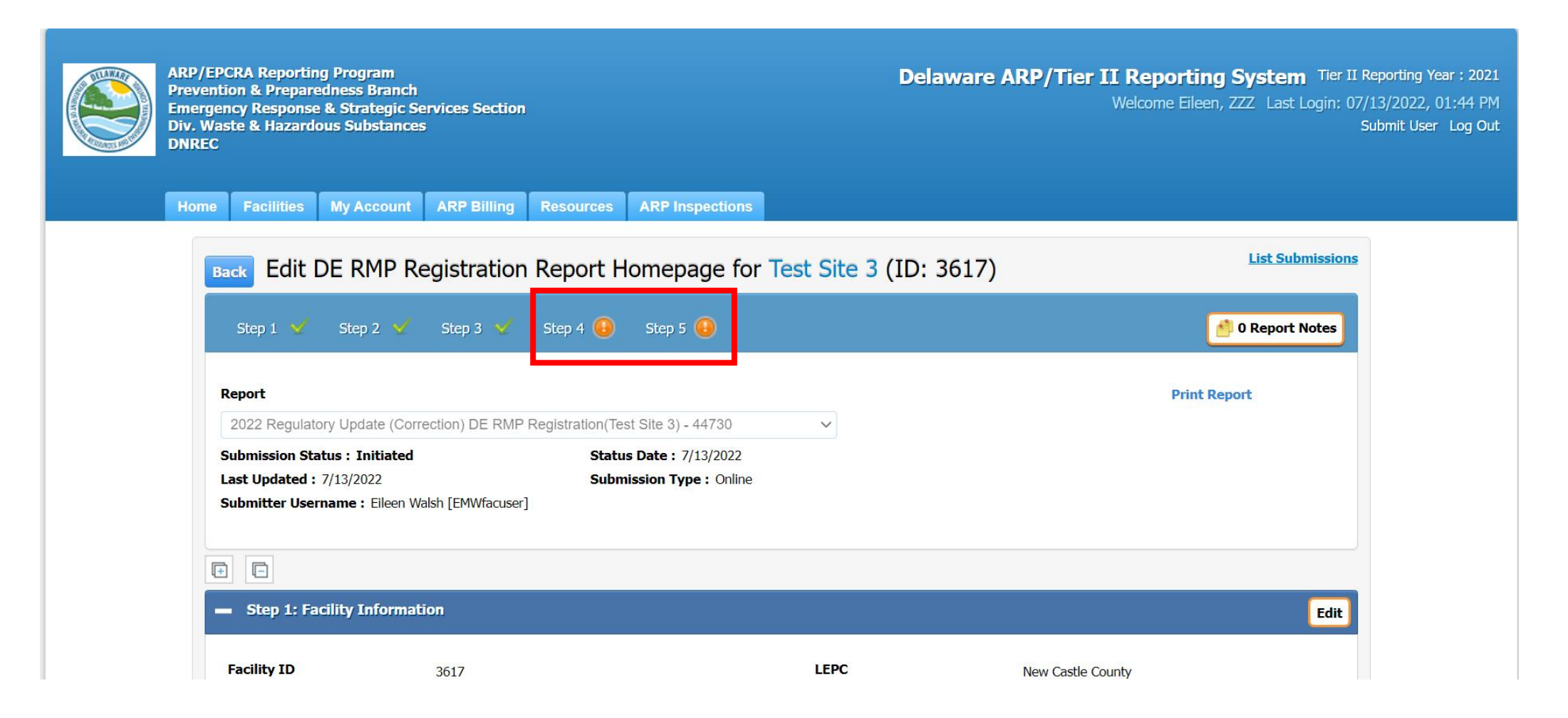

# ARP/Tier II Reporting System – Modify Report

| <b></b> Step 4: Attac                        | hments                                                                      | Edit                                                                                                    |
|----------------------------------------------|-----------------------------------------------------------------------------|----------------------------------------------------------------------------------------------------|
| Does the facility ma<br>Section 6 in Adminis | intain a flammable substance used as a fuel at the fa<br>strative Code 1201 | acility or held for sale as fuel at Retail Facilities? Yes, this chemical is regulated under provisions of |
| No Changes Mad                               | le Section 1: RMP Worst-Case Sec                                            | tion 2: 5 Year Accident History 🗌 Section 3: Prevention Program                                            |
| Section 4: Emerg                             | gency Response                                                              |                                                                                                    |
|                                              |                                                                             |                                                                                                    |
| Description                                  | File                                                                        | File Type                                                                                                  |
| RMP Attachment                               | ARP RMP De-Registration Form D.docx                                         | application/vnd.openxmlformats-officedocument.wordprocessingml.document                                    |
| Step 5: Subm                                 | i <b>t Report</b> Missing Information or Conflicts in the Re                | port Data                                                                                                  |

# ARP/Tier II Reporting System – Step 4 Update

Does the facility maintain a flammable substance used as a fuel at the facility or held for sale as fuel at Retail Facilities? What is this? \*

You have reported chemicals regulated under Section 5.

Submit data to the EPA using CDX. Go to https://www.epa.gov/rmp to learn more.

EPA CDX RMP ID : \* 19293947777

You have reported chemicals regulated under Section 6.

Determine the RMP Program Level, download the attachment, complete it, and upload it in this step. Program Level Definitions

ARP Program Level 1/2 ARP Program Level 3

#### Change Type \*

No Changes Made

Section 3: Prevention Program Section 4: Emergency Response

| Attachment       |             | File | Browse File to Upload      |
|------------------|-------------|------|----------------------------|
| RMP Attachment * |             |      | Choose File No file chosen |
|                  | Cancel Save |      |                            |

### ARP/Tier II Reporting System – Submit Revised Report

Step 5: Submit Report You are almost done! Click here to Submit your Report.

#### IMPORTANT NOTICE

Once you click on the "Submit Report" button to complete and send this report to authorities, you will not be able to exit the process midstream without completing the submission process.

As such, you will need to be ready as follows:

• If you want to make any final changes to the above info, click edit for the section you want to change.

• You will also need the name and title of the person designated as certifying the information in this report.

If you need time to accumulate this info, you can stop at this point in your report, and log out of the system. When you return, simply click on this facility, and then the name of this report in your List Submissions screen, and complete the submittal process. If you are ready, click on "Submit Report" to complete the submission process.

Submit Report

Cancel Report (This will discard all Report data)
# ARP/Tier II Reporting System – Certify Report

|                  | Llawsa     |                 |            |             |           |                                        |
|------------------|------------|-----------------|------------|-------------|-----------|----------------------------------------|
|                  | Home       | Facilities      | wy Account | ARP Billing | Resources | AKP inspections                        |
|                  |            |                 |            |             |           |                                        |
| Certify Re       | port       |                 |            |             |           |                                        |
|                  | •          |                 |            |             |           |                                        |
| Test Site 3      | 3 (Facili  | ty ID: 36       | 17)        |             |           | 2022 DE RMP Registration Regulatory Up |
|                  | `          | '               |            |             |           |                                        |
| 7 Main stroot N  | owark DE 1 | 0711 United S   | Statos     |             |           |                                        |
| 7 Main Sueer, No | 5-0000     | .9711, Onited 3 | blates     |             |           |                                        |
| Contact: 302-55  |            |                 |            |             |           |                                        |

I understand that I am officially submitting this report and associated information to authorities. I also understand that once the submission is completed it will become an official archive for authorities.

#### Please preview the DE RMP Registration before Submission

 
 Name of Owner/Operator or Authorized Representative \*
 Official Title \*

 John Smith
 Owner

 Telephone Number \*
 Date \*

 [302-999-5555 x\_\_\_\_\_]
 07/13/2022

Before clicking "submit", user must check the acknowledgement statement above.

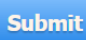

### ARP/Tier II Reporting System – Successful Submission

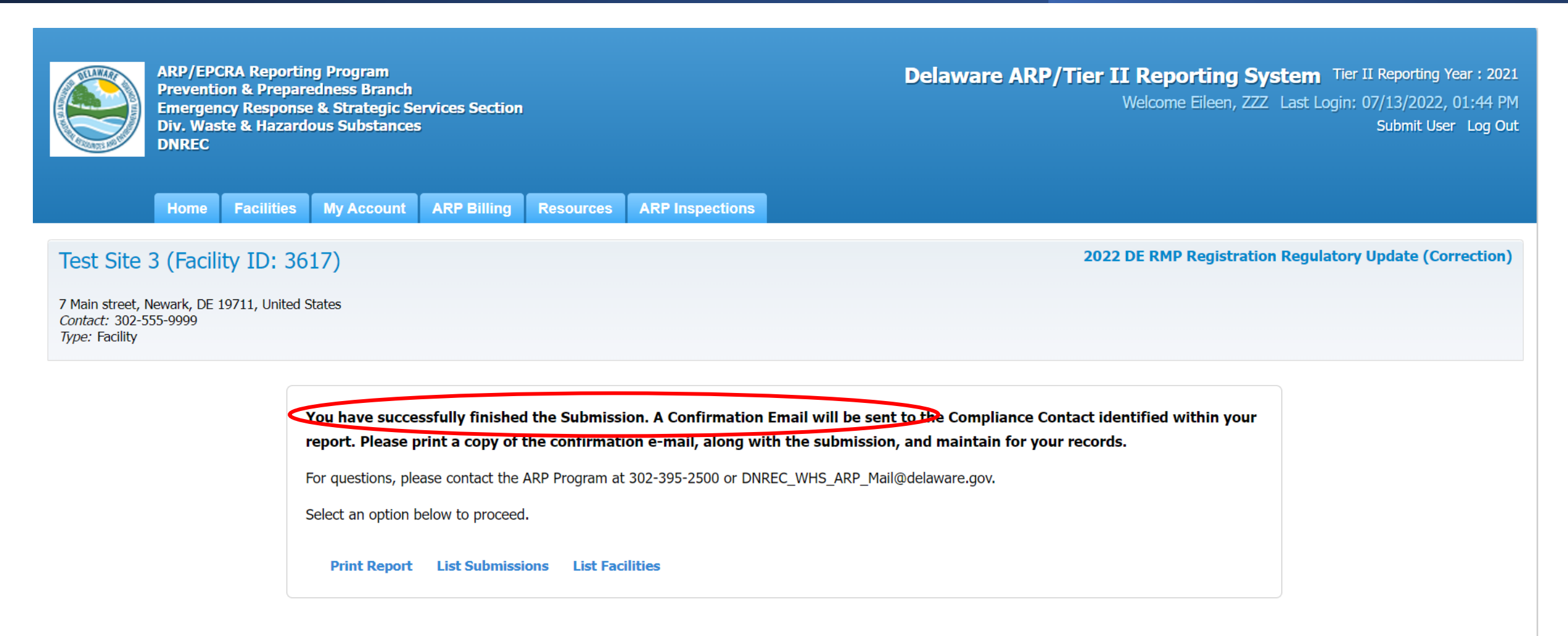

### ARP/Tier II Reporting System – Regulatory Update Email

|          | 9 ひ ↑           | ↓ - т            | est Site 3 (Fa | cility ID :361    | 7) 2022 ARP I    | Regulatory  | v Update C | Correction S | Submission    | s              | - E               |                   | ×        |
|----------|-----------------|------------------|----------------|-------------------|------------------|-------------|------------|--------------|---------------|----------------|-------------------|-------------------|----------|
| File     | Message         | Help             | ♀ Tell r       | me what yo        | ou want to do    |             |            |              |               |                |                   |                   |          |
| <b>1</b> |                 |                  | 5              | <b>D</b>          | 4                |             | P          | ρ            | A))           | a a            | Q                 | Ŕ                 |          |
| ~ &      | Delete Archive  | Sent<br>Packages | Respond<br>~   | Share to<br>Teams | Quick<br>Steps ∽ | Move<br>~   | Tags<br>~  | Editing<br>~ | Read<br>Aloud | Translate<br>~ | Zoom              | Phish Al<br>Repor | ert<br>t |
|          | Delete          | Egress           |                | Teams             | Quick Ste 🖬      |             |            |              | Speech        | Language       | Zoom              | Phish Al          | ert 🔨    |
| Te       | st Site 3 (Fa   | cility ID :      | 3617) 2        | 022 AR            | P Regulat        | ory Up      | odate C    | Correcti     | on Sub        | mission        | Submi             | tted -            | D        |
|          | DNREC V         | WHS ARP I        | Mail@dela      | ware.gov          |                  |             |            | S Rep        | oly 🏀         | Reply All      | $\rightarrow$ For | ward              | •••      |
|          | To OBut         | er, Eileen M. (  | DNREC)         |                   |                  |             |            |              |               |                | Wed 7/13          | 3/2022 1:5        | 9 PM     |
| This     | is an automated | l message f      | rom the De     | laware ARI        | P/Tier II Repo   | orting Sys  | tem.       |              |               |                |                   |                   |          |
| At 7     | /13/2022 1:58:5 | 6 PM, the f      | ollowing ac    | tivity took       | place: 2022      | ARP Regu    | latory U   | pdate Cor    | rection Su    | ubmission S    | ubmitted          |                   |          |
| The      | action was done | e by usernar     | ne: EMWfa      | cuser for T       | est Site 3, Fa   | cility ID : | 3617 loc   | ated at 7    | Main stre     | eet, Newark    | , DE 1971         | 1.                |          |

The DE RMP Registration Submission ID is 44730.

## ARP/Tier II Reporting System – User Homepage

ARP/EPCRA Reporting Program Prevention & Preparedness Branch Emergency Response & Strategic Services Section Div. Waste & Hazardous Substances DNREC Delaware ARP/Tier II Reporting System Tier II Reporting Year : 2021 Welcome Eileen, ZZZ Last Login: 07/13/2022, 02:05 PM Submit User Log Out

Home Facilities My Account ARP Billing Resources ARP Inspections

#### A Introduction and Guidance

Please click here to access the Training materials. Before starting a submission, please watch or read the materials thoroughly to understand both the requirements and the online reporting process.

#### Important Notice:

Users should avoid using the back and forward arrows in the top corner of the Windows. Instead use the Back, Cancel, or Proceed buttons on the bottom of pages. To log out, users MUST click on the "Log Out" link in the screen header. Users should NOT click on the red "X" in the top right corner of the window. Please be aware that if the program sits idle for a period of time a warning box will appear telling you that the system will automatically log you off and any data entered and not saved will be lost if you do not proceed with adding data. To prevent this from happening, please ensure you have all the necessary data for your reports gathered and available to you before you begin the reporting process.

### **EPCRA** Program

Please refer to the reporting instructions noted above for guidance on the required data. Please ensure that you have the following before beginning (this is a summary...see the instructions for full information):

- 1. Phone numbers for 3 emergency contacts, including their work phone and 24 hour phone numbers.
- 2. Owner/Operator address and phone number.
- 3. Compliance contact address, phone number, and e-mail address.

4. All chemical information for the facility, including: CAS number; chemical name; average daily amounts (lbs); maximum daily amounts(lbs); physical and health hazards;

 Continue

 Facility status Summary

 Active Inactive

 Facility 1

 0

 ARP Inspection Correspondence

## ARP/Tier II Reporting System – Active Facilities

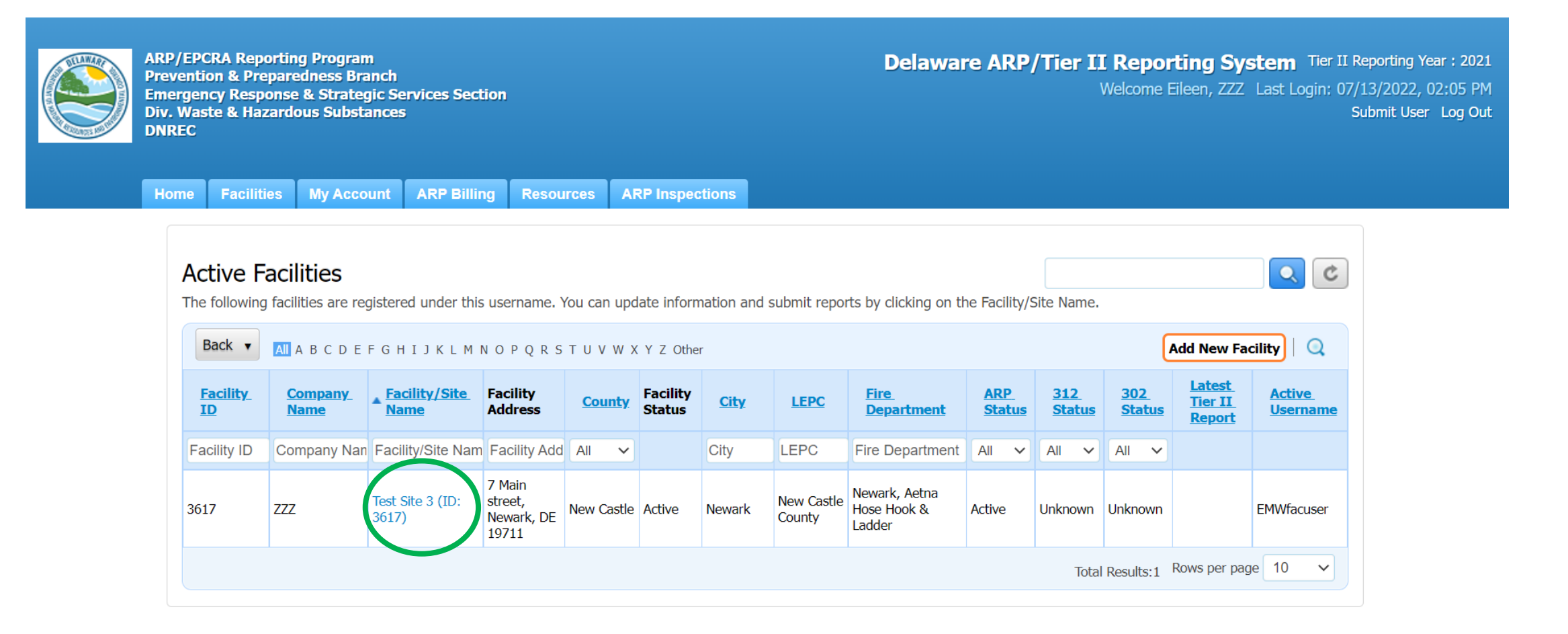

# ARP/Tier II Reporting System – Facility Reports

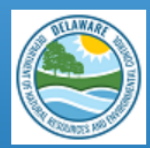

ARP/EPCRA Reporting Program Prevention & Preparedness Branch Emergency Response & Strategic Services Section Div. Waste & Hazardous Substances DNREC Delaware ARP/Tier II Reporting System Tier II Reporting Year : 2021 Welcome Eileen, ZZZ Last Login: 07/13/2022, 02:05 PM Submit User Log Out

Home Facilities My Account ARP Billing Resources ARP Inspections

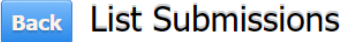

To create and submit a new report, click on the "Add a New Submission" button. To continue work on a previously started submission, click on the name of the report in the list. To view a previously reviewed or submitted report, click on the icon under the "View" column next to the report.

| Test Site                       | 3 (Facilit                             | y ID: 36    | 517)      |             |                 |                      |                                  |            |
|---------------------------------|----------------------------------------|-------------|-----------|-------------|-----------------|----------------------|----------------------------------|------------|
| Main street, N<br>Matus: Active | lewark, DE 19<br><i>Type:</i> Facility | 711, United | States    |             |                 |                      |                                  |            |
|                                 |                                        |             |           |             |                 |                      |                                  |            |
| Reports                         |                                        |             |           |             |                 |                      | Add a New                        | Submission |
|                                 | . (24)                                 |             |           |             |                 |                      |                                  |            |
| her II Re                       | port (31                               | 2 Annua     | l Report) |             |                 |                      |                                  |            |
| Report ID                       | Report                                 | Status      | Signed By | Signed Date | Submission Type | Is Revision Required | <b>Revision Required Reasons</b> | View       |
| No items to                     | o be listed                            |             |           |             |                 |                      |                                  |            |
|                                 |                                        |             |           |             |                 |                      |                                  |            |

### ARP/Tier II Reporting System – Facility Submissions

| 302 Re           | port (Emergency Planning I                                 | Notifica | tion, for               | EHS Equal to              | o or Exceeds       | TPQ, within             | 60 days)              |                                     |      |
|------------------|------------------------------------------------------------|----------|-------------------------|---------------------------|--------------------|-------------------------|-----------------------|-------------------------------------|------|
| Report II        | D Report (Click to Edit Reports)                           | Status   | Signed By               | Signed Date               | Submission Typ     | e Is Revision           | Required              | <b>Revision Required Reasons</b>    | View |
| No item          | ns to be listed                                            |          |                         |                           |                    |                         |                       |                                     |      |
| 311 Re           | eport (within 3 months of th                               | e chem   | nical first             | being on site             | e above the t      | threshold am            | ount)                 |                                     |      |
| Report II        | O Report (Click to Edit Reports)                           | Status   | Signed By               | Signed Date               | Submission Typ     | e Is Revision           | Required              | <b>Revision Required Reasons</b>    | View |
| No item<br>DE RM | ns to be listed<br>P Registration                          |          |                         |                           |                    |                         |                       |                                     |      |
| Report<br>ID     | Report (Click to Edit Reports)                             | Status   | Signed<br>By            | Signed Date               | Submission<br>Type | Is Revision<br>Required | Revision R            | equired Reasons                     | View |
| 44730            | 2022 DE RMP Registration Regulatory<br>Update (Correction) | Reviewed | George<br>King          | 07/13/2022<br>01:58:56 PM | Online             | No                      |                       |                                     |      |
| 44729            | 2022 DE RMP Registration Regulatory                        | Reviewed | John                    | 07/13/2022                | Online             | Yes                     | Worst Case            | Scenario needs to be updated in RMP | _    |
|                  | Update                                                     |          | Smith                   | 01:37:23 PM               |                    |                         | on file with A        | ARP Program.                        |      |
| <b>4</b> 4728    | Update<br>2022 DE RMP Registration Annual Admin<br>Update  | Reviewed | Smith<br>George<br>King | 07/13/2022<br>11:01:07 AM | Online             | No                      | on file with <i>i</i> | ARP Program.                        |      |

### ARP/Tier II Reporting System – Corrected Report

| Home Facilities My Accou                                                                              | Int ARP Billing Resources ARP Inspectio              | ns                                                                                         |                                                            |                   |
|----------------------------------------------------------------------------------------------------|------------------------------------------------------|--------------------------------------------------------------------------------------------|------------------------------------------------------------|-------------------|
| Back DE RMP Reg                                                                                       | istration Report Homepage for T                      | est Site 3 (ID: 3617)                                                                      |                                                            | <u>List Submi</u> |
| Step 1 🗹 Step 2                                                                                       | 🖌 Step 3 🖌 Step 4 🖌 Step 5 🖌                         |                                                                                            | (                                                          | 🗐 0 Report No     |
| Report                                                                                                |                                                      |                                                                                            | Print R                                                    | eport             |
| 2022 Regulatory Update                                                                                | Correction) DE RMP Registration(Test Site 3) - 44730 | $\sim$                                                                                     |                                                            |                   |
| Submission Status : Revie                                                                             | wed Status Date : 7/13/202                           | 2                                                                                          |                                                            |                   |
| Last opdated - 7/13/2022                                                                              | Submission Type : Onl                                | line                                                                                       |                                                            |                   |
| Step 1: Facility Infor                                                                                | mation                                               |                                                                                            |                                                            |                   |
| Facility ID                                                                                           | 3617                                                 | LEPC                                                                                       | New Castle County                                          |                   |
|                                                                                                    | Test Cite 2                                          | Lat/Long                                                                                   | 20 602 75 7522                                             |                   |
| Facility/Site Name                                                                                    | Test Site 3                                          |                                                                                            | 39.683,-75.7533                                            |                   |
| Facility/Site Name<br>Company Name                                                                    | ZZZ                                                  | Maximum Number of                                                                          | 5                                                          |                   |
| Facility/Site Name<br>Company Name<br>ARP ID                                                          | ZZZ                                                  | Maximum Number of<br>Occupants at one time                                                 | 39.083,-75.7533<br>5                                       |                   |
| Facility/Site Name<br>Company Name<br>ARP ID<br>Facility Status                                       | ZZZ<br>Active                                        | Maximum Number of<br>Occupants at one time<br>Facility Type                                | 39.683,-75.7533<br>5<br>Facility                           |                   |
| Facility/Site Name<br>Company Name<br>ARP ID<br>Facility Status<br>Inactive Reasons                   | ZZZ<br>Active                                        | Maximum Number of<br>Occupants at one time<br>Facility Type<br>Nature of Business          | 5<br>Facility<br>Bulk Propane                              |                   |
| Facility/Site Name<br>Company Name<br>ARP ID<br>Facility Status<br>Inactive Reasons<br>Inactive as Of | ZZZ<br>Active                                        | Maximum Number of<br>Occupants at one time<br>Facility Type<br>Nature of Business<br>NAICS | 39.683,-75.7533<br>5<br>Facility<br>Bulk Propane<br>424710 |                   |

# Correction Report Submission

September 2022

### ARP/Tier II Reporting System – Start a New Report

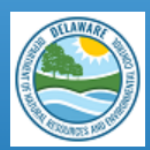

ARP/EPCRA Reporting Program Prevention & Preparedness Branch Emergency Response & Strategic Services Section Div. Waste & Hazardous Substances DNREC Delaware ARP/Tier II Reporting System Tier II Reporting Year : 2021 Welcome Eileen, ZZZ Last Login: 07/13/2022, 02:05 PM Submit User Log Out

Home Facilities My Account ARP Billing Resources ARP Inspections

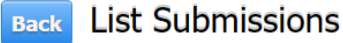

To create and submit a new report, click on the "Add a New Submission" button. To continue work on a previously started submission, click on the name of the report in the list. To view a previously reviewed or submitted report, click on the icon under the "View" column next to the report.

| Main street, Newark, DE<br><i>tatus:</i> Active <i>Type:</i> Fac | 19711, United | d States   |             |                 |                      |                                  |            |
|------------------------------------------------------------------|---------------|------------|-------------|-----------------|----------------------|----------------------------------|------------|
|                                                                  |               |            |             |                 |                      |                                  |            |
| Reports                                                          |               |            |             |                 |                      | Add a New                        | Submission |
|                                                                  |               |            |             |                 |                      |                                  |            |
| Tier II Report (3                                                | 12 Annua      | al Report) |             |                 |                      |                                  |            |
| Report ID Report                                                 | Status        | Signed By  | Signed Date | Submission Type | Is Revision Required | <b>Revision Required Reasons</b> | View       |
| Report ID Report                                                 | Status        | Signed By  | Signed Date | Submission Type | Is Revision Required | <b>Revision Required Reasons</b> | View       |

### ARP/Tier II Reporting System – Correction Report

#### Choose a Report Class (click on button next to selection)

#### ○ Annual Administrative Update

An Administrative update is required annually, however, the user will not be required to submit a new RMP. The information submitted will focus on contact information as well as the amount of EHS on site and will be used for annual fee purposes.

#### ○ Regulatory Update

A Regulatory update is required by a regulated facility (prior to a resubmission) should there be a change in accident history, a change in quantity of EHS, a change in process or a change in the worst case. The user will be required to upload an updated RMP.

#### O Resubmission

A Resubmission is an update of all sections of the RMP. If you are the owner or operator of a RMP-covered facility, the State of Delaware's Title 7, Ch. 77 Extremely Hazardous Substances Risk Management Act and associated Administrative Code 1201 Accidental Release Prevention Regulation require that the facility fully update and resubmit its RMP at least once every five years. Resubmitting the RMP will re-set the facility's five-year anniversary date.

#### Correction

A correction should be used to report administrative or other changes at the facility (e.g., changes in emergency contact information, facility address). This does not require an update of the entire RMP. Submitting a corrected RMP does not change the facility's five-year anniversary date. If the facility has not resubmitted a RMP by its anniversary date, the user will not be able to make a RMP Correction and will be required to resubmit the facility's RMP.

#### $\bigcirc$ Deregistration

Changes may occur at the facility that make it no longer subject to the RMP regulations (e.g., source replaced the regulated substances in the process with unregulated substances; source reduced inventory of all regulated substances below Threshold Quantities; source no longer uses any regulated substance; source terminated operations). If the facility is no longer covered by a RMP, the facility must de-register from the Program by submitting a letter signed by the owner or operator to the ARP Program within six months and include the effective date of the de-registration (the date on which the facility was no longer covered by the State of Delaware's Title 7, Ch. 77 Extremely Hazardous Substances Risk Management Act and associated Administrative Code 1201 Accidental Release Prevention Regulation).

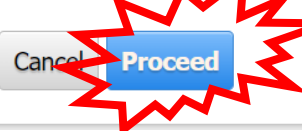

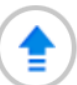

### ARP/Tier II Reporting System – Choose Report to Revise

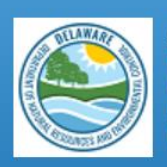

ARP/EPCRA Reporting Program Prevention & Preparedness Branch Emergency Response & Strategic Services Section Div. Waste & Hazardous Substances DNREC Delaware ARP/Tier II Reporting System Tier II Reporting Year : 2021 Welcome Eileen, ZZZ Last Login: 07/13/2022, 02:05 PM Submit User Log Out

Home Facilities My Account ARP Billing Resources ARP Inspections

### Choose a Report to Revise

Select any Report from the following and enter the reason for the revision and details about sections or content that will be edited in the revision.

If a dropdown is empty or cannot find the report you want to revise in the dropdown, it is because the report is not available to revise

| DE RMP Registration     | Select One           |    |
|-------------------------|----------------------|----|
| Reason for Revision *   | ·                    |    |
| Emergency Contact infor | rmation has changed. |    |
| Imergency concare into  | and the strangest    |    |
|                         |                      | 1. |

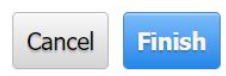

### ARP/Tier II Reporting System – Choose Report to Revise

### Choose a Report to Revise

Select any Report from the following and enter the reason for the revision and details about sections or content that will be edited in the revision. If a dropdown is empty or cannot find the report you want to revise in the dropdown, it is because the report is not available to revise

Select Report Type \*

Revise a Previously Submitted Report \*

DE RMP Registration 🗸

44727 - DE RMP Registration 2022 First-time Submission

Reason for Revision \*

Emergency Contact information has changed.

✓ I acknowledge that the information entered here is accurate and true.

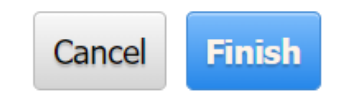

1

## ARP/Tier II Reporting System – Report Revision

| ARP/EPCRA Reporting Program<br>Prevention & Preparedness Branch<br>Emergency Response & Strategic Services Section<br>Div. Waste & Hazardous Substances<br>DNREC |                                                 | Delaware ARP/Tier II Rep<br>Welcom | orting System Tier II Re<br>le Eileen, ZZZ Last Login: 07/1<br>Su | porting Year : 2021<br>3/2022, 02:05 PM<br>bmit User Log Out |
|----------------------------------------------------------------------------------------------------|-------------------------------------------------|------------------------------------|-------------------------------------------------------------------|--------------------------------------------------------------|
| Home Facilities My Account ARP Billing Resources                                                                                                    | s ARP Inspections                               |                                    |                                                                   |                                                              |
| Back Edit DE RMP Registration Report                                                                                                    | Homepage for Test Site 3                        | (ID: 3617)                         | List Submissions                                                  |                                                              |
| Step 1 🖌 Step 2 🖌 Step 3 🗸 Step 4 🧕                                                                                                    | Step 5 🚯                                        |                                    | 👌 0 Report Notes                                                  |                                                              |
| Report<br>2022 First-time Submission (Correction) DE RMP Registration                                                                                            | on(Test Site 3) - 44731 ~                       |                                    | Print Report                                                      |                                                              |
| Submission Status : Initiated       Status         Last Updated : 7/13/2022       Su         Submitter Username : Eileen Walsh [EMWfacuser]       Su             | atus Date : 7/13/2022<br>bmission Type : Online |                                    |                                                                   |                                                              |
|                                                                                                    |                                                 |                                    |                                                                   |                                                              |
| Step 1: Facility Information                                                                                                    |                                                 |                                    | Edit                                                              |                                                              |
| Facility ID 3617                                                                                                    | LEPC                                            | New Castle County                  |                                                                   |                                                              |

## ARP/Tier II Reporting System – Certify Correction

Home Facilities My Account ARP Billing Resources ARP Inspections

### Certify Report

Test Site 3 (Facility ID: 3617)

7 Main street, Newark, DE 19711, United States *Contact:* 302-555-9999 *Type:* Facility

I certify under penalty of law that I have personally examined and am familiar with the information, and that based on my inquiry of those individuals responsible for obtaining the information, I believe that the submitted information is true, accurate and complete.

### I understand that I am officially submitting this report and associated information to authorities. I also understand that once the submission is completed it will become an official archive for authorities.

#### Please preview the DE RMP Registration before Submission

| Name of Owner/Operator or<br>Authorized Representative * | Official Title * |  |
|----------------------------------------------------------|------------------|--|
| George King                                              | Operator         |  |
| Telephone Number *                                       | Date *           |  |
| β02-932-8888 x                                           | 07/13/2022       |  |

Before clicking "submit", user must check the acknowledgement statement above.

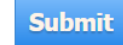

2022 DE RMP Registration First-time Submission (Correction)

### ARP/Tier II Reporting System – Successful Submission

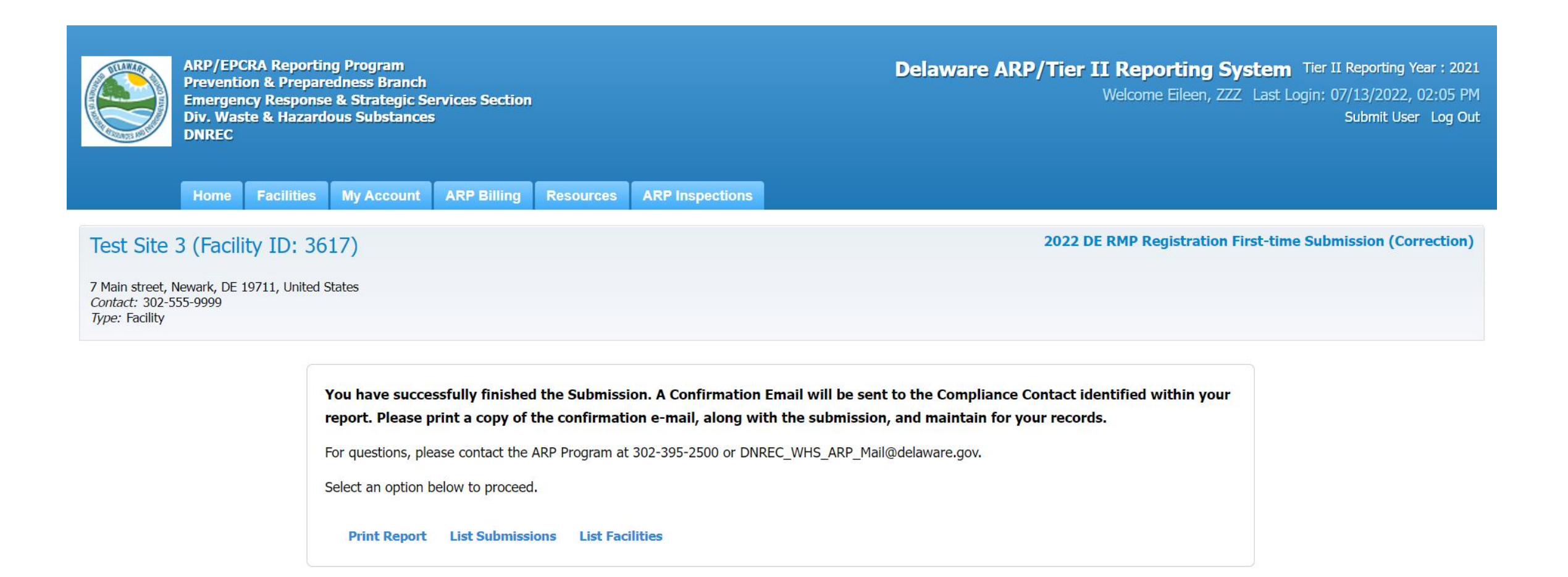

# ARP/Tier II Reporting System – Correction Email

|              | りひ 1           | ↓ <del>-</del> T | est Site 3 (Fa | cility ID :361 | 7) 2022 ARP F | irst-time S | Submissio | n Correctic | on Submiss | io                       | <b>.</b> – |             | × |
|--------------|----------------|------------------|----------------|----------------|---------------|-------------|-----------|-------------|------------|--------------------------|------------|-------------|---|
| File         | Message        | Help             | Q Tell ı       | me what yo     | ou want to do |             |           |             |            |                          |            |             |   |
| <b>1</b>     |                |                  | 5              | Ē              | 4             |             | P         | ρ           | A))        | <b>≤</b> あ<br>3 <b>⊐</b> | Q          | Ŕ           |   |
| Q            | Delete Archive | Sent             | Respond        | Share to       | Quick         | Move        | Tags      | Editing     | Read       | Translate                | Zoom       | Phish Alert |   |
| ∕ <b>⊘</b> * |                | Packages         | ~              | Teams          | Steps ~       | ~           | ~         | ~           | Aloud      | ~                        |            | Report      |   |
|              | Delete         | Egress           |                | Teams          | Quick Ste 🛽   |             |           |             | Speech     | Language                 | Zoom       | Phish Alert | ~ |

Test Site 3 (Facility ID :3617) 2022 ARP First-time Submission Correction Submission Submitted ...

|        | DNREC_WHS_ARP_Mail@delaware.gov | S Reply | Keply All | $\rightarrow$ Forward | •••    |
|--------|---------------------------------|---------|-----------|-----------------------|--------|
| )<br>( | To Sutler, Eileen M. (DNREC)    |         |           | Wed 7/13/2022 2       | :31 PM |

This is an automated message from the Delaware ARP/Tier II Reporting System.

At 7/13/2022 2:30:38 PM, the following activity took place: 2022 ARP First-time Submission Correction Submission Submitted. The action was done by username: EMWfacuser for Test Site 3, Facility ID : 3617 located at 7 Main street, Newark, DE 19711.

The DE RMP Registration Submission ID is 44731.

# Resubmission Report Submission (Every 5 Years)

September 2022

#### O Annual Administrative Update

An Administrative update is required annually, however, the user will not be required to submit a new RMP. The information submitted will focus on contact information as well as the amount of EHS on site and will be used for annual fee purposes.

#### O Regulatory Update

A Regulatory update is required by a regulated facility (prior to a resubmission) should there be a change in emergency contact information, a change in quantity of EHS, a change in process or a change in the worst case. The user will be required to upload an updated RMP.

#### Resubmission

A Resubmission is an update of all sections of the RMP. If you are the owner or operator of a RMP-covered facility, the State of Delaware's Title 7, Ch. 77 Extremely Hazardous Substances Risk Management Act and associated Administrative Code 1201 Accidental Release Prevention Regulation require that the facility fully update and resubmit its RMP at least once every five years. Resubmitting the RMP will re-set the facility's five-year anniversary date.

#### O Correction

A Correction should be used to report administrative or other changes at the facility (e.g., changes in emergency contact information, facility address, or change in accident history). This does not require an update of the entire RMP. Submitting a corrected RMP does not change the facility's five-year anniversary date. If the facility has not resubmitted a RMP by its anniversary date, the user will not be able to make a RMP Correction and will be required to resubmit the facility's RMP.

#### O Deregistration

Changes may occur at the facility that make it no longer subject to the RMP regulations (e.g., source replaced the regulated substances in the process with unregulated substances; source reduced inventory of all regulated substances below Threshold Quantities; source no longer uses any regulated substance; source terminated operations). If the facility is no longer covered by a RMP, the facility must de-register from the Program by submitting a letter signed by the owner or operator to the ARP Program within six months and include the effective date of the de-registration (the date on which the facility was no longer covered by the State of Delaware's Title 7, Ch. 77 Extremely Hazardous Substances Risk Management Act and associated Administrative Code 1201 Accidental Release Prevention Regulation).

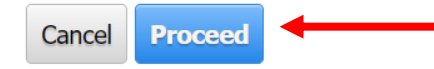

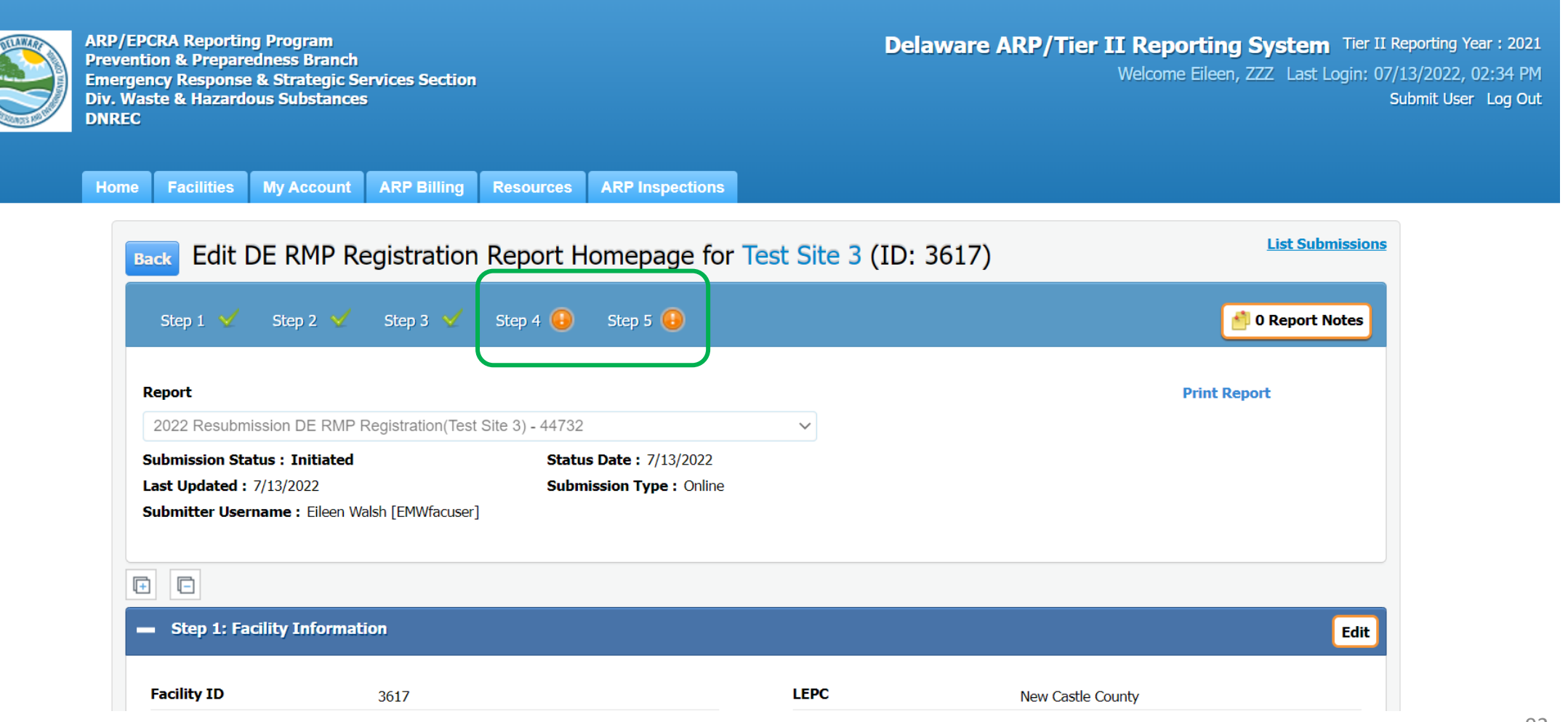

|                                                                        | Owner/Opera                                                                   | tor                                                                                | 302-999-5555                |                                | Eileen.Butler@delaw        | are.gov |              |
|------------------------------------------------------------------------|-------------------------------------------------------------------------------|------------------------------------------------------------------------------------|-----------------------------|--------------------------------|----------------------------|---------|--------------|
| ompliance                                                              | /Emergency Contac                                                             | ts                                                                                 |                             |                                |                            |         |              |
|                                                                        |                                                                               |                                                                                    |                             |                                |                            |         | Ed           |
| Name                                                                   | Title                                                                         | Contact Type                                                                       | Phone                       | 24 Hr Phone                    | Email                      | Delete  | Is Valid     |
| Lulu Lemon                                                             | RMP Implementor                                                               | RMP Implementor                                                                    | 302-999-5555                | 302-999-5555                   | Eileen.Butler@delaware.gov | ŵ       | $\checkmark$ |
| John Wayne                                                             | Emergency Contact                                                             | Emergency Contacts                                                                 | 302-999-5555                | 302-999-5555                   | Eileen.Butler@delaware.gov | ŵ       | $\checkmark$ |
|                                                                        |                                                                               |                                                                                    |                             |                                |                            |         | Ľ            |
| -                                                                      |                                                                               |                                                                                    |                             |                                |                            |         | Ľ            |
| Does the facility                                                      | maintain a flammable su                                                       | bstance used as a fuel at the                                                      | facility or held for sal    | e as fuel at Retail Fa         | cilities?                  |         |              |
| Does the facility                                                      | maintain a flammable su                                                       | bstance used as a fuel at the                                                      | facility or held for sal    | e as fuel at Retail Fa         | cilities?                  |         |              |
| Does the facility<br>Description                                       | maintain a flammable su                                                       | bstance used as a fuel at the                                                      | facility or held for sal    | e as fuel at Retail Fa<br>File | cilities?<br>File Type     |         |              |
| Does the facility<br>Description<br>RMP Attachment                     | maintain a flammable su                                                       | bstance used as a fuel at the                                                      | facility or held for sal    | e as fuel at Retail Fa         | cilities?<br>File Type     |         |              |
| Does the facility<br><b>Description</b><br>RMP Attachment              | maintain a flammable su                                                       | bstance used as a fuel at the                                                      | facility or held for sal    | e as fuel at Retail Fa         | cilities?<br>File Type     |         |              |
| Does the facility Description RMP Attachment Step 5: St                | maintain a flammable su                                                       | bstance used as a fuel at the                                                      | e facility or held for sale | e as fuel at Retail Fa         | cilities?<br>File Type     |         |              |
| Does the facility Description RMP Attachment Step 5: Su Click the Step | name with Alerts to fix da                                                    | bstance used as a fuel at the<br>Information or Conflicts in the I<br>ta problems. | e facility or held for sale | e as fuel at Retail Fa         | cilities?<br>File Type     |         |              |
| Does the facility Description RMP Attachment Step 5: Su Click the Step | maintain a flammable su<br>ubmit Report Missing<br>name with Alerts to fix da | bstance used as a fuel at the<br>Information or Conflicts in the I<br>ta problems. | e facility or held for sale | e as fuel at Retail Fa         | cilities?<br>File Type     |         |              |

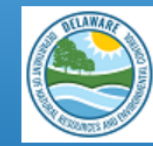

ARP/EPCRA Reporting Program Prevention & Preparedness Branch Emergency Response & Strategic Services Section Div. Waste & Hazardous Substances DNREC

Delaware ARP/Tier II Reporting System Tier II Reporting Year : 2021 Welcome Eileen, ZZZ Last Login: 07/13/2022, 02:34 PM Submit User Log Out

Home Facilities My Account ARP Billing Resources ARP Inspections

#### Add/Edit DE RMP Registration Report Attachments

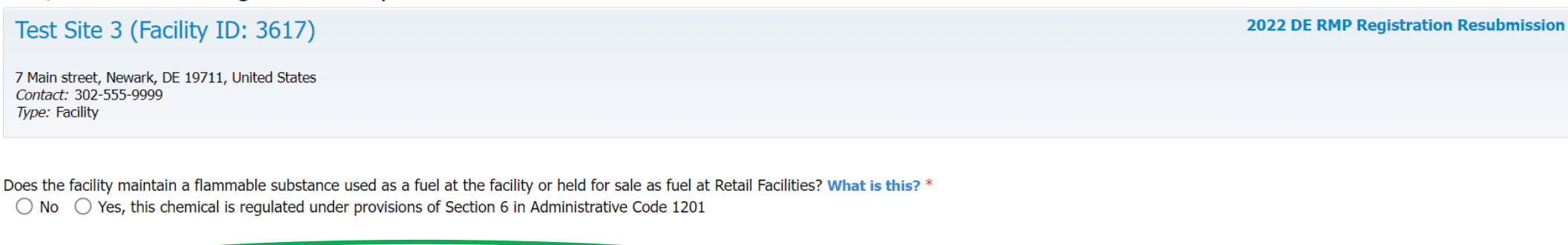

| You have reported chemicals regulated under Section 6.<br>Determine the RMP Program Level, download the attachment, complete it, and upload it in this step.<br>ARP Program Level 1/2 ARP Program Level 3 | Program Level Definitions |                            |
|----------------------------------------------------------------------------------------------------|---------------------------|----------------------------|
| Attachment                                                                                                    | File                      | Browse File to Upload      |
| RMP Attachment *                                                                                                    |                           | Choose File No file chosen |
|                                                                                                    | Cancel Save               | $\widehat{\mathbf{T}}$     |

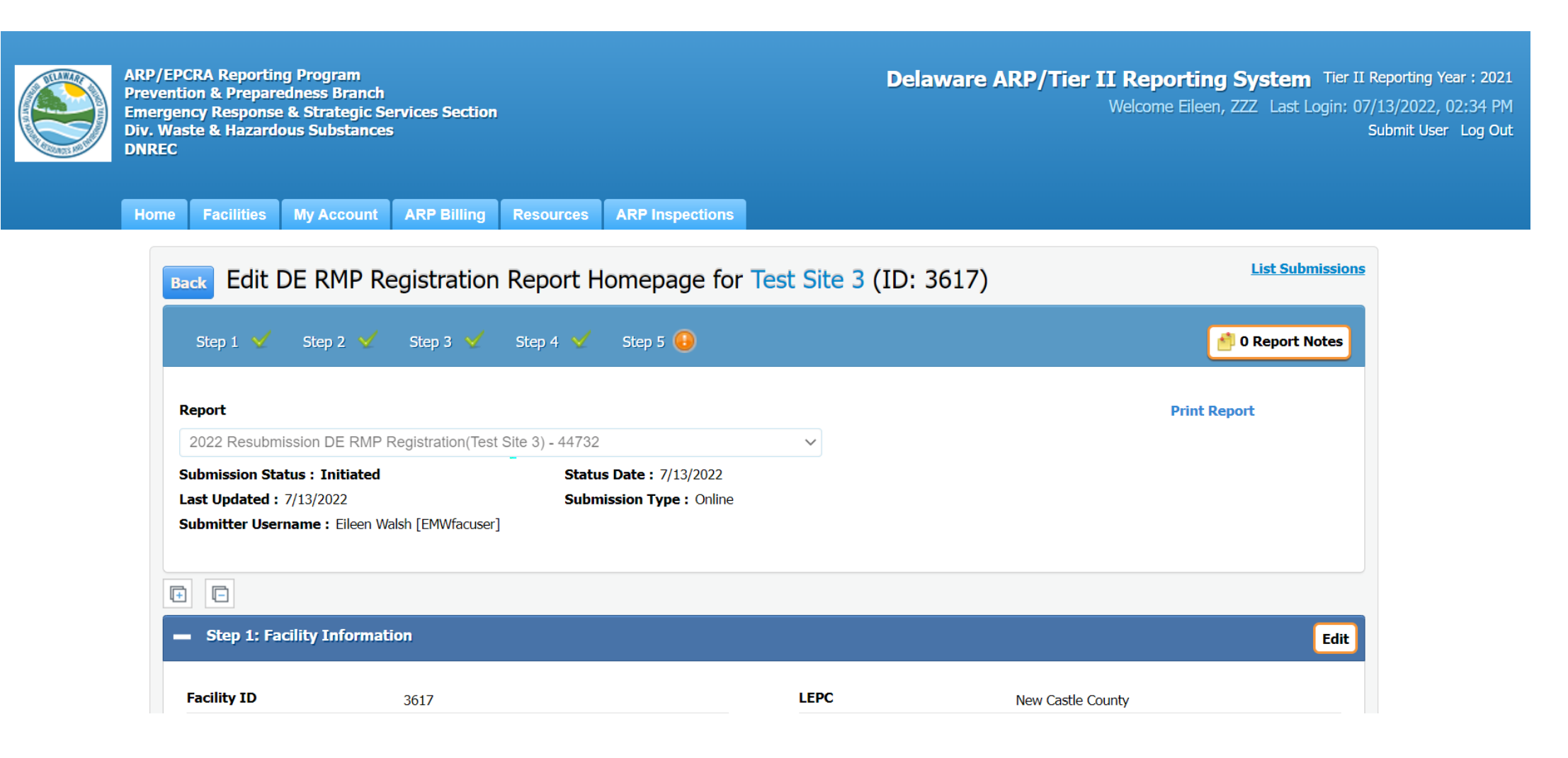

## ARP/Tier II Reporting System – Submit Report

Step 5: Submit Report You are almost done! Click here to Submit your Report.

#### **IMPORTANT NOTICE**

Once you click on the "Submit Report" button to complete and send this report to authorities, you will not be able to exit the process midstream without completing the submission process.

As such, you will need to be ready as follows:

• If you want to make any final changes to the above info, click edit for the section you want to change.

• You will also need the name and title of the person designated as certifying the information in this report.

If you need time to accumulate this info, you can stop at this point in your report, and log out of the system. When you return, simply click on this facility, and then the name of this report in your List Submissions screen, and complete the submittal process. If you are ready, click on "Submit Report" to complete the submission process.

Submit Report

Cancel Report (This will discard all Report data)

# ARP/Tier II Reporting System – Certify Report

|                                                                    | Home                   | Facilities      | My Account      | ARP Billing     | Resources          | ARP Inspections      |                                                                                                    |
|--------------------------------------------------------------------|------------------------|-----------------|-----------------|-----------------|--------------------|----------------------|----------------------------------------------------------------------------------------------------|
| Certify Re                                                         | eport                  |                 |                 |                 |                    |                      |                                                                                                    |
| Test Site                                                          | 3 (Facil               | ty ID: 36       | 17)             |                 |                    |                      | 2022 DE RMP Registration Resubmission                                                                           |
| 7 Main street, I<br><i>Contact:</i> 302-5<br><i>Type:</i> Facility | Newark, DE<br>555-9999 | 19711, United S | States          |                 |                    |                      |                                                                                                    |
| I certify under a                                                  | nenalty of la          | w that I have   | personally evam | ined and am fan | niliar with the in | formation and that h | used on my inquiry of those individuals responsible for obtaining the information. I believe that the submitted |

information is true, accurate and complete.

I understand that I am officially submitting this report and associated information to authorities. I also understand that once the submission is completed it will become an official archive for authorities.

#### Please preview the DE RMP Registration before Submission

Name of Owner/Operator or<br/>Authorized Representative \*Official Title \*John SmithOperatorTelephone Number \*Date \*[443-309-8225 x\_\_\_\_\_]07/13/2022

Before clicking "submit", user must check the acknowledgement statement above.

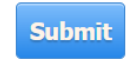

### ARP/Tier II Reporting System – Successful Submission

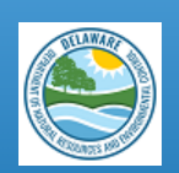

ARP/EPCRA Reporting Program Prevention & Preparedness Branch Emergency Response & Strategic Services Section Div. Waste & Hazardous Substances DNREC Delaware ARP/Tier II Reporting System Tier II Reporting Year : 2021 Welcome Eileen, ZZZ Last Login: 07/13/2022, 02:34 PM Submit User Log Out

2022 DE RMP Registration Resubmission

Home Facilities My Account ARP Billing Resources ARP Inspections

Test Site 3 (Facility ID: 3617)

7 Main street, Newark, DE 19711, United States Contact: 302-555-9999 Type: Facility

You have successfully finished the Submission A Confirmation Email will be sent to the Compliance Contact identified within your report. Please print a copy of the confirmation e-mail, along with the submission, and maintain for your records.

For questions, please contact the ARP Program at 302-395-2500 or DNREC WHS ARP Mail@delaware.gov.

Select an option below to proceed.

Print Report List Submissions List Facilities

# ARP/Tier II Reporting System – Successful Email

| B    | りひ 1           | ↓ <del>-</del> - | Test Site 3 (Fa | cility ID :361    | 7) 2022 ARP F    | Resubmiss | ion Subm  | ission Subi  | mitted - De   | ela 🖸          | <b>D</b> – |                       | × |
|------|----------------|------------------|-----------------|-------------------|------------------|-----------|-----------|--------------|---------------|----------------|------------|-----------------------|---|
| File | Message        | Help             | Q Tell ı        | me what yo        | ou want to do    |           |           |              |               |                |            |                       |   |
|      |                | Ŵ                | 5               | Ē                 | 4                |           | P         | 2            | A))           | a a            | Q          | Ŕ                     |   |
| ~ &  | Delete Archive | Sent<br>Packages | Respond<br>~    | Share to<br>Teams | Quick<br>Steps 🗸 | Move<br>~ | Tags<br>× | Editing<br>~ | Read<br>Aloud | Translate<br>~ | Zoom       | Phish Alert<br>Report |   |
|      | Delete         | Egress           |                 | Teams             | Quick Ste 🛽      |           |           |              | Speech        | Language       | Zoom       | Phish Alert           | ^ |

### Test Site 3 (Facility ID :3617) 2022 ARP Resubmission Submission Submitted - Delaware ARP/Tie...

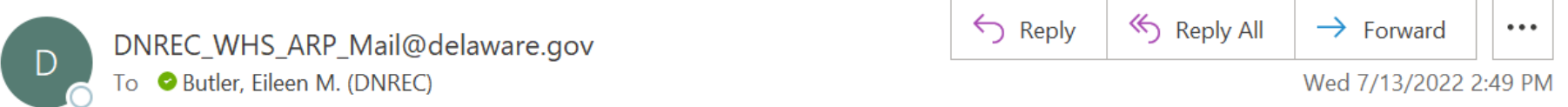

This is an automated message from the Delaware ARP/Tier II Reporting System.

At 7/13/2022 2:47:38 PM, the following activity took place: <u>2022 ARP Resubmission Submission Submitted</u>. The action was done by username: EMWfacuser for Test Site 3, Facility ID : 3617 located at 7 Main street, Newark, DE 19711.

The DE RMP Registration Submission ID is 44732.

### ARP/Tier II Reporting System – RMP Expiration Date

| DE NHI NCGISUAUOH NCH                          | or noncease for Laking Drive ( | 10. 3022)      |
|------------------------------------------------|--------------------------------|----------------|
| Step 1 💙 Step 2 💙 Step 3 🗸                     | Step 4 🗹 Step 5 🧹              | d Report Notes |
| Report                                         |                                | Print Report   |
| 2022 First-time Submission DE RMP Registrat    | ion(Lukins Drive) - 44788 🗸 🗸  |                |
| Change Facility                                |                                |                |
| Submission Status : Reviewed                   | Status Date : 8/26/2022        |                |
| Last Updated: 8/26/2022                        | Submission Type : Online       |                |
| Submitter Username : Kenneth Cenci [ARPtesting | ]                              |                |
|                                                |                                |                |
|                                                |                                |                |

| Ste | p 1: Facilit | v Information |  |
|-----|--------------|---------------|--|
|     | p an reame   |               |  |

| Facility ID                 | 3622                                           | LEPC                   | New Castle Count  | γ. |
|-----------------------------|------------------------------------------------|------------------------|-------------------|----|
| Facility/Site Name          | Lukins Drive                                   | Lat/Long               | 39.678,-75.5487   |    |
| Company Name                | DNREC                                          | Maximum Number of      | 50                |    |
| ARP ID                      |                                                | Occupants at one time  |                   |    |
| Facility Status             | Active                                         | Facility Type          | Facility          |    |
| Inactive Reasons            |                                                | Nature of Business     | Test Propane Bill |    |
| Inactive as Of              |                                                | NAICS                  | 325110            |    |
| Physical Location           | 391 Lukins Drive, New Castle, DE 19720, United | SIC Code               | 11111111          |    |
|                             | States                                         | Dun & Brad No          | N/A               |    |
| County                      | New Castle                                     | RMP Registration Type  | Section 6         |    |
| Development/Industrial Park |                                                | RMP Registration Expir | ration 8/26/2027  |    |

# Deregistration Report Submission

September 2022

### ARP/Tier II Reporting System – Deregistration Report

#### Choose a Report Class (click on button next to selection)

#### O Annual Administrative Update

An Administrative update is required annually, however, the user will not be required to submit a new RMP. The information submitted will focus on contact information as well as the amount of EHS on site and will be used for annual fee purposes.

#### O Regulatory Update

A Regulatory update is required by a regulated facility (prior to a resubmission) should there be a change in emergency contact information, a change in quantity of EHS, a change in process or a change in the worst case. The user will be required to upload an updated RMP.

#### ○ Resubmission

A Resubmission is an update of all sections of the RMP. If you are the owner or operator of a RMP-covered facility, the State of Delaware's Title 7, Ch. 77 Extremely Hazardous Substances Risk Management Act and associated Administrative Code 1201 Accidental Release Prevention Regulation require that the facility fully update and resubmit its RMP at least once every five years. Resubmitting the RMP will re-set the facility's five-year anniversary date.

#### $\bigcirc$ Correction

A Correction should be used to report administrative or other changes at the facility (e.g., changes in emergency contact information, facility address, or change in accident history). This does not require an update of the entire RMP. Submitting a corrected RMP does not change the facility's five-year anniversary date. If the facility has not resubmitted a RMP by its anniversary date, the user will not be able to make a RMP Correction and will be required to resubmit the facility's RMP.

#### Deregistration

Changes may occur at the facility that make it no longer subject to the RMP regulations (e.g., source replaced the regulated substances in the process with unregulated substances; source reduced inventory of all regulated substances below. Threshold Quantities; source no longer uses any regulated substance; source terminated operations). If the facility is no longer covered by a RMP, the facility must de-register from the Program by submitting a letter signed by the owner or operator to the ARP Program within six months and include the effective date of the de-registration (the date on which the facility was no longer covered by the State of Delaware's Title 7, Ch. 77 Extremely Hazardous Substances Risk Management Act and associated Administrative Code 1201 Accidental Release Prevention Regulation).

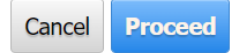

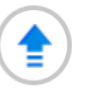

## ARP/Tier II Reporting System – Facility Reports

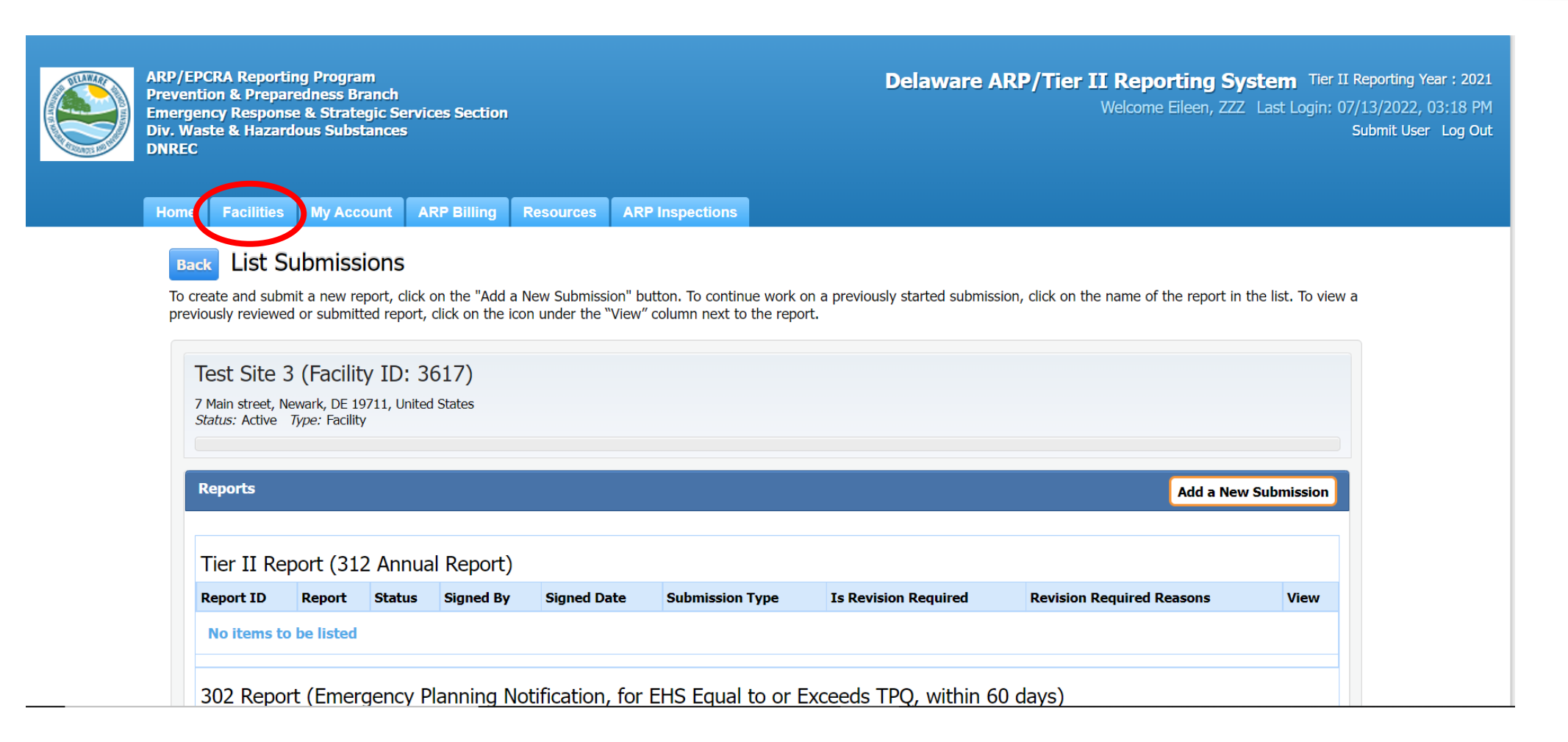

### ARP/Tier II Reporting System – Facility Reports

#### 302 Report (Emergency Planning Notification, for EHS Equal to or Exceeds TPQ, within 60 days)

| Report ID             | Report (Click to Edit Reports) | Status | Signed By    | Signed Date  | Submission Type  | Is Revision Required | <b>Revision Required Reasons</b> | View |  |  |
|-----------------------|--------------------------------|--------|--------------|--------------|------------------|----------------------|----------------------------------|------|--|--|
| No items to be listed |                                |        |              |              |                  |                      |                                  |      |  |  |
| 311 Repo              | ort (within 3 months of the    | chem   | ical first b | eing on site | e above the thre | shold amount)        |                                  |      |  |  |
| Report ID             | Report (Click to Edit Reports) | Status | Signed By    | Signed Date  | Submission Type  | Is Revision Required | <b>Revision Required Reasons</b> | View |  |  |
| No items to be listed |                                |        |              |              |                  |                      |                                  |      |  |  |

#### **DE RMP Registration**

| Report<br>ID | Report (Click to Edit Reports)                                 | Status   | Signed<br>By   | Signed Date               | Submission<br>Type | Is Revision<br>Required | Revision Required Reasons                                                   | View |
|--------------|----------------------------------------------------------------|----------|----------------|---------------------------|--------------------|-------------------------|-----------------------------------------------------------------------------|------|
| 44733        | 2022 DE RMP Registration Deregistration                        | Reviewed | George<br>King | 07/13/2022<br>03:16:27 PM | Online             | No                      |                                                                             |      |
| 44732        | 2022 DE RMP Registration Resubmission                          | Reviewed | John<br>Smith  | 07/13/2022<br>02:47:38 PM | Online             | No                      |                                                                             |      |
| 44731        | 2022 DE RMP Registration First-time<br>Submission (Correction) | Reviewed | George<br>King | 07/13/2022<br>02:30:38 PM | Online             | No                      |                                                                             |      |
| 44730        | 2022 DE RMP Registration Regulatory<br>Update (Correction)     | Reviewed | George<br>King | 07/13/2022<br>01:58:56 PM | Online             | No                      |                                                                             |      |
| 44729        | 2022 DE RMP Registration Regulatory<br>Update                  | Reviewed | John<br>Smith  | 07/13/2022<br>01:37:23 PM | Online             | Yes                     | Worst Case Scenario needs to be updated in RMP<br>on file with ARP Program. |      |
| 44728        | 2022 DE RMP Registration Annual Admin<br>Update                | Reviewed | George<br>King | 07/13/2022<br>11:01:07 AM | Online             | No                      |                                                                             |      |
| 44727        | 2022 DE RMP Registration First-time Submission                 | Reviewed | George<br>King | 07/13/2022<br>10:36:42 AM | Online             | No                      |                                                                             |      |

### ARP/Tier II Reporting System – BREAK TIME

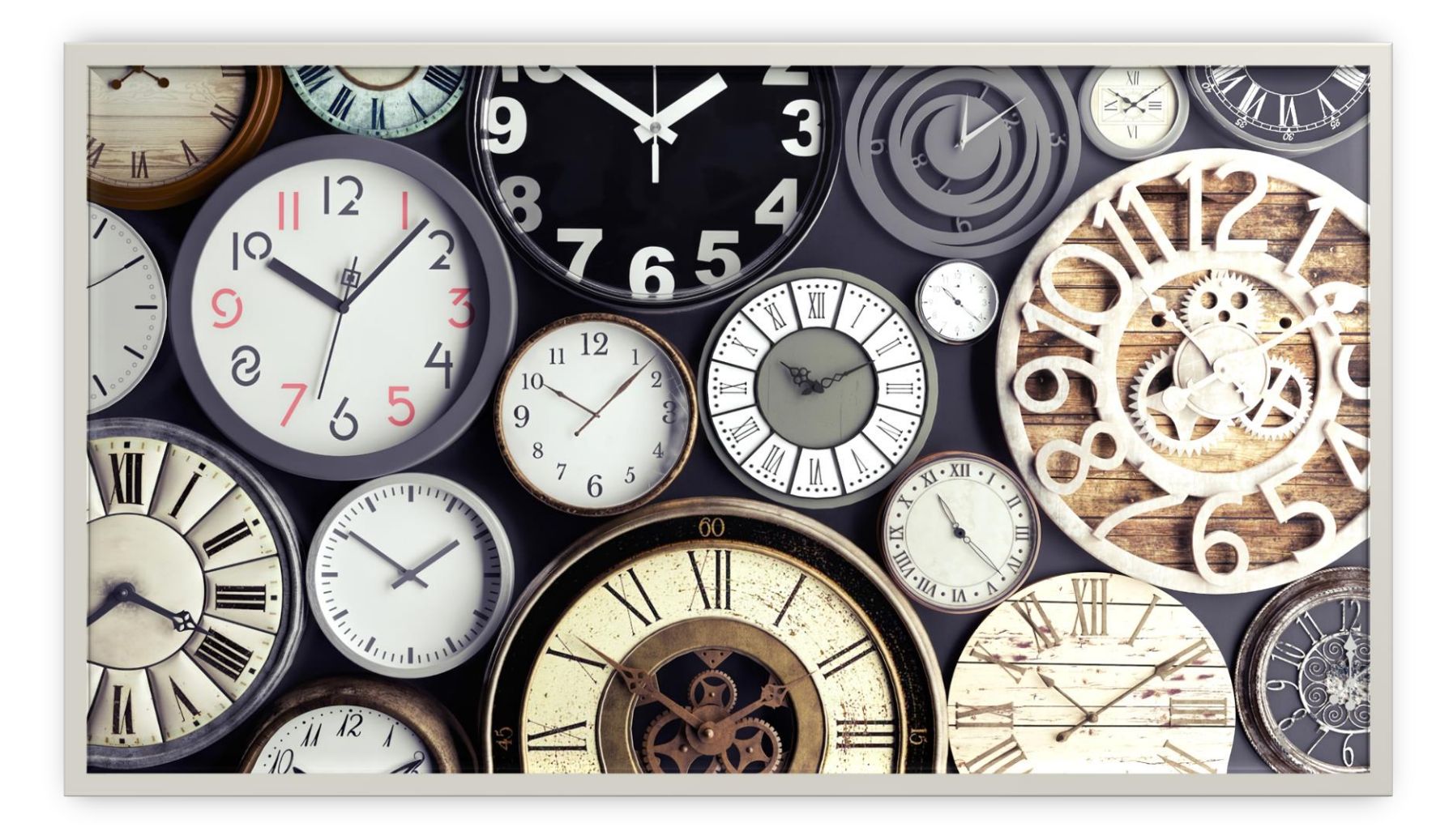

# ARP Program Inspection Reports

September 2022

### ARP/Tier II Reporting System – Inspection Reports

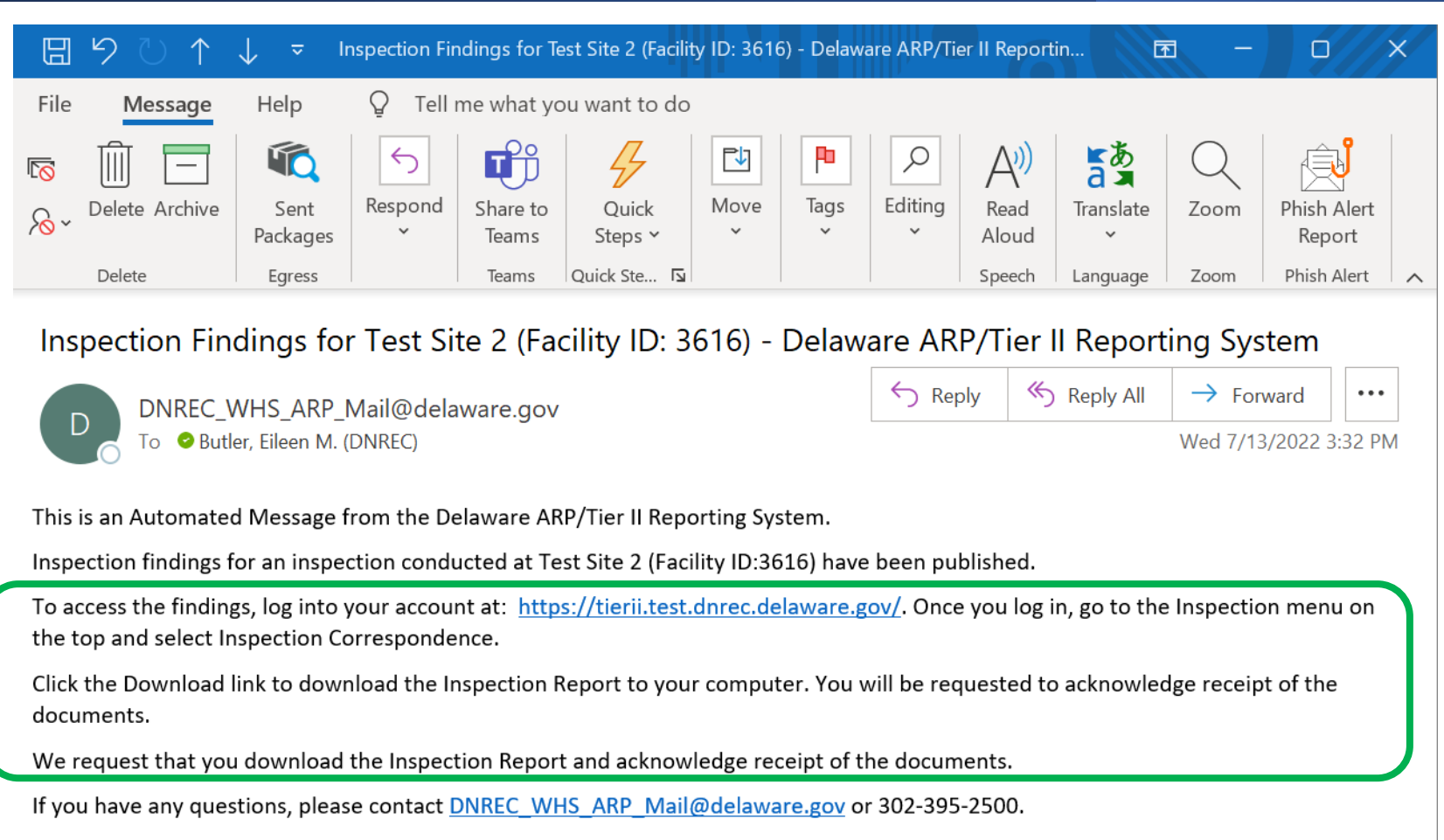

Thank you.

### ARP/Tier II Reporting System – Inspection Reports

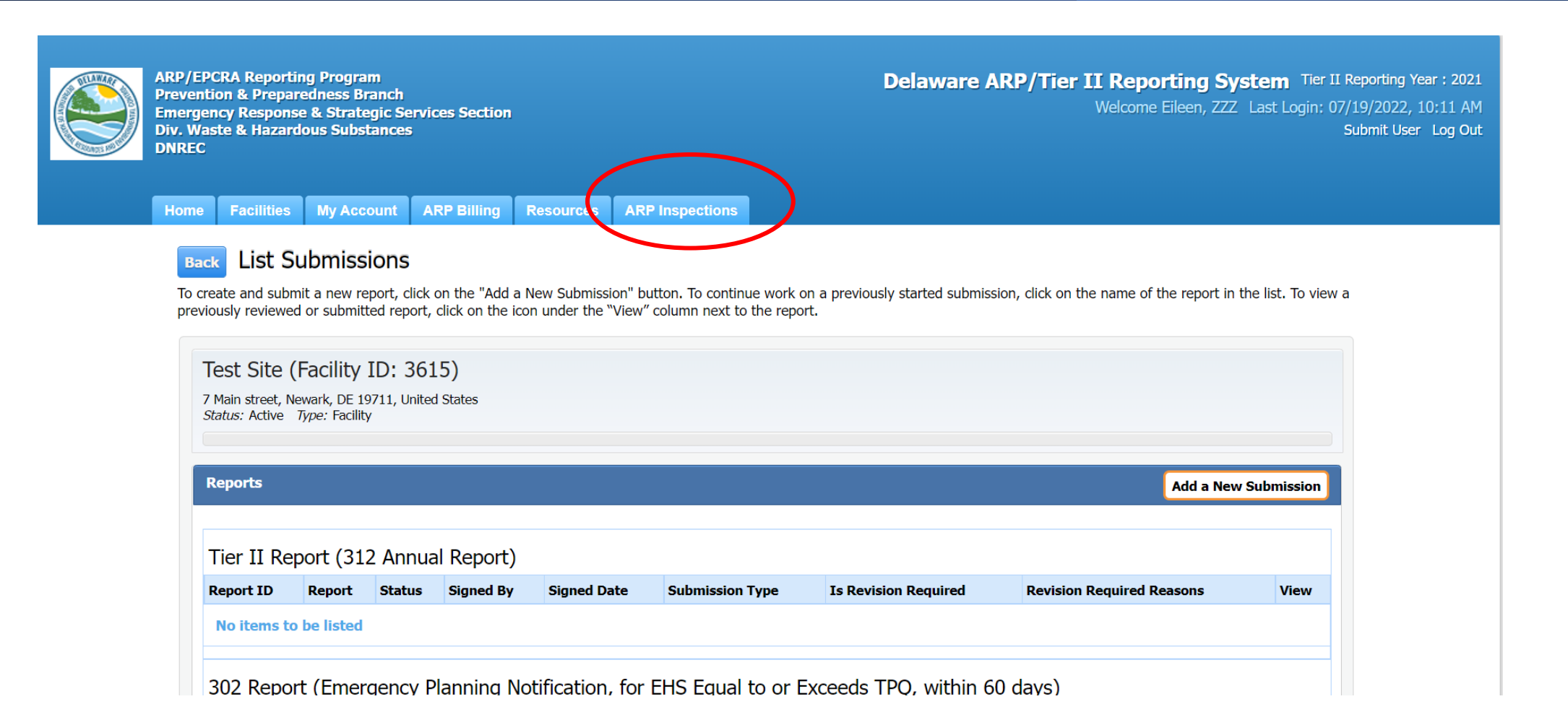
### ARP/Tier II Reporting System – Inspection Reports

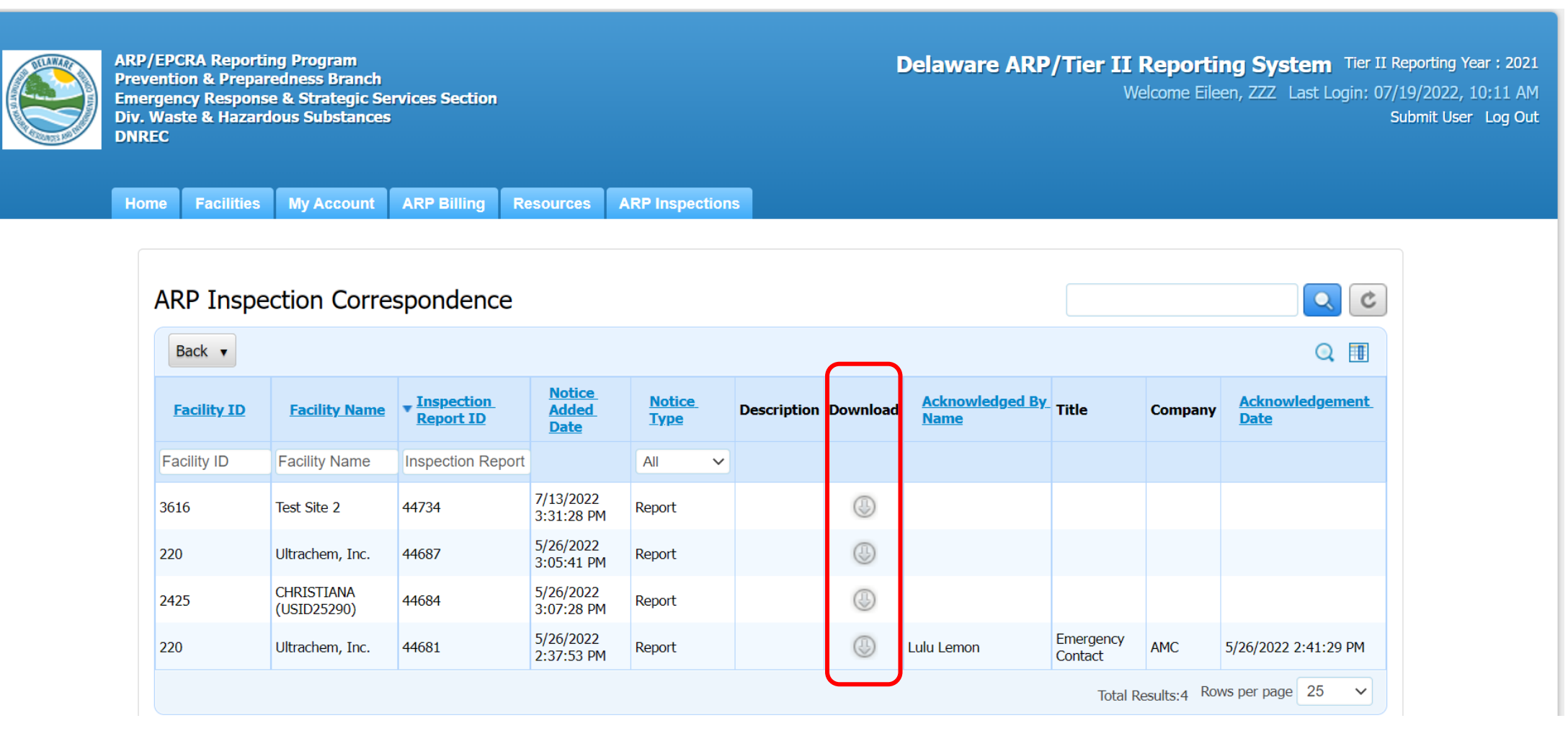

#### ARP/Tier II Reporting System – Acknowledgement

| ıch            |                |                                                          | × ar II R | e  |
|----------------|----------------|----------------------------------------------------------|-----------|----|
| c Serv<br>nces | vices Se       | Enter the details below to acknowledge receipt of the No | tice.     |    |
|                |                | Name                                                     |           |    |
| nt             | ARP Bi         | Company                                                  |           |    |
|                |                | Company                                                  |           |    |
| rres           | spond          | Title                                                    |           |    |
|                |                |                                                          |           |    |
|                |                | Submit                                                   |           |    |
| ime            | Tinspe<br>Repo |                                                          |           | Co |
| ie             | Inspect        |                                                          |           |    |
|                | 44734          |                                                          |           |    |
| с.             | 44687          | 5/26/2022<br>3:05:41 PM Report                           |           |    |

#### ARP/Tier II Reporting System – Download Report

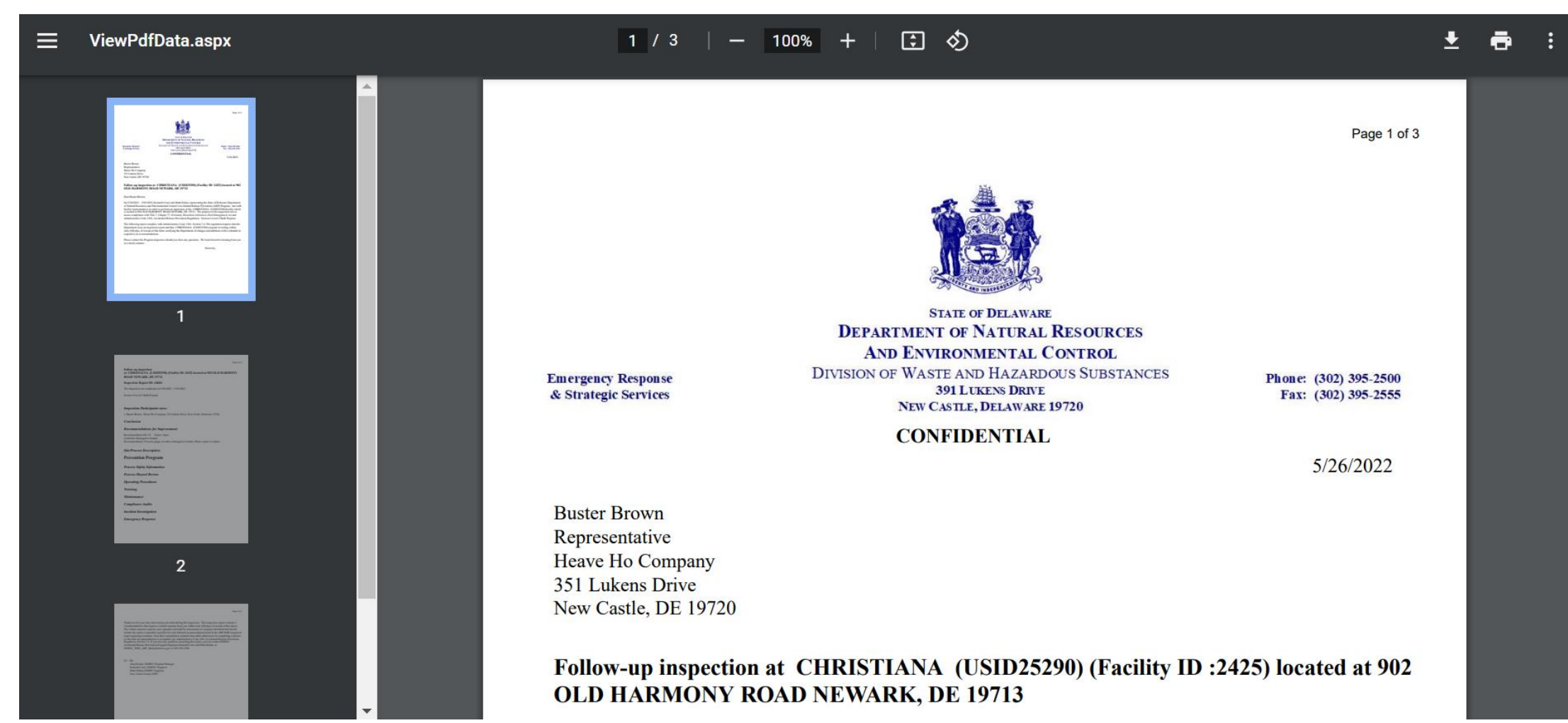

#### ARP/Tier II Reporting System – Recommendations

|      | ARP/EPCRA Reporting Program<br>Prevention & Preparedness Branch<br>Emergency Response & Strategic Services Section<br>Div. Waste & Hazardous Substances<br>DNREC |  |   |                                |                |                                |                           |                                   |                       |                      | Dela                      | ware ARP<br>Welcome M                           | <b>/Tier II R</b><br>ark, Last Login<br>Inspector | eporting System<br>: 07/19/2022, 10:29 AM<br>Change Role Log Out |                      |                                                                                 |   |
|------|----------------------------------------------------------------------------------------------------|--|---|--------------------------------|----------------|--------------------------------|---------------------------|-----------------------------------|-----------------------|----------------------|---------------------------|-------------------------------------------------|---------------------------------------------------|------------------------------------------------------------------|----------------------|---------------------------------------------------------------------------------|---|
| Lay  | Layers Legend Summary 🖲 List Facilities 🗵 Inspection 🗵                                                                                                    |  |   |                                |                |                                |                           |                                   |                       |                      |                           |                                                 |                                                   |                                                                  |                      |                                                                                 |   |
| Haza | Hazard Reports 🔹 🔃 List Facilities 🛛 ARP Inspections 🔹 📀 MSDS/SDS 🛛 🚔 Resources 🛛 🖬 Advanced Reports 🖉 Update My Reports 🕶                                       |  |   |                                |                |                                |                           |                                   |                       |                      |                           |                                                 |                                                   |                                                                  |                      |                                                                                 |   |
|      |                                                                                                    |  | I | nspectic                       | on Viola       | ations                         |                           |                                   |                       |                      |                           |                                                 |                                                   |                                                                  |                      | <b>Q</b> C                                                                      | • |
|      |                                                                                                    |  |   | Back 🔻                         |                |                                |                           |                                   |                       |                      |                           |                                                 |                                                   |                                                                  |                      |                                                                                 |   |
|      |                                                                                                    |  |   | Inspection<br>Violations<br>ID | Facility<br>ID | <u>Facility</u><br><u>Name</u> | ▼ Inspection<br>Report ID | <u>Violation</u><br><u>Status</u> | <u>Status</u><br>Date | Addressed<br>By Date | <u>Added</u><br><u>By</u> | <u>Violation</u><br><u>Added</u><br><u>Date</u> | Inspection<br>Category                            | <u>Subcategory</u>                                               | Condition            | <u>Requirem</u>                                                                 |   |
| •    |                                                                                                    |  | [ | nspection Vi                   | Facility ID    | Facility Nam                   | Inspection Re             | Open 🗸                            |                       |                      | Added By                  |                                                 |                                                   |                                                                  |                      |                                                                                 |   |
|      |                                                                                                    |  | 3 | 8                              | 3616           | Test Site 2                    | 44734                     | Open                              | 07/13/2022            | 09/11/2022           | MADAdmin                  | 07/13/2022                                      | Bulk Storage<br>Container                         | Paint is not in<br>good condition                                | Paint is fading      | The paint is<br>fading and th<br>tank requires<br>repainting.                   |   |
|      |                                                                                                    |  | 4 | 0                              | 3616           | Test Site 2                    | 44734                     | Open                              | 07/13/2022            | 09/11/2022           | MADAdmin                  | 07/13/2022                                      | Bulk Storage<br>Container                         | Gauges:<br>Thermometer                                           | Damaged or<br>broken | Thermometer<br>tank is dama <u>c</u><br>or broken.<br>Please repair<br>replace. |   |
|      |                                                                                                    |  |   |                                |                |                                |                           |                                   |                       |                      |                           |                                                 |                                                   | Markings &<br>decals (Vapor,<br>liquid,<br>Elammable Gas         | Missing or           | The NFPA-704                                                                    | - |

**NEXT STEPS** New User Registration Annual Admin Report Submission ARP Fee Payment

September 2022

## ARP/Tier II Reporting System – Existing User Account

#### List of Facilities with an existing Tier II Account that will also report for ARP

| AmeriGas             | Ferrell Gas     | Reybold Homes    |
|----------------------|-----------------|------------------|
| Braskem              | Hanover Foods   | Sharp Energy     |
| Calpine Energy       | Keen Gas        | Suburban Propane |
| Dover Air Force Base | Liberty Propane | Tri Gas & Oil    |

Click on <a href="https://tierii.dnrec.delaware.gov/Account/Login.aspx">https://tierii.dnrec.delaware.gov/Account/Login.aspx</a>

### ARP/Tier II Reporting System – New User Account

#### List of Facilities requiring a New User Account:

| Aearo Technologies             | Graver Chemicals                    | Schagrin Gas                  |
|--------------------------------|-------------------------------------|-------------------------------|
| Allen Harim Foods              | Growmark FS, LLC                    | Seaford Grain                 |
| Amerigas                       | Keen                                | Service Energy Poores Propane |
| Braskem                        | Kuehne Chemical                     | Sherman Heating Oils          |
| Burris Logistics               | Messer                              | Simmons Foods                 |
| Calpine Garrison Energy Center | Mountaire Farms                     | Southern States Coop.         |
| Chesapeake Utilities           | MTC Logistics                       | Town of Selbyville            |
| County Propane                 | NRG Energy Center                   | Tri-Gas & Oil                 |
| Croda                          | NRG Indian River Generation Station | US Cold Storage               |
| C&S                            | Penco                               | Vansant Generation            |
| Delaware City Refinery         | Peninsula Oil & Propane             | Veolia                        |
| Delaware Propane               | PepUp Propane                       | Willard Agri-Service          |
| DEMEC – NRG                    | Perdue Farms                        | Willeys & Sons                |
| General Electric Aviation      | Pictsweet Company                   | Wilson Baker Petroleum        |

#### Click on <a href="https://tierii.dnrec.delaware.gov/Account/Login.aspx">https://tierii.dnrec.delaware.gov/Account/Login.aspx</a>

## ARP/Tier II Reporting System – Wrap Up

#### • What you need to do next:

- **BEFORE LEAVING WORKSHOP:**
- Click on <a href="https://tierii.dnrec.delaware.gov/Account/Login.aspx">https://tierii.dnrec.delaware.gov/Account/Login.aspx</a>
- Register as a New User requesting ARP Program access ONLY.
- You will <u>NOT</u> need to send a letter. We will upload a document indicating that you are permitted access to the database.

#### • TOMORROW:

- Log in to file an Annual Administrative Update Report
- Pay your 2022 annual ARP fee.

### ARP/Tier II Reporting System – Registration Page Recap

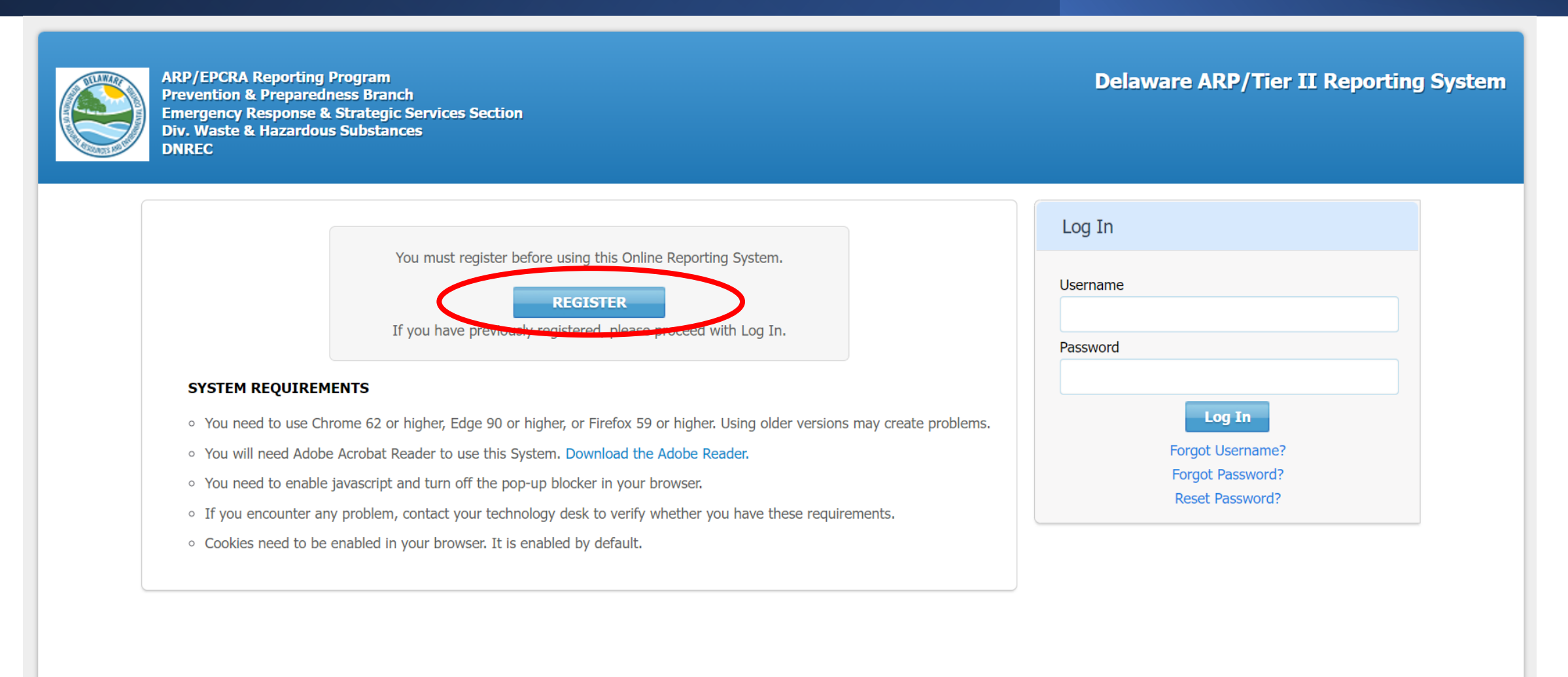

### ARP/Tier II Reporting System – New User Type

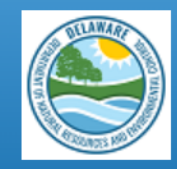

ARP/EPCRA Reporting Program Prevention & Preparedness Branch Emergency Response & Strategic Services Section Div. Waste & Hazardous Substances DNREC

#### New User Registration

What Type of User are you? \*

Reporting Facility/Business L 🗸

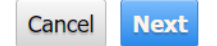

**Delaware ARP/Tier II Reporting System** 

#### ARP/Tier II Reporting System – New User Registration

 $\sim$ 

| A LANARY |
|----------|
|          |

ARP/EPCRA Reporting Program Prevention & Preparedness Branch Emergency Response & Strategic Services Section Div. Waste & Hazardous Substances DNREC **Delaware ARP/Tier II Reporting System** 

#### New User Registration

#### User Account Details

| Username*                                 | Password *   | Retype Password * |  |  |
|-------------------------------------------|--------------|-------------------|--|--|
| SubmitUser1                               | •••••        | •••••             |  |  |
| Hint Question*                            | Hint Answer* |                   |  |  |
| What is your favorite hobby? $\checkmark$ | Reading      |                   |  |  |

#### User Contact

| First Name*                | Last Name*                 | Role*          |    |
|----------------------------|----------------------------|----------------|----|
| Eileen                     | Butler                     | Owner          | ~  |
| Common Name                |                            |                |    |
| Company Name *             |                            |                |    |
| ZZZ                        |                            |                |    |
| Street 1*                  | Street 2                   |                |    |
| 7 Main Street              |                            |                |    |
| City*                      | State*                     | Zip Code*      | Co |
| Newark                     | Delaware ~                 | 19711-         |    |
| Email*                     | Retype Email*              | Phone*         |    |
| Eileen.Butler@delaware.gov | Eileen.Butler@delaware.gov | β02-395-2520 x |    |

### ARP/Tier II Reporting System – Program Access

#### Access to Programs

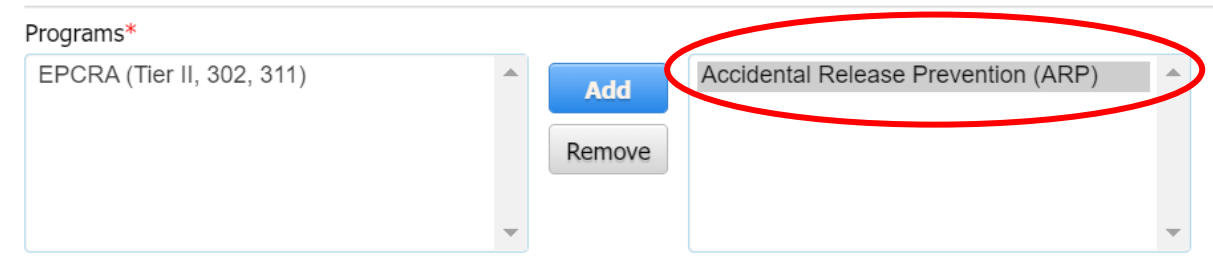

To get approved for the Accidental Release Prevention (ARP) Program, create a letter on company letterhead and send it to the ARP program. Click here to get a sample of the letter format.

| Please enter the characters as<br>shown *<br>9FDF티 | 9 F D F E |                    |  |
|----------------------------------------------------|-----------|--------------------|--|
|                                                    |           | Cancel Back Submit |  |

# ARP/Tier II Reporting System

You've got Questions? We've got the Answers

- Mark.Dolan@delaware.gov
- Kenneth.Cenci@delaware.gov
- Anuj.kumar@delaware.gov
- Ph: 302-395-2500

Click on <a href="https://tierii.dnrec.delaware.gov/Account/Login.aspx">https://tierii.dnrec.delaware.gov/Account/Login.aspx</a>

## ARP/Tier II Reporting System

# Thank you for Your Participation !

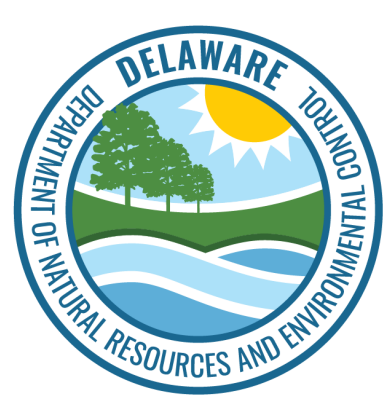

Accidental Release Prevention (ARP) Reporting Program Department of Natural Resources and Environmental Control (DNREC), Delaware